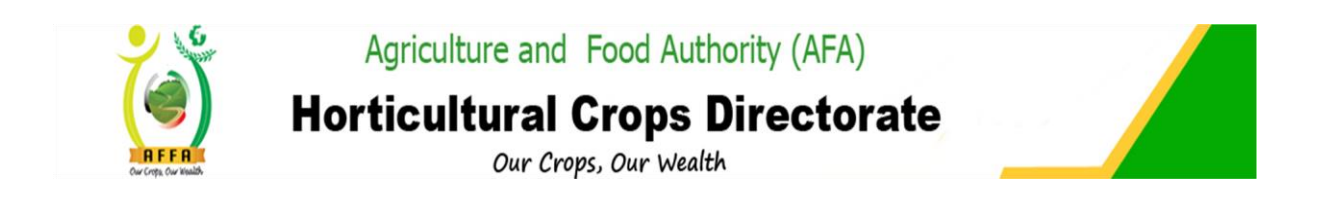

# **AGRICULTURE AND FOOD AUTHORITY**

# HORTICULTURE CROPS DIRECTORATE STAKEHOLDERS' USER MANUAL

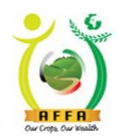

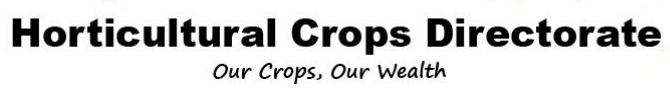

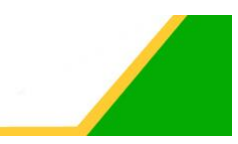

#### Contents

| 2     | Preamble                                              | 3  |
|-------|-------------------------------------------------------|----|
| 2.1   | Core Function                                         |    |
| 3     | Introduction                                          | 4  |
| 3.1   | Content Management System (CMS) – Public Portal5      |    |
| 3.2   | IMIS Log in9                                          |    |
| 3.3   | System Menu11                                         |    |
| 3.4   | System Navigation & Buttons11                         |    |
| 3.4.1 | Workflow Management                                   | 12 |
| 3.4.3 | License Fee Payment                                   | 13 |
| 3.4.4 | License Printing                                      | 13 |
| 4     | Horticultural Crops Directorate Processes             | 15 |
| 4.1   | Horticultural Crops Directorate Menu15                |    |
| 4.1.1 | Horticulture Crop Nursery License Registration        | 16 |
| 4.1.2 | Horticulture Produce Marketing Agent (HPMA)           | 24 |
| 4.1.3 | Horticultural Export License Application              | 32 |
| 4.1.4 | Horticultural Produce Importers License Application   | 10 |
| 4.1.5 | Horticulture Request for Packhouse (Coldroom)         | 16 |
| 4.1.6 | Horticulture Exporter Request for Inspection          | 50 |
| 4.1.7 | Parkhouse/warehouse Changes                           | 51 |
| 4.1.8 | Horticultural Product Monthly Returns per Destination | 52 |
| 4.1.9 | Horticulture Crops Nursery License Renewal            | 53 |
| 4.1.1 | 0 Horticulture Produce Marketing Agent Renewal (HPMA) | 56 |
| 4.1.1 | 1 Horticulture Export License Renewal                 | 59 |
| 4.1.1 | 2 Horticultural Produce Importers License Renewal     | 52 |

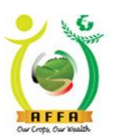

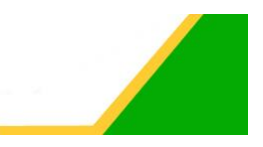

# 2 Preamble

The Horticultural Crops Directorate (HCD) which was formerly known as Horticultural Crops Development Authority ('HCDA') was established under the Agriculture Act, Chapter 318 of the Laws of Kenya, through Legal Notice No. 229 of 1967.

The statutory objective of the Directorate is to promote, develop and coordinate the production and marketing of horticultural produce. At the time of its establishment, the horticultural sub-sector was seen as a viable solution for the country's need for cash crop diversification, enhanced food nutrition, income generation, employment creation and foreign exchange earning in addition to providing raw material for agro-processing industries.

The focus of the Directorate at inception was mainly the small -holder farmers who had the potential to utilize their own labour, as the production processes were labour intensive, with a view to getting high return for their limited land. The sub-sector has been the focus of most government policies. The Government has developed a National Horticultural Policy that outlines key policy interventions to revamp and reposition the sub-sector.

# 2.1 Core Function

The overall Mandate of the Directorate is to facilitate the development, promotion, coordination and regulation of the horticultural sub-sector in Kenya. The roles and responsibilities of the Directorate are to:

- 1. Advice the Government and the industry on matters related to horticulture production and marketing;
- 2. Collect and collate data, maintain a database and disseminate information on horticultural activities for planning purposes;
- 3. Provide specialized horticulture extension services;
- 4. Appoint agents for the implementation or performance of any function of the Authority under the mandate;
- 5. Directly or indirectly support the establishment of fruit tree mother blocks;
- 6. Regulate the horticulture nurseries, production, post-harvest handling and marketing of horticultural crops and produce;
- 7. Promote development and adoption of standards for labelling, packaging, grading, transporting and storing horticultural produce in compliance with local and international standards;
- 8. Impose levies, fees or charges on producers, dealers and nursery operators as the Minister may approve;
- 9. Promote the establishment and use of production, processing and marketing infrastructure for horticultural crops;
- 10. Facilitate marketing of horticultural products in the local and international markets; and
- 11. Provide for any other matter in furtherance of the development of horticultural crops or conducive to the exercise of its mandate.

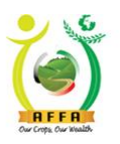

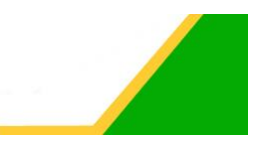

# 3 Introduction

This manual is developed with the aim of demonstrating to AFA Horticultural Crops Directorate Stakeholders on how the AFA IMIS System has captured the Horticultural Crops Directorate business requirements.

The IMIS system aims to automate AFA Directorates covering regulation, administration and trade promotion of agricultural crops and products. The Directorates processes automated are for three core departments:

- 1. Regulation and Compliance,
- 2. Technical Services and Advisory,
- 3. Marketing and Trade Promotion.

The IMIS System will enable traders importing and exporting crops acquire regulatory documents from remote locations and at their convenience without having to visit the agency. The system is integrated for all the directorates under AFA. This will enable AFA to realize full efficiency gains as well as prepare AFA for integration to the Kenya National Electronic Single Window System, the National Payment Gateway and ERP.

The IMIS is intended to achieve the following business objectives;

- 1. Automate business processes of 8 directorates under AFA to:
  - Reduce the cycle time to issuing regulatory documents from the respective directorates
  - Enable capturing of all requisite inspection information on the platform
  - Inform the stakeholders on the status of their applications on the system
  - Reduce the complexity of the payments process by integrating to a payment gateway
  - Facilitate online availability of data to the stakeholders
  - Ensure the accurate and efficient capture of applications by limiting tampering of data by putting controls in the system
- 2. Enable traders importing and exporting crops acquire regulatory documents from remote locations and at their convenience without having to visit the agency
- 3. Enable AFA to realize full efficiency gains
- 4. Prepare AFA for integration to the Kenya National Electronic Single Window System, the National Payment Gateway and other applications as may be appropriate
- 5. Reduce administrative cost and time by eliminating paperwork through automated data collection
- 6. Increased transparency through built in audit trail reports and analytics
- 7. Enable traceability of agricultural produce to the farm of origin through the use of GIS
- 8. Improved Time to make decisions through intelligent market reporting tools

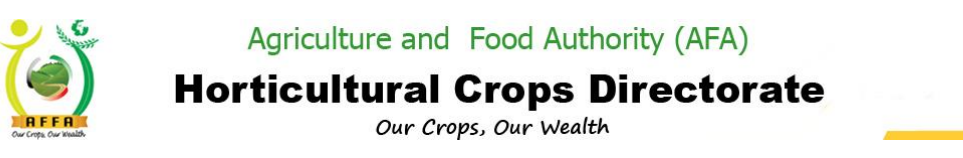

# 3.1 Content Management System (CMS) – Public Portal

Public Portal (CMS) will have the following sections;

- 1. Registration Provide a section for the stakeholders to apply for the respective roles and activities they intend to undertake with AFA.
- 2. Standards and a high-level description. A linkage to standards for related partner government agencies i.e. KEBS site will be provided to facilitate users to view or purchase the standard. This will be open to all on the registration portal.
- 3. Information for each directorate where rules and regulations and the Act will be published (attached) for the user to search/view
- 4. Brand Registry. The system portal to provide a list of certified brands and certification types including for safety certifications
- 5. Calendar of events to facilitate communication on events i.e. promotional programmes including upcoming trainings, workshop, exhibitions and trade fairs.
- 6. The system will also provide a platform for interested stakeholders to interact with the respective directorates i.e. queries

The CMS will be accessed via the assigned url (https://imis.afa.go.ke/)

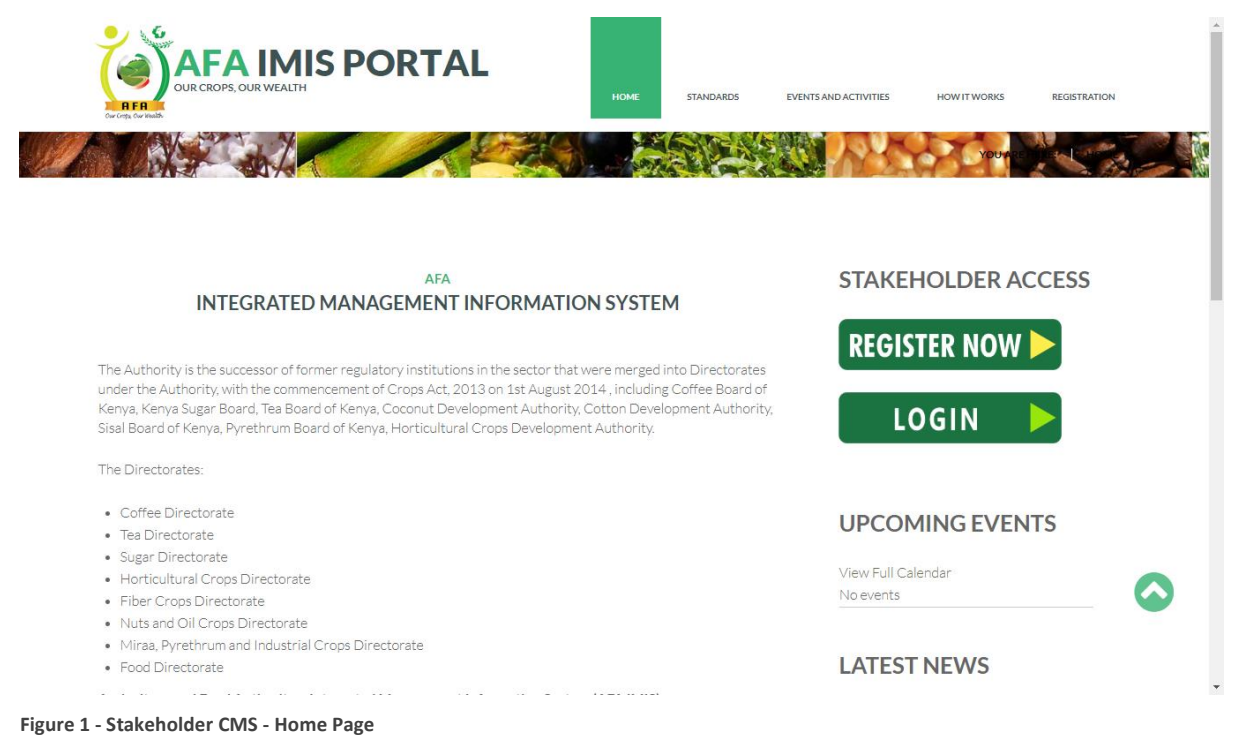

Web page loads as below.

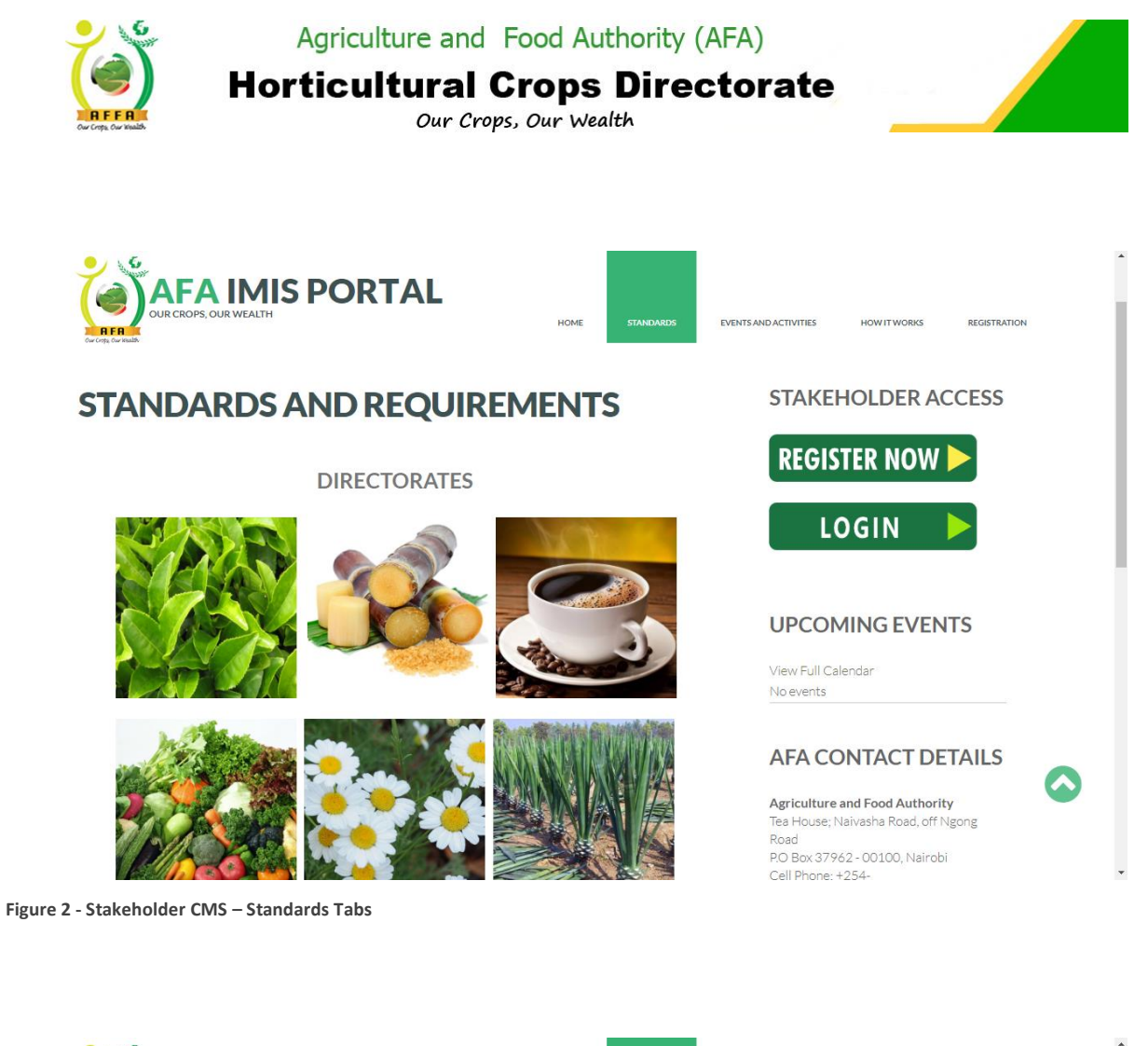

HOW IT WORKS

AFA website

https://www.agricultureauthority.go.ke/

REGISTRATION

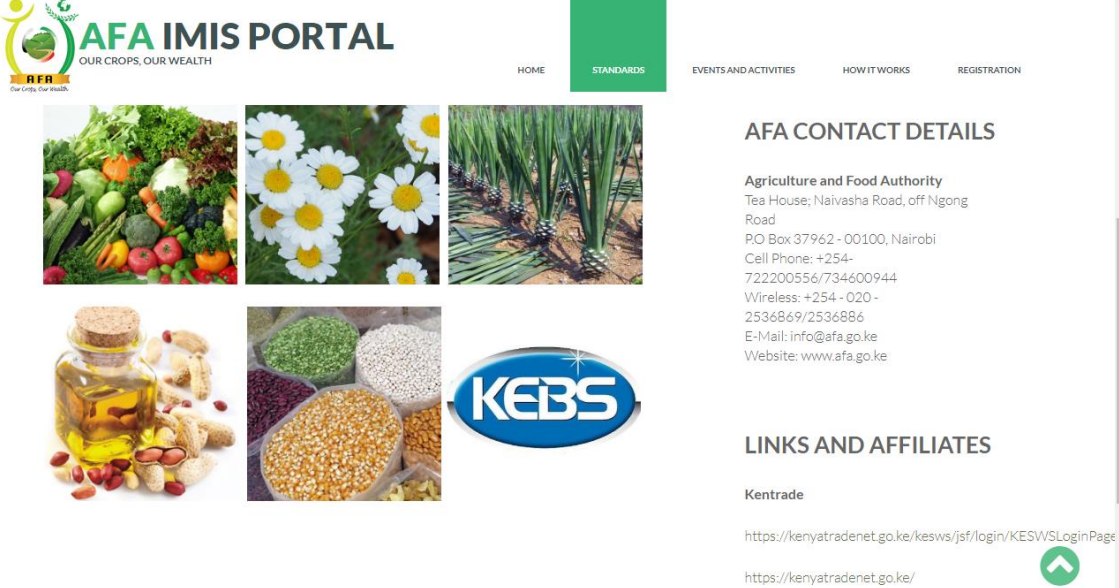

Figure 3 - Stakeholder CMS – Standards Tabs Continuation

AFA – Horticultural Crops Directorate User Manual

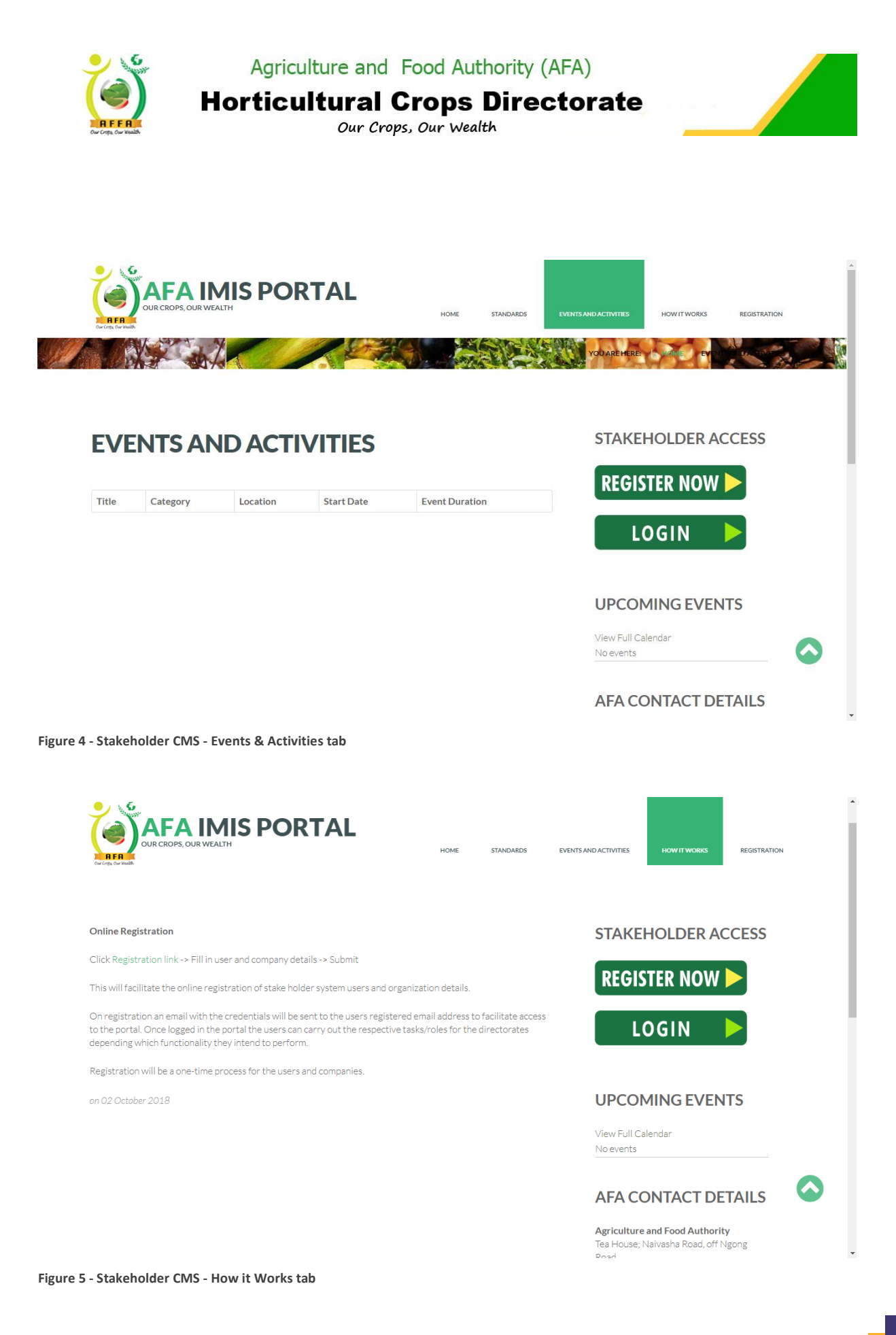

AFA – Horticultural Crops Directorate User Manual

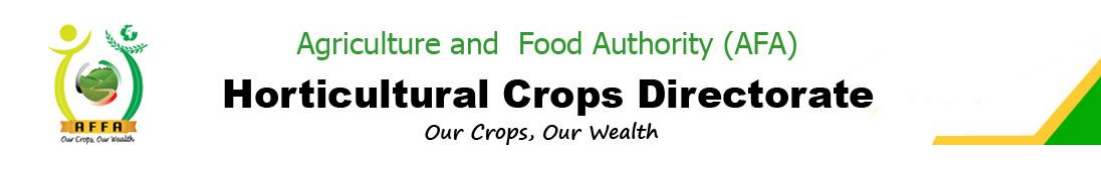

| AFA IMIS PO                   | DRTAL                    |
|-------------------------------|--------------------------|
| main                          |                          |
| AFA IMIS Partner Registration |                          |
| First Name                    | Surname                  |
| Othernames                    | National ID NO           |
| 0712345678                    | Your Valid Email Address |
| company Name                  | -Select-Company-Type-    |
| Company Registration NO       | KRA PIN                  |
| Company Valid Email Address   | dd yyyy                  |
| Postal Address                | Postal Code              |
| Building Name                 | Street Name              |
| PlotNo                        | Select County            |

STAKEHOLDER ACCESS

HOW IT WORKS

EVENTS AND ACTIVITIES

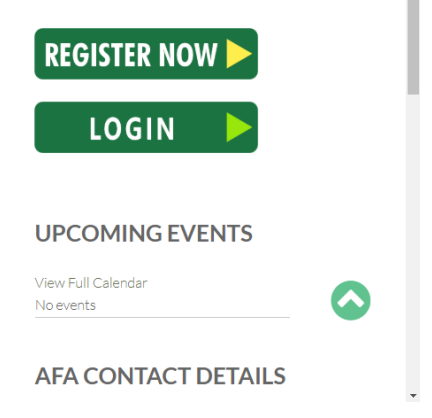

Figure 6 - Stakeholder Registration Window

| -Select-Sub-County-<br>Town/ City<br>Location | Select-ward- | <b>Agriculture and Food Authority</b><br>Tea House; Naivasha Road, off Ngong<br>Road                                                     |
|-----------------------------------------------|--------------|----------------------------------------------------------------------------------------------------|
| Town/ City<br>Location                        | Village      | Road                                                                                                    |
| Location                                      |              | BO Boy 27862, 00100 Nairahi                                                                                                    |
| I'm not a robot                               | Sub Location | Cell Phone: +254-<br>722200556/734600944<br>Wireless: +254- 020 -<br>2536869/2536886<br>E-Mail: info@afa.go.ke<br>Website: www.afa.go.ke |
|                                               |              | LINKS AND AFFILIATES                                                                                                    |

Figure 7 - Stakeholder Registration Continuation

A first-time client will have to create an account to access AFA IMIS by filling in the registration form above and submitting.

The system will create an account and send the credentials to the email provided for the applicant to access the system.

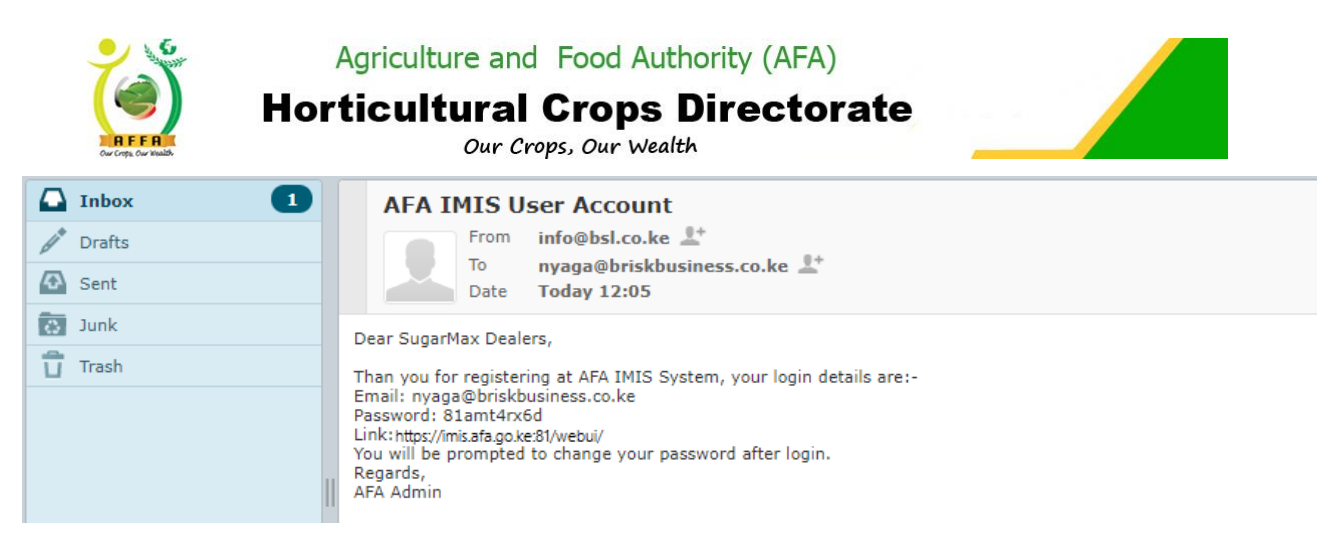

Figure 8 - Email Notification - Account Details

# 3.2 IMIS Log in

This is the sign on screen a user will encounter after entering the AFA URL (<u>https://imis.afa.go.ke:81</u>) of the application server hosting the IMIS instance. The Login screen below appears prompting the user to key in an assigned user name and password as above to access the IMIS system.

#### N.B

When you enter a wrong password, you will get a "User does not match password" error/authentication message.

On successful Log in, the user is prompted to select the role for the session, but will proceed to login as the roles are predefined. This defines what the user can view, update and access on the system menu.

|--|--|

Figure 9 - Login Screen

On first log in, the user uses the password automatically assigned by the system, which, has to be changed as per the window displayed below. The new password MUST be alphanumeric.

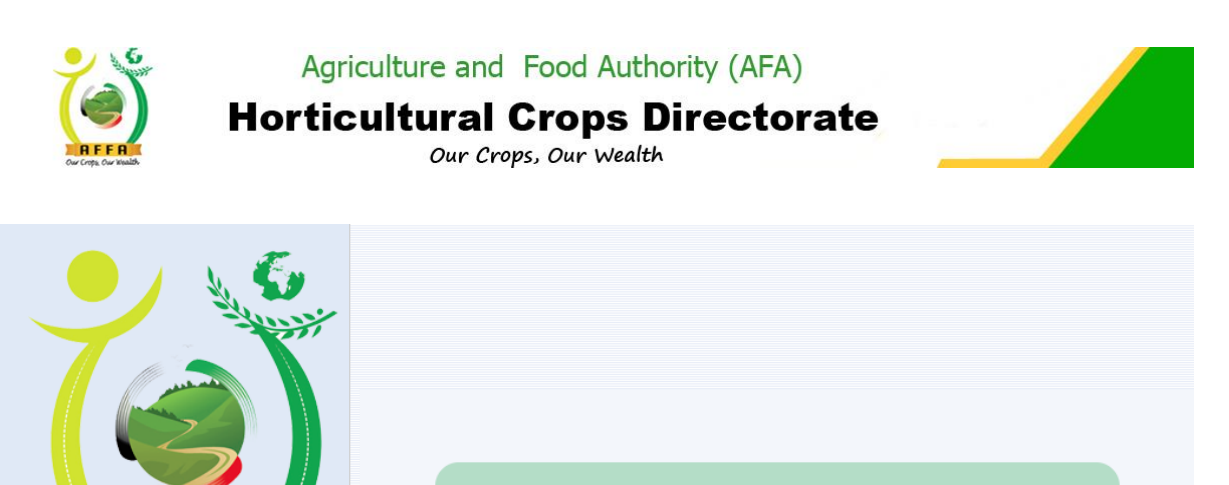

| AFA                                                                                                    |                                                |
|----------------------------------------------------------------------------------------------------|------------------------------------------------|
| Our Crops, Our weatth                                                                                       | New Password                                   |
| IMIS                                                                                                    | Confirm New Password                           |
|                                                                                                    | Security Question Who was your childhood hero? |
| AFA Integrated Management Information System<br>Version : Beta 1.1.0<br>Vendor : Brisk Solution Company Ltd | Answer ab                                      |
|                                                                                                    |                                                |
|                                                                                                    |                                                |
|                                                                                                    | ×                                              |

Figure 10 - Password Reset

|          | 🍎 AFA IMIS                            |
|----------|---------------------------------------|
|          | Old Password                          |
| AFA IMIS |                                       |
|          | Password updated successfully         |
|          | r childhood hero?                     |
|          | · · · · · · · · · · · · · · · · · · · |
|          |                                       |
|          |                                       |

Figure 11 - Password Reset Successful

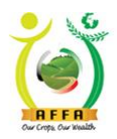

Agriculture and Food Authority (AFA)
Horticultural Crops Directorate

Our Crops, Our Wealth

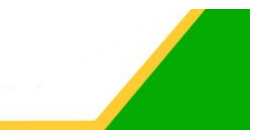

# 3.3 System Menu

| AFA IMIS Q                                             | <u>#</u> | Faith Kötor Jerono@Agriculture and Food Authority (AFA) Agriculture and Food Authority (AFA)<br>Feedback   Proference   Change Role                                                                                                    | VAFA User |
|--------------------------------------------------------|----------|----------------------------------------------------------------------------------------------------|-----------|
| Menu                                                   |          | Home (19)                                                                                                    | × 0       |
| Menu AFA Main Menu License Payments & Appeal AFA Setup |          | Home (19)         Activities         Image: Source and Source and Sourc | 2         |
|                                                        |          |                                                                                                    |           |

Figure 12 – Landing Page/Home Screen

After successfully logging on to the AFA IMIS, you will first be directed to the home page. Navigate to the Menu tab to access the list of menus available, as shown above.

NB. Menu items will be based on the user roles created and assigned to a particular user.

- The Menu tab allows you to access all of the menus within the AFA IMIS. It is for access to Windows, Forms, Reports, and Processes.
- Examples of items on the menu list are;
- AFA Menu → Horticultural Crops Directorate → License Applications → Horticulture Crop Nursery License Registration

# 3.4 System Navigation & Buttons

| lcon | Description                                                                                                    | Shortcut |
|------|----------------------------------------------------------------------------------------------------|----------|
| 4    | <b>New</b> : Click on this button when you want to add some information or data.                                             | Alt + N  |
|      | <b>Save</b> : After you finish entering or updating your data, click on this button to save the information to the database. | Alt + S  |
| C    | <b>Undo</b> : Use this button to undo or ignore your changes.                                                                | Alt + Z  |
|      | <b>Copy Record</b> : Duplicate the value of existing records to new records.                                                 | Alt + C  |

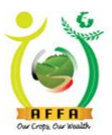

# **Horticultural Crops Directorate**

Our Crops, Our Wealth

| <b>\$</b> | <b>Refresh</b> : Get the latest data, for the active records, from the databases.                                                                                                    |             |  |
|-----------|----------------------------------------------------------------------------------------------------|-------------|--|
|           | <b>Grid Toggle</b> : Show detailed information of one record only. This is suitable for adding (entering) or editing data.                                                                                                    | Alt + T     |  |
| IK        | First record: Go to the first record in a document.                                                                                                    | Alt + Home  |  |
| <         | <b>Previous record</b> : Go to the previous record in a document.                                                                                                    | Alt + Left  |  |
| >         | <b>Next record</b> : Go to the next record in a document.                                                                                                    | Alt + Right |  |
| ×         | Last record: Go to the last record in a document.                                                                                                    | Alt + End   |  |
| Q         | <b>Search</b> : Intended to search your records by criteria. There are two-tab options available for the purpose of searching. The first tab is for standard searching, and the second tab is for advanced searching. With advanced searching, you are able to search records by column name and can specify the data range. | Alt + F     |  |
|           | <b>Print</b> : Printing the final document to the printer. With the <b>User</b><br><b>Preference   Always Preview Print</b> configuration, we are able to<br>preview the document before taking a final print.                                                                                                    | F12         |  |
| Home (53) | Menu: Go back to the IMIS client main menu.                                                                                                    |             |  |
| 0         | <b>Help</b> : Information about the purpose of the window and the meaning of each field.                                                                                                    |             |  |
| ×         | <b>Exit window</b> : Close the window, and go to the main.                                                                                                    | Alt + H     |  |

## 3.4.1 Workflow Management

**Workflow** is defined as a step-by-step activity to complete a task that involves both the people and the system. As a default, all documents in IMIS (for example, Nursery application, miller application marketer application) are automatically workflow-enabled and are easy to forward for approval, approve, send back for verification and reject.

The Approver will receive an email, SMS and system notification of a new document to approve in the system.

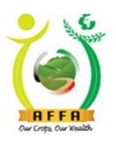

#### Horticultural Crops Directorate Our Crops, Our Wealth

## 3.4.3 License Fee Payment

This process allows applicants to make payments for any application that is billable. **AFA Menu**  $\Rightarrow$  **License Payments & Appeal**  $\Rightarrow$  **AFA Payment (License and Levies Payment)** 

- Select the Payment Type
- If M-Pesa, click on pay via M-pesa and key in your pin on the STK push
- If Cheque/Direct bank Deposit, Key in the cheque No. attach bank receipt then click on submit payment.

| AFA IMIS                    | Q            |                                                               |              | Fredrick Kirwa Kipsang@Agriculture and Food Authority (AFA).Agriculture and Food Authority (AFA)/AFA User |
|-----------------------------|--------------|---------------------------------------------------------------|--------------|----------------------------------------------------------------------------------------------------|
|                             |              |                                                               |              | Feedback   Preference   Change Role   Log Out                                                             |
| Home Horticulture Crop      | Vursery L    | × AFA Payment (License Levie ×                                |              | * 0                                                                                                    |
| 🗢 😮 📮 🖥 🗎                   | \$ <b>\$</b> | s 🔍 🕛 🥅 💉 🚔 🖏 🗈                                               |              |                                                                                                    |
| AFA Payment (License Levies | ayment       |                                                               |              | < < 1/1 > >                                                                                               |
|                             |              |                                                               |              |                                                                                                    |
| Doc                         | ument No     | 1002007                                                       | Docume       | ent Date 30/01/2020                                                                                       |
| Name of                     | Applican     | AFH TRIAD GROUP                                               |              |                                                                                                    |
| Description                 |              |                                                               |              |                                                                                                    |
| D                           | escription   | Horticulture Nursery Certificate Application/Renewal: 1000140 |              |                                                                                                    |
| ▼ License Fee               |              |                                                               |              |                                                                                                    |
|                             | Amoun        | 500.0                                                         | 🛛 Pre        |                                                                                                    |
| ▼ Dates                     |              | · · · · · · · · · · · · · · · · · · ·                         |              | Select the Payment Type                                                                                   |
| Inv                         | pice Date    | 30/01/2020                                                    | Payme        | Coloce and F aymone Type                                                                                  |
|                             |              | ✓ Invoiced                                                    |              |                                                                                                    |
| ▼ Paymode                   |              |                                                               |              |                                                                                                    |
| Pay                         | ment type    | MPESA                                                         |              | Click to Submit Payment                                                                                   |
| Action                      |              |                                                               |              |                                                                                                    |
|                             |              | Pay Via Mpesa                                                 | ſ            |                                                                                                    |
| ▼ Status                    |              |                                                               |              |                                                                                                    |
| Appro                       | val Stage    |                                                               |              |                                                                                                    |
| ▼ Mpesa Response            |              |                                                               |              |                                                                                                    |
| Check Ou                    | Reques       |                                                               | Response Des | scription                                                                                                 |
| Customer                    | Message      |                                                               | Respons      | se Code                                                                                                   |
| Merchan                     | Reques       |                                                               |              |                                                                                                    |
|                             |              |                                                               | 2            |                                                                                                    |

Figure 16 – AFA Payment Form

| AF | Q (MIS                                  | <u>a</u>                     | Fredrick Kinwa Kipsang@Agriculture and Food Authority (AFA) Agriculture and Food Authority (AFA) Agriculture and Food Authority (AFA) AFA User<br>Feedback   Preference   Change Role   Log Out |
|----|-----------------------------------------|------------------------------|----------------------------------------------------------------------------------------------------|
| >  | Home Horticulture Crop Nursery L        | AFA Payment (License Levie x | * 0                                                                                                    |
|    | 이 🚱 🔒 🖉 🗄 💲 💲                           | 🔍 🕛 📰 📈 🕞 🖏 🗈                |                                                                                                    |
|    | AFA Payment (License Levies Payment)    |                              | $ \langle \langle 1/1 \rangle \rangle $                                                                                                    |
|    | License Payment Document Successfully S | ubmitted                     |                                                                                                    |
|    | Document No                             | 1002007                      | Document Date 30/01/2020                                                                                                    |
|    | Name of Applicant                       | AFH TRIAD GROUP              |                                                                                                    |

Figure 17–Successful Payment

After successful payment, the payment status changes on the application form and the document is ready for approval by HCD Finance.

## 3.4.4 License Printing

After an application has been approved, the applicant needs to print the corresponding License .

- log in to the AFA IMIS system.
- On the home page, click on the notice tab to view the notification on successful document approval.
- Click on the Reference Document to view the Application form.
- On the Application form, click on the print icon to initiate printing of the license.

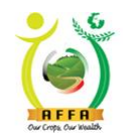

Horticultural Crops Directorate Our Crops, Our Wealth

| AFA IMIS                                                                                    | Q 🛔          |                                |            | Fath Kibor Jerono@Agriculture and Food Authority (AFA) Agriculture and Food Authority (AFA)AFA User<br>Feedback   Preference   Change Role   Log Out |
|---------------------------------------------------------------------------------------------|--------------|--------------------------------|------------|----------------------------------------------------------------------------------------------------|
| Menu                                                                                        | ~ <b>*</b> * | Home (19)                      | Click on   | \$ 0                                                                                                    |
| <ul> <li>AFA Main Menu</li> <li>License Payments &amp; Appeal</li> <li>AFA Setup</li> </ul> |              | Activities                     | Notice tab |                                                                                                    |
|                                                                                             |              | Favourites<br>DropMenultemHere |            |                                                                                                    |

Figure 18 – Application approval notification

| AF | A IMIS      | ф          | Fredrick Krwa Kipsangi                                                                                  | @Agriculture and Food Authority (AFA) Agriculture and Food Authority (AFA) AFA User<br>EastInack   Drafarance   Channe Bole   Lon Out |
|----|-------------|------------|----------------------------------------------------------------------------------------------------|----------------------------------------------------------------------------------------------------|
| >  | Home (1)    | _          |                                                                                                    |                                                                                                    |
|    | 이 🖓 🛱 🖉 😫 📚 | Q ()       | ■ ※ 警務 32                                                                                               |                                                                                                    |
|    | Notice      |            |                                                                                                    | < < 1/1 > >                                                                                                    |
|    |             |            |                                                                                                    |                                                                                                    |
|    |             | Created    | 0/01/2020 1:27:39 PM                                                                                    |                                                                                                    |
|    |             | Notice     | 017212                                                                                                  |                                                                                                    |
|    | Re          | Reference  | pplication No: 1000140                                                                                  |                                                                                                    |
|    | De          | escription | our application has been Approved                                                                       | Click to view                                                                                                    |
|    | Text N      | Message    | 000140: AFH TRIAD GROUP Application for Horticulture Nursery Certificate, Done On 2020-01-30 10.33:14.0 | Application                                                                                                    |
|    | F           | Remarks    |                                                                                                    | Document                                                                                                    |
|    |             | 6          | Active Acknowledge                                                                                      |                                                                                                    |
|    |             |            | B Reference Document                                                                                    |                                                                                                    |

Figure 19 – Reference Document

| AFA I<br>» / | MIS Q<br>Home (1) / Exp Notice × / Hortic     | Liture Crop Nursery L ×    | Click Pri                                  | nt Icon |                            | Fredrick Kirwa Kipsang@Aj                            | griculture and Food Authorit | ty (AFA) Agriculture and Food Authority<br>ack   Preference   Change Ro | (AFA)/AFA User<br>ole   Log Out |
|--------------|-----------------------------------------------|----------------------------|--------------------------------------------|---------|----------------------------|------------------------------------------------------|------------------------------|-------------------------------------------------------------------------|---------------------------------|
| Но           | rticulture Crop Nursery License Regis         | stration                   |                                            |         |                            |                                                      |                              |                                                                         |                                 |
|              | Document No<br>Name of Applicant <sup>*</sup> | 1000140<br>AFH TRIAD GROUP |                                            | ]<br>   | Document Date <sup>*</sup> | 30/01/2020   10:33:14 AM<br>30/06/2020   12:00:00 AM |                              |                                                                         |                                 |
| * (          | Company Info                                  | Ammend Previous License    |                                            |         |                            |                                                      |                              |                                                                         |                                 |
|              | L.R No/Plot No                                | 5959                       |                                            |         | Postal Address*            | 5656                                                 |                              |                                                                         |                                 |
|              | Postal Code*                                  | 00100                      |                                            |         | ompany Reg No.             | 78498                                                |                              |                                                                         |                                 |
|              | PIN/VAT*                                      | A007567587E                | Horticultural Nursery Registration License |         |                            |                                                      |                              |                                                                         |                                 |
|              | Email Address*                                | fredkirwa@gmail.com        | Print License?                             |         |                            | Clic                                                 | k Ok.                        |                                                                         |                                 |
|              | Sub-County*                                   | WESTLANDS                  |                                            |         | /                          |                                                      |                              |                                                                         |                                 |
|              | Location*                                     | WESTLANDS                  | View Report                                |         | $ \longrightarrow $        |                                                      |                              |                                                                         |                                 |
|              | \/illage <sup>*</sup>                         | BROOKSIDE CLOSE            |                                            | J       | ✓ OK                       | × Cancel                                             |                              |                                                                         |                                 |
|              | Street Name                                   | Riara Road                 |                                            | Es      | ablishment Date            | 01/04/2000                                           |                              |                                                                         |                                 |
|              | Legal Status                                  | Private Firm               |                                            |         | National ID No.*           | 31781434                                             |                              |                                                                         |                                 |

Figure 20 – Printing the license

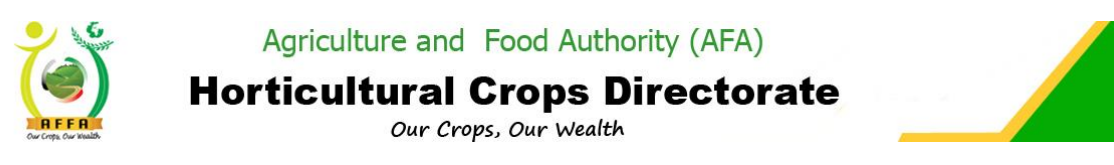

# 4 Horticultural Crops Directorate Processes

# 4.1 Horticultural Crops Directorate Menu

The expanded menu, as below, illustrates the items on the Horticultural Crops Directorate menu. Menu items visible will be limited by the role of the logged-on user.

| AFA IMIS                                                                                                    |                                | Q 📠                        |   |  |  |  |  |
|----------------------------------------------------------------------------------------------------|--------------------------------|----------------------------|---|--|--|--|--|
| Menu                                                                                                    |                                |                            |   |  |  |  |  |
|                                                                                                    |                                |                            |   |  |  |  |  |
|                                                                                                    |                                |                            |   |  |  |  |  |
| 📄 AFA Main N                                                                                                    | lenu                           |                            |   |  |  |  |  |
| E Sugar D                                                                                                    | lirectorate                    |                            |   |  |  |  |  |
| E Tea Dire                                                                                                    |                                |                            |   |  |  |  |  |
| Horticult                                                                                                    | tural Crops Directorate        |                            |   |  |  |  |  |
| E Licen                                                                                                    | se Applications                |                            |   |  |  |  |  |
| AFA IMIS          AFA Main Menu            • AFA Main Menu            • Sugar Directorate            • Tea Directorate            • Coffee Directorate            • Horticultural Crops Directorate            • Horticultural Crops Directorate            • License Applications            • Horticulture Crop Nursery License Registration             • Horticultural Export License Application             • Horticultural Produce Importers License Application             • Horticulture Request For Packhouse Lease (Coldroom)             • Horticulture Exporter Request For Inspection             • Horticulture Crops Nursery License Renewal             • Parkhouse/warehouse Changes             • Parkhouse/warehouse Changes             • Horticulture Produce Marketing Agent Renewal (HPMA)             • Horticulture Produce Marketing Agent Renewal (HPMA)             • Horticulture Produce Marketing Agent Renewal (HPMA)             • Horticulture Export License Renewal             • Horticulture Produce Importers License Renewal             • Horticulture Produce Importers License Renewal             • Horticulture Produce Importers License Renewal             • Horticulture Produce Importers                                                                                                    |                                |                            |   |  |  |  |  |
| Menu  AFA Main Menu  Sugar Directorate  Coffee Directorate  Coffee |                                |                            |   |  |  |  |  |
| Menu  AFA Main Menu  Sugar Directorate  Tea Directorate  Coffee Directorate  Horticultural Crops Directorate  Horticultural Crops Directorate  Horticultural Crops Nursery License Registration  Horticultural Export License Application  Horticultural Produce Importers License Application  Horticultural Produce Importers License Application  Horticulture Request For Packhouse Lease (Coldroom)  Horticulture Exporter Request For Inspection  Parkhouse/warehouse Changes  Horticulture Crops Nursery License Renewal  Horticulture Crops Nursery License Renewal  Horticulture Produce Marketing Agent Renewal  Horticulture Produce Marketing Agent Renewal  Horticulture Produce Marketing Agent Renewal  Horticulture Export License Renewal  Horticulture Export License Renewal  Horticulture Produce Marketing Agent Renewal  Horticulture Export License Renewal  Horticulture Export License Renewal  Horticulture Export License Renewal  Horticulture Produce Marketing Agent Renewal  Horticulture Export License Renewal                                                                                                    |                                |                            |   |  |  |  |  |
| <b>1</b>                                                                                                    | Horticultural Produce Importer | rs License Application 🛛 🔒 |   |  |  |  |  |
| 📄 Regis                                                                                                    | stration (Other Forms)         |                            |   |  |  |  |  |
| AFA IMIS   Q   Menu   AFA Main Menu   Sugar Directorate   Tea Directorate   Coffee Directorate   Coffee Directorate   Horticultural Crops Directorate   License Applications   Horticulture Crop Nursery License Registration   Horticultural Export License Application   Horticultural Produce Importers License Application   Horticulture Request For Packhouse Lease (Coldroom)   Horticulture Exporter Request For Inspection   Parkhouse/warehouse Changes   Horticulture Crops Nursery License Renewal   Horticulture Exporter Request For Inspection   Horticulture Crops Nursery License Renewal   Horticulture Produce Marketing Agent Renewal (HPMA)   Horticulture Produce Marketing Agent Renewal (HPMA)                                                                                                    |                                |                            |   |  |  |  |  |
|                                                                                                    | Horticulture Exporter Request  | For Inspection 📑           |   |  |  |  |  |
| i i i i i i i i i i i i i i i i i i i                                                                                                    | Parkhouse/warehouse Chang      | es 🔒                       |   |  |  |  |  |
| 📄 Licen                                                                                                    | ise Renewals                   |                            |   |  |  |  |  |
|                                                                                                    | Horticulture Crops Nursery Lic | ense Renewal 📑             |   |  |  |  |  |
| <b>_</b>                                                                                                    | Horticulture Produce Marketin  | g Agent Renewal (HPMA)     |   |  |  |  |  |
|                                                                                                    | Horticulture Export License Re | enewal 📑                   |   |  |  |  |  |
| i i i i                                                                                                    | Horticultural Produce Importer | rs License Renewal 📑       |   |  |  |  |  |
| 📄 Retu                                                                                                    | ms                             |                            |   |  |  |  |  |
| <b>1</b>                                                                                                    | Horticultural Product Monthly  | Returns per Destination    | 8 |  |  |  |  |

Figure 21 – Horticultural Crops Directorate Menu

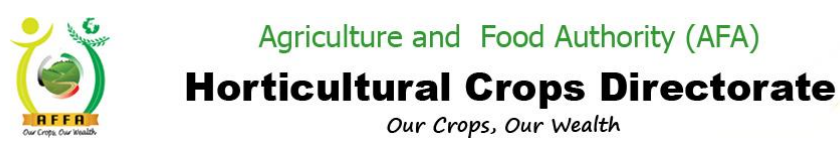

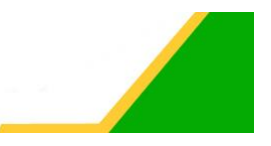

# 4.1.1 Horticulture Crop Nursery License Registration

This process allows applicants to register their horticulture crop nurseries. The output is a horticulture crop nursery license. Navigate to:

#### 

- On the application form, choose the nursery source(s). Read through the terms and conditions, and click on the checkbox to agree to the terms and conditions.
- Click on the Save icon to save your progress.

|                                                                   |                                                                                                    |                                                                                                    |                                     | Fredrick Kirwa Kipsang@Agr      | iculture and Food Authority (AFA).A | riculture and Food Authority (AFA)/AFA User |
|-------------------------------------------------------------------|----------------------------------------------------------------------------------------------------|----------------------------------------------------------------------------------------------------|-------------------------------------|---------------------------------|-------------------------------------|---------------------------------------------|
| and inits                                                         |                                                                                                    |                                                                                                    |                                     |                                 | Feedback   Pr                       | eference   Change Role   Log Ou             |
| <ul> <li>Home (2) Horticulture Crop Nurse</li> <li>O O</li> </ul> | Save Icor                                                                                                    | ו                                                                                                    |                                     |                                 |                                     | ≈ 0                                         |
| Horticulture Crop Nursery License Regis                           | stration                                                                                                    | _                                                                                                    |                                     |                                 |                                     | < < <b>+*1/1</b> > >                        |
| Inserted                                                          |                                                                                                    |                                                                                                    |                                     |                                 |                                     |                                             |
| Document No                                                       |                                                                                                    |                                                                                                    | Document Date*                      | 03/04/2020 10:00:40 AM          |                                     |                                             |
| Name of Applicant                                                 | AFH TRIAD GROUP                                                                                                    |                                                                                                    | License Expiry Date                 | 30/06/2020 12:00:00 AM          |                                     |                                             |
| Year                                                              | 2019/2020                                                                                                    |                                                                                                    |                                     |                                 |                                     |                                             |
|                                                                   | Ammend Previous License                                                                                                    |                                                                                                    |                                     |                                 |                                     |                                             |
| ▶ Company Info                                                    |                                                                                                    |                                                                                                    |                                     |                                 |                                     |                                             |
| Nursery Source                                                    |                                                                                                    |                                                                                                    |                                     |                                 |                                     |                                             |
|                                                                   | Fruit Tree (Tissue Culture)                                                                                                    |                                                                                                    |                                     | Fruit Tree (Conventional)       |                                     |                                             |
|                                                                   | Vegetable Seedling (Tissue Culture)                                                                                                    |                                                                                                    |                                     | Vegetable Seedling (Conventiona | al)                                 |                                             |
|                                                                   | Ornamental Seedling (Tissue Culture)                                                                                                    |                                                                                                    |                                     | Ornamental Seedling (Convention | nal)                                |                                             |
| Terms And Conditions                                              |                                                                                                    |                                                                                                    |                                     |                                 |                                     |                                             |
|                                                                   | 1. This certificate is valid for (one) 1 year in line with 0<br>2. This certificate is not transferable to any other pers<br>3. All certified planting materials which are not distribu<br>4. Nursery Registration shall be done after the payme | Sovernment's financial year<br>on, or nursery site.<br>Ited during the certification's perio<br>int of the nursery registration fee. | od will be subject to re-inspection |                                 |                                     |                                             |
| ▼ Action                                                          |                                                                                                    |                                                                                                    |                                     |                                 |                                     |                                             |
|                                                                   | Forward For Approva                                                                                                    | 1                                                                                                    |                                     |                                 |                                     |                                             |
|                                                                   | I Agree to the Terms & Conditions                                                                                                    |                                                                                                    | Amount Payable(Ksh)                 | 500.00                          |                                     |                                             |
| ▼ Status                                                          |                                                                                                    |                                                                                                    |                                     |                                 |                                     |                                             |
| Attachments Directors/Owners                                      |                                                                                                    |                                                                                                    |                                     |                                 |                                     |                                             |
| A Z C B C O Records                                               |                                                                                                    |                                                                                                    |                                     |                                 |                                     |                                             |
| Name Des                                                          | scription At                                                                                                    | ttachment (PDF)                                                                                                    |                                     |                                 |                                     |                                             |
| No Records found                                                  |                                                                                                    |                                                                                                    |                                     |                                 |                                     |                                             |

Figure 22 – License registration form

• Navigate through the tabs to populate more details.

|                                                                                                    |                                                                                                    | Fredrick Kirwa Kipsang@Agriculture and Food Authority (AFA).Agriculture and Food Authority (AFA)/AFA User |
|----------------------------------------------------------------------------------------------------|----------------------------------------------------------------------------------------------------|----------------------------------------------------------------------------------------------------|
|                                                                                                    | Q                                                                                                    | Feedback   Preference   Change Role   Log Out                                                             |
| Home *Horticulture Cro                                                                                                    | pp Nursery X                                                                                                    | ≈ @                                                                                                    |
| ១ 😮 😫 🖣                                                                                                    | 🔓 💲 🔍 🕕 📰 🗡 💕 🖏 🗈                                                                                                    |                                                                                                    |
| Horticulture Crop Nursery Lice                                                                                                    | nse Registration                                                                                                    | < < http://www.solution.com/                                                                              |
| Inserted                                                                                                    |                                                                                                    |                                                                                                    |
|                                                                                                    | ✓ Fruit Tree (Tissue Culture)                                                                                                    | Fruit Tree (Conventional)                                                                                 |
|                                                                                                    | Vegetable Seedling (Tissue Culture)                                                                                                    | Vegetable Seedling (Conventional)                                                                         |
|                                                                                                    | Ornamental Seedling (Tissue Culture)                                                                                                    | Ornamental Seedling (Conventional)                                                                        |
| Terms And Conditions                                                                                                    |                                                                                                    |                                                                                                    |
|                                                                                                    | This certificate is valid for (one) 1 year in line with doverment's financial year     This certificate is not transferable to any other person, or nursery site.     All certified planting materials which are not distributed during the certification's period will be subject to re-     Nursery Registration shall be done after the payment of the nursery registration fie. | inspection                                                                                                |
| ▼ Action                                                                                                    |                                                                                                    |                                                                                                    |
| Ark Inits <ul> <li>Image: Market Inits</li> <li>Image: Market Inits</li></ul> | Forward For Approval                                                                                                    |                                                                                                    |
|                                                                                                    | I Agree to the Terms & Conditions Amount Payat                                                                                                    | ble(Ksl                                                                                                   |
| ▼ Status                                                                                                    |                                                                                                    | labs to capture additional                                                                                |
| Document Sta                                                                                                    | atus" Document in Draft Approva                                                                                                    | al Stage Information                                                                                      |
| Tissue Culture (Fruit Tree Nur                                                                                                    | rsery) Conventional (Ornamental Seedlings) Attachments Directors/Owners                                                                                                    |                                                                                                    |
| ↓ Z                                                                                                    |                                                                                                    |                                                                                                    |
| Name                                                                                                    | Description Attachment (PDF)                                                                                                    |                                                                                                    |
| No Records found                                                                                                    |                                                                                                    |                                                                                                    |
|                                                                                                    |                                                                                                    |                                                                                                    |

Figure 23 – Additional Tabs

AFA – Horticultural Crops Directorate User Manual

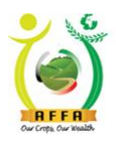

**Horticultural Crops Directorate** 

Our Crops, Our Wealth

• Populate the details for the Product Type, Variety and Number of seedlings in the nursery.

#### Note: Click on the drop down for more sub tabs

| AE | A IMIS       | Q 🛦                                       |                                  | Fn                   | edink Kines Kipsang@Agriculture and Food Authority (AFA) Agriculture and Food Authority (AFA)/AFA User<br>Feedback   Preference   Change Role   Log Out |
|----|--------------|-------------------------------------------|----------------------------------|----------------------|----------------------------------------------------------------------------------------------------|
| >> | Home         | *Horticulture Crop Nursery 🗙              |                                  | Drop down            |                                                                                                    |
|    | ວ 🕜          | 다 🖓 💾 🖏 💲 🔍 🏾                             | 🔲 🗡 📽 🖏 🖻                        |                      |                                                                                                    |
|    | Horticulture | Crop Nursery License Registration > Tissu | ue Culture (Fruit Tree Nursery)- |                      | < < +*1/1 > ⇒                                                                                                    |
|    | Inserted     |                                           |                                  |                      |                                                                                                    |
|    |              | Product Category Fruits                   |                                  | Product*             | ▼                                                                                                    |
|    |              | Variety*                                  |                                  | Number of Seedlings* |                                                                                                    |
|    |              |                                           |                                  |                      |                                                                                                    |

#### Figure 24 - Tissue culture tab

|                  |                                                  |                       | Fredrick Kinws Kipsang@Agriculture and Food Authority (AFA) Agriculture and Food Authority (AF |                                               |  |  |  |
|------------------|--------------------------------------------------|-----------------------|------------------------------------------------------------------------------------------------|-----------------------------------------------|--|--|--|
|                  | Q                                                |                       |                                                                                                | Feedback   Preference   Change Role   Log Out |  |  |  |
| » / Home *       | *Horticulture Crop Nursery 🗙                     |                       | Drop down                                                                                      | ≈ 0                                           |  |  |  |
| 🔊 🕜              | 다 🖯 💾 🖏 🛸 🔍 🕕 🔳 🗡                                | 😤 🖄 🖻                 |                                                                                                |                                               |  |  |  |
| Horticulture Cro | op Nursery License Registration > Conventional ( | Ornamental Seedlings) |                                                                                                | < < +*1/1 > >                                 |  |  |  |
| Inserted         |                                                  |                       |                                                                                                |                                               |  |  |  |
|                  | Product Category Flowers                         |                       | Product*                                                                                       | ▼                                             |  |  |  |
|                  | Variety*                                         |                       | Number of Seedlings                                                                            |                                               |  |  |  |
|                  |                                                  |                       |                                                                                                |                                               |  |  |  |

#### Figure 25 -Conventional tab

| AFA | A IMIS Home Horticulture Crop N O O O Horticulture Crop N C C Horticulture Crop Nursey License Re Inserted Product Category Variety |                                | ۹ 🛋                                          |   |                      |  | t Kirwa Kipsang@Agriculture and Food Authority (AFA) Agriculture and Food Authority (AFA)AFA User<br>Feedback   Preference   Change Role   Log Ou |  |
|-----|----------------------------------------------------------------------------------------------------|--------------------------------|----------------------------------------------|---|----------------------|--|----------------------------------------------------------------------------------------------------|--|
| »   | Home *Hort                                                                                                    | e 'Horticulture Crop Nursery X |                                              |   | Drop down            |  |                                                                                                    |  |
|     |                                                                                                    |                                |                                              |   |                      |  |                                                                                                    |  |
|     | Horticulture Crop Nu                                                                                                    | ursery License Regis           | tration > Convetional (Vegetable Seedlings)▼ |   |                      |  | < < +*1/1 > >                                                                                                    |  |
|     | nserted                                                                                                    |                                |                                              |   |                      |  |                                                                                                    |  |
|     | F                                                                                                    | Product Category*              | Vegetables                                   | - | Product              |  |                                                                                                    |  |
|     |                                                                                                    | Variety*                       |                                              |   | Number of Seedlings* |  |                                                                                                    |  |
|     |                                                                                                    |                                |                                              |   |                      |  |                                                                                                    |  |
|     |                                                                                                    |                                |                                              |   |                      |  |                                                                                                    |  |

Figure 26 Conventional tab ii

• Navigate to the Attachments Tab and upload the required documents.

|    | A 1MI    |                              |                           |                  |   | Fredrick Kirwa Kipsang@Agriculture and Food Authority (AFA).Agricu | ulture and Food Authority (AFA)/AFA User |
|----|----------|------------------------------|---------------------------|------------------|---|--------------------------------------------------------------------|------------------------------------------|
| Ar | A 11411. | •                            | Q A                       |                  |   | Feedback   Prefe                                                   | rence   Change Role   Log Ou             |
| »  | Hon      | 1e *Horticulture Crop Nu     | ırsery ×                  |                  |   |                                                                    | * 0                                      |
|    |          | 😗 📭 🖓 💾 🖏                    | 💲 🔍 🕕 🗮 🏹                 |                  |   |                                                                    |                                          |
|    | Horticul | ture Crop Nursery License Re | gistration > Attachments▼ |                  |   |                                                                    | IC C 2/2 > >1                            |
|    | Record   | saved                        |                           |                  |   |                                                                    |                                          |
|    |          | Name                         | Description               | Attachment (PDF) |   | View/Upload document                                               |                                          |
|    |          | Copy of Receipt for Seed     |                           | View Attachment  |   | attachment hutton                                                  |                                          |
|    |          | Certified Copy of HCD        |                           | Upload           |   |                                                                    |                                          |
|    |          |                              |                           | Attachment (PDF) | _ |                                                                    |                                          |

Figure 27 – Attachment tab

• Navigate to the Directors/ Owners Tab to populate the details of the directors/ owners and upload the required attachments.

For Foreign Director(s), the applicant is required to provide their Nationalities and upload their Work Permits.

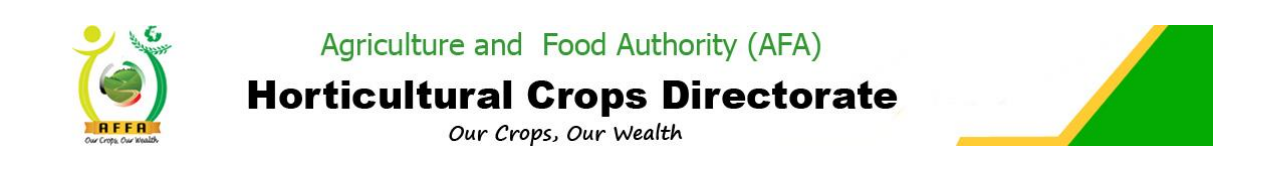

| AFA IMIS Q 📥                                          | _               | _             |            | -            | Fredrick Kirwa Kipsang@Agr | iculture and Food Authority (A<br>Feedback | FA).Agriculture and Food Authon<br>  Preference   Change | nity (AFA)//<br>Role | AFA User |
|-------------------------------------------------------|-----------------|---------------|------------|--------------|----------------------------|--------------------------------------------|----------------------------------------------------------|----------------------|----------|
| » Home *Horticulture Crop Nursery ×                   | _               |               |            |              |                            |                                            |                                                          | *                    | : 0      |
| ୭ 😮 📑 🔚 🖓 ଓ ଏ 🖉                                       | 1. 28           | After saving  | ; click on |              |                            |                                            |                                                          |                      |          |
| Horticulture Crop Nursery License Registration > Dire | ectors/Owners+  | the blue link | to go back |              | < <                        |                                            |                                                          | +*1/1                |          |
| Inserted                                              |                 | to the mai    | n form     |              |                            |                                            |                                                          |                      |          |
| Full names*                                           |                 |               |            | Address      |                            |                                            |                                                          |                      |          |
| Telephone*                                            |                 |               | Em         | ail Address* |                            |                                            |                                                          |                      |          |
| Occupation*                                           |                 |               | Years of   | f Experience |                            |                                            |                                                          |                      |          |
| Shareholding Percentange                              |                 |               |            |              | Foreign Director           |                                            |                                                          |                      |          |
| Nationality                                           |                 |               |            |              |                            |                                            |                                                          |                      |          |
| ▼ Attachment                                          |                 |               |            | _            |                            |                                            |                                                          |                      |          |
| Attach                                                | ID/Passport No. | Upl           | oad        |              |                            | view/Upioa                                 | ad docume                                                | nt                   |          |
| Attach                                                | Good Conduct    | Upl           | oad        |              |                            | attachm                                    | ent button                                               |                      |          |
| Atta                                                  | ach KRA pin     | Upl           | oad        |              |                            |                                            |                                                          |                      |          |
| Attac                                                 | h Work permit   | Upl           | oad        |              | _                          |                                            |                                                          | -                    |          |
|                                                       |                 |               |            |              |                            |                                            |                                                          |                      |          |

Figure 28 – Directors tab

• After populating all the required details, forward the document for approval on the application page.

| AFA IMIS                            |                                     |                     | Fredrick Kirwa Kipsang@Agriculture and Fo | ood Authority (AFA).Agriculture and | Food Authority (AFA) | VAFA User |
|-------------------------------------|-------------------------------------|---------------------|-------------------------------------------|-------------------------------------|----------------------|-----------|
|                                     | <b>4</b>                            |                     |                                           | Feedback   Preference               | Change Role          | Log Out   |
| » Home Horticulture Crop Nur        | sery L ×                            |                     |                                           |                                     | 1                    | 8 🕜       |
| o 😮 📑 🌄 😫 🖏                         | 🗢 🔍 🛯 🥅 🚈 📽 📸 🗈                     |                     |                                           |                                     |                      |           |
| Horticulture Crop Nursery License F | Registration                        |                     |                                           |                                     | IC C 1/1             |           |
| Data requeried                      |                                     |                     |                                           |                                     |                      |           |
| Document No                         | 1000140                             | Document Date*      | 30/01/2020 10:33:14 AM                    |                                     |                      |           |
| Name of Applicant                   | AFH TRIAD GROUP                     | License Expiry Date | 30/06/2020 12:00:00 AM                    |                                     |                      |           |
| Year                                | 2019/2020                           |                     |                                           |                                     |                      |           |
|                                     | Ammend Previous License             | _                   |                                           |                                     |                      |           |
| Company Info                        |                                     |                     |                                           |                                     |                      |           |
| Nursery Source                      |                                     |                     | Click on For                              | ward for                            |                      |           |
| Terms And Conditions                |                                     |                     |                                           |                                     |                      |           |
| ▼ Action                            |                                     |                     | Approval                                  | Button                              |                      |           |
|                                     | Forward For Approval                |                     |                                           |                                     |                      |           |
|                                     | ✓ I Agree to the Terms & Conditions | Amount Payable(Ksh) | 500.00                                    |                                     |                      |           |
| ▼ Status                            |                                     |                     |                                           |                                     |                      |           |
| Document Status*                    | Document In Draft                   | Approval Stage      | Applicant Stage                           |                                     |                      |           |
|                                     |                                     |                     |                                           |                                     |                      |           |

Figure 29 - Forwarding the document for approval

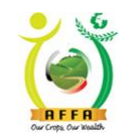

**Horticultural Crops Directorate** 

Our Crops, Our Wealth

| FA IMIS                         | Q 🛦                               |                      | Fredrick Kirwa K                        | ipsang@Agriculture and F | Eeedback Preference | Change Role | AUse<br>on Oi |
|---------------------------------|-----------------------------------|----------------------|-----------------------------------------|--------------------------|---------------------|-------------|---------------|
| Home Horticulture Crop          | Nurserv L ×                       |                      |                                         |                          |                     | *           | 0             |
| 0 B 🔂 🗐 C                       | . \$ २ 🛛 🗆 🗶 😫 ।                  |                      |                                         |                          |                     |             |               |
| Horticulture Crop Nursery Licen |                                   | IC ( 1/1 )           |                                         |                          |                     |             |               |
| Data requeried                  |                                   |                      |                                         |                          |                     |             |               |
| Document                        | No 1000140                        |                      | Document Date <sup>®</sup>   30/01/2020 | 10:33:14 AM              |                     |             |               |
| Name of Applicant               | AFH TRIAD GROUP                   |                      | License Expiry Date 30/06/2020          | 12:00:00 AM              |                     |             |               |
|                                 | ear 2019/2020                     |                      |                                         |                          |                     |             |               |
|                                 | Ammend Previous License           | Forward For Approval | ×                                       |                          |                     |             |               |
| Company Info                    |                                   |                      |                                         |                          |                     |             |               |
| Nursery Source                  |                                   |                      |                                         |                          |                     |             |               |
| Terms And Conditions            |                                   | · · ·                |                                         |                          |                     |             |               |
| ▼ Action                        |                                   | Document succe       | essfully forwarded to HCD Compliance    |                          |                     |             |               |
|                                 | I Agree to the Terms & Conditions |                      |                                         |                          |                     |             |               |
| ▼ Status                        |                                   |                      |                                         |                          |                     |             |               |
| Document Sta                    | us* Document Approval In Progress |                      |                                         | ance                     |                     |             |               |

Figure 30 - Successful document forward

After forwarding the application document, the user receives an email notification on successful document forward.

| Document    | Nursery Registration - License Registrations                                                                |
|-------------|----------------------------------------------------------------------------------------------------|
| Document #  | 1000140                                                                                                    |
| Status      | Document Approval In Progress                                                                               |
| Description | Application Number: 1000140                                                                                 |
| Summary     | 1000140: AFH TRIAD GROUP Application for Horticulture Nursery Certificate, Done On 2020-01-30<br>10:33:14.0 |
| Message     | Application successfuly forwarded to HCD Compliance                                                         |
| Link        | 192.168.1.110:8080/webui/                                                                                   |

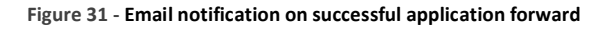

The document is forwarded to HCD compliance for review to approve, defer or reject.

The document goes through internal HCD approval processes and document status changes as per the approval status.

The applicant is notified via email when a field inspection is due.

Notification for Field Inspection

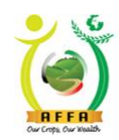

# Horticultural Crops Directorate

Our Crops, Our Wealth

| Document    | License Registrations                                                                                       |
|-------------|----------------------------------------------------------------------------------------------------|
| Document #  | 1000140                                                                                                    |
| Status      | Waiting Field Inspection                                                                                    |
| Description | Application Number: 1000140                                                                                 |
| Summary     | 1000140: AFH TRIAD GROUP Application for Horticulture Nursery Certificate, Done On 2020-01-30<br>10:33:14.0 |
| Message     | Kindly note that there is a pending inspection to be done                                                   |
| Link        | <u>192.168.1.110:8080/webui/</u>                                                                            |

Figure 32 - Email notification on pending inspection

### **Field Inspection**

After successful field inspection, the applicant receives an email notification with the inspection report.

| Document    | Commercial Nursery Operator Farm Inspection                    |
|-------------|----------------------------------------------------------------|
| Document #  | 1000023                                                        |
| Status      | Inspection Report                                              |
| Description | Document No:Commercial Nursery Operator Farm Inspection1000023 |
| Summary     | Please find Compliance Inspection Report attached.             |
| Message     |                                                                |
| Link        |                                                                |

Figure 33 - Email notification with inspection report

After field inspection, HCD Compliance is able to approve the document. The document goes through internal HCD approval processes and document status changes as per the approval status.

# HCD Compliance ⇒ HCD Licensing Committee⇒ AFA Licensing Committee⇒ Payment Request.

The applicant is then prompted to make the license levy payment through an email/SMS notification.

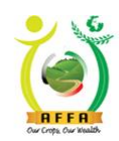

# Horticultural Crops Directorate

Our Crops, Our Wealth

| Document    | Nursery Registration                                                                                                    |
|-------------|----------------------------------------------------------------------------------------------------|
| Document #  | 1002007                                                                                                    |
| Status      | AFA License Pending Payment                                                                                                    |
| Description | Your application has been approved and is due for payment. Kindly pay Kshs500                                                                                                    |
| Summary     | 1002007 License Payment Details : AFH TRIAD GROUP - For Nursery Registration - Horticulture Nursery<br>Certificate Application/Renewal: 1000140                                                                                                    |
| Message     | Please Pay For the License Fee In The System. 1. Login to the System 2. Go to 'License Payment & Appeal'<br>menu 3. Open 'License Payment' window. 4. Click Pay Now. 5. You will receive an MPESA prompt via Phone<br>number 254727968805 Or Use Other Provided Payment Options |
| Link        | <u>192.168.1.110:8080/webui/</u>                                                                                                    |

Figure 34 - Email notification on pending payment

### **License Levy Payment**

After successful payment (<u>Ref. 3.4.3</u>), the payment status changes on the application form and the document is ready for approval by HCD Finance.

After approval by HCD Finance, the applicant receives an email notification with the Official Payment Receipt

| Document    | Nursery Registration - License Registrations                                                                |
|-------------|----------------------------------------------------------------------------------------------------|
| Document #  | 1000140                                                                                                    |
| Status      | Document Approval Completed                                                                                 |
| Description | Application Number: 1000140                                                                                 |
| Summary     | 1000140: AFH TRIAD GROUP Application for Horticulture Nursery Certificate, Done On 2020-01-30<br>10:33:14.0 |
| Message     |                                                                                                    |
| Link        | <u>192.168.1.110:8080/webui/</u>                                                                            |

Figure 35 - Email notification on application approval

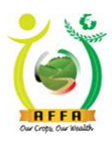

Horticultural Crops Directorate

Our Crops, Our Wealth

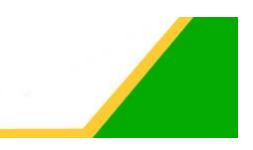

PO51504488Z AGRICULTURE AND FOOD AUTHORITY Tea House Naivasha Road, Off Ngong Road info@agricultureauthority.go.ke www.agricultureauthority.go.ke P.O.Box 37962 Nairobi ,Tel:+254-722200556/734600944 OFFICIAL RECEIPT VOUCHER (AFA) Received from: AFH TRIAD GROUP Date:1/30/2020 12:00:00 AM Directorate Code: HCD BRCPT7364 Department Code: FIN\_ADM Analysis Code Total Amount Customer No. Description Unit Prices Horticulture Nursery Certificate 500.00 A007567587E Application/Renewal: 1000140 TOTAL AMOUNT 500.00

Amount In Words : \*\*\*\* FIVE HUNDRED AND 0/100

| With Thanks For and On Behalf Of AFA       |         |                               |  |  |
|--------------------------------------------|---------|-------------------------------|--|--|
| Signature of Receiving                     | Officer | Date:                         |  |  |
| Your Were Served By: AGRICULTUREAUTH\DWESA |         | Receiving Bank: Barclays Bank |  |  |

Figure 36 - Sample Receipt Voucher

### **License Printing**

After the application has been approved, the applicant logs in to the AFA IMIS system and prints the license. (See Ref. 3.4.4)

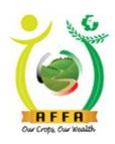

Agriculture and Food Authority (AFA) Horticultural Crops Directorate Our Crops, Our Wealth

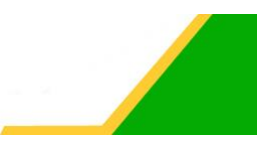

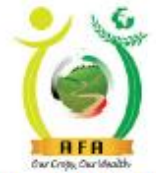

1000140

## HORTICULTURAL CROPS DIRECTORATE

PARAGRAPH 18 (1) HCDA ORDER, 2011

CERTIFICATE OF REGISTRATION OF HORTICULTURAL NURSERY AND MOTHERBLOCK

Messrs AFH TRIAD GROUP of Post office Box 5656 SPRING VALLEY sublocation Is registered to operate a Horticultural Seedling Nursery The certificate is issued for the following crops

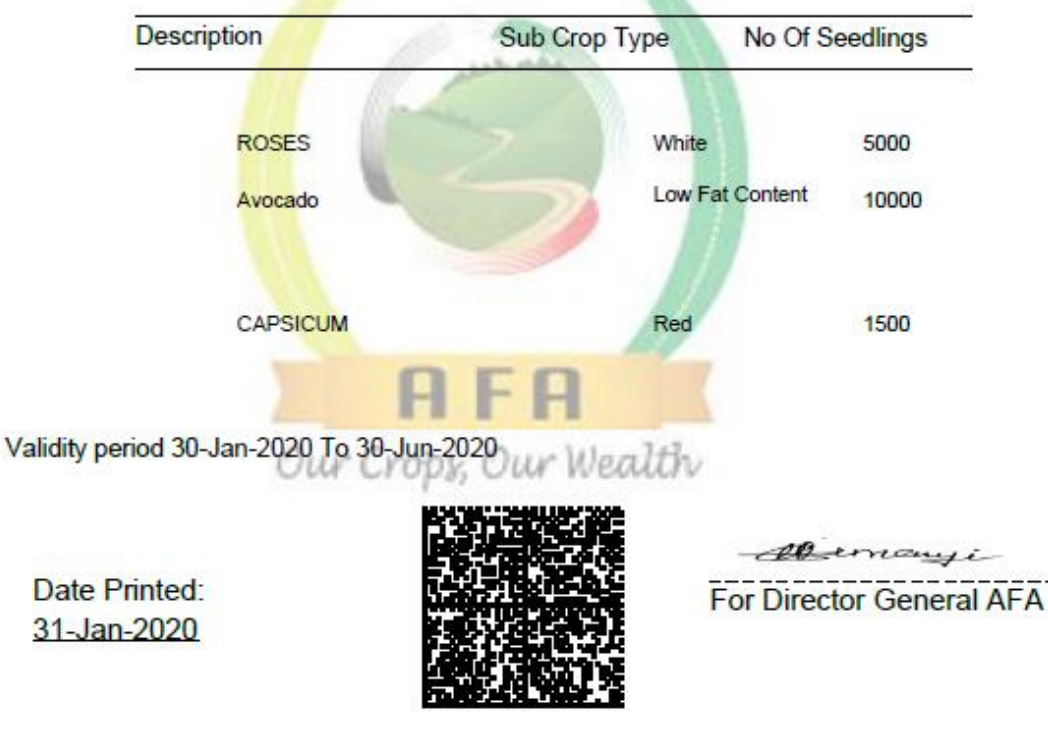

Figure 37 - Sample certificate of registration

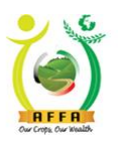

**Horticultural Crops Directorate** 

Our Crops, Our Wealth

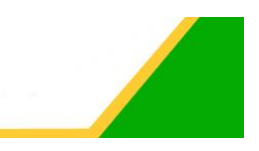

# 4.1.2 Horticulture Produce Marketing Agent (HPMA)

This process is initiated to register a Horticulture Produce Marketing Agent with AFA Horticultural Crops Directorate, and for the Certificate of Registration to be processed, paid for and printed. Navigate to the below Menu:

# AFA Menu $\Rightarrow$ Horticultural Crops Directorate $\Rightarrow$ License Applications $\Rightarrow$ Horticulture Produce Marketing Agent (HPMA)

- Select the Horticulture Produce Source(s).
- Read through the Terms and Conditions for the issuance of the certificate of registration; and agree to the Terms and Conditions.
- Click on the Save icon to save your progress, and to automatically populate additional details to the application form.
- Navigate through the Tabs by double clicking on them, to populate additional requisite information.

| AFA IMIS                                | Save Icon                                                                                                    |                                                                                                    |                                       | Fredrick Kirwa Kipsang@Agriculture ar                                  | nd Food Authority (AFA) Agriculture and Food Authority (AFA) AFA User<br>Feedback   Preference   Change Role   Log Out |
|-----------------------------------------|----------------------------------------------------------------------------------------------------|----------------------------------------------------------------------------------------------------|---------------------------------------|------------------------------------------------------------------------|----------------------------------------------------------------------------------------------------|
| > Home (1) Horticulture Froduce M       | Aarke                                                                                                    |                                                                                                    |                                       |                                                                        | * 0                                                                                                    |
| ି ଅ 🚱 🗟 🗄 🗳 🛸                           | Q 🛛 🖬 📈 🥞 🍓 🖻                                                                                                    |                                                                                                    |                                       |                                                                        |                                                                                                    |
| Horticulture Produce Marketing Agent (H | PMA)                                                                                                    |                                                                                                    |                                       |                                                                        | < < 1/1*+ > >                                                                                                    |
| Inserted                                |                                                                                                    |                                                                                                    |                                       |                                                                        |                                                                                                    |
| Document No                             |                                                                                                    |                                                                                                    | Documer                               | t Date <sup>*</sup> 30/01/2020 4:37:21 PM                              |                                                                                                    |
| Name of Applicant*                      | AFH TRIAD GROUP                                                                                                    |                                                                                                    | License Exp                           | ry Date 30/06/2020 12:00:00 AM                                         |                                                                                                    |
| Year                                    | 2019/2020                                                                                                    | _                                                                                                    |                                       |                                                                        |                                                                                                    |
|                                         | Ammend Previous License                                                                                                    |                                                                                                    | Coloction                             | aduas Cauras                                                           |                                                                                                    |
| Select produce Source                   |                                                                                                    |                                                                                                    |                                       |                                                                        |                                                                                                    |
| Produce Source(tick appropriately)      |                                                                                                    |                                                                                                    |                                       |                                                                        |                                                                                                    |
|                                         | PSI (Company Own Farm (s) )                                                                                                    |                                                                                                    |                                       | Poir (contracted Failin (s) )                                          |                                                                                                    |
|                                         | PSIII (Wholesale/market)                                                                                                    |                                                                                                    |                                       |                                                                        |                                                                                                    |
| ▼ Terms And Conditions                  |                                                                                                    |                                                                                                    |                                       |                                                                        |                                                                                                    |
| C                                       | 1. A marketing agent shall use transport and .     2. A marketing agent shall only file, produce for a set of the set of the se | ates labeled as per the Authority guic<br>m sources declared in section (5) bi-<br>bit-ed from the farmers contrary<br>and closing dates for harvesting dy-<br>tag to HCD inspections whenever ner-<br>registered dealer (expections whenever, mport<br>A Legal holder No. 1980 of 011.<br>True and accurate to the best of m, ki | eines<br>Nicketto Agree<br>Conditions | te the Terms<br>uter) and shall be confined to a single dealer per con | tract period.                                                                                                    |
| ▼ Action                                |                                                                                                    |                                                                                                    |                                       |                                                                        |                                                                                                    |
|                                         | Forward For App                                                                                                    | oval                                                                                                    | Amount Paya                           |                                                                        |                                                                                                    |
| ▼ Status<br>Document Status*            | Document in Draft                                                                                                    |                                                                                                    | Approv                                | Tabs to Cap                                                            | ture                                                                                                    |
| Directors/Owner Attachments             | Packhouse/Warehouse / Produce Transportat                                                                                                    | on Company                                                                                                    |                                       |                                                                        |                                                                                                    |
|                                         |                                                                                                    |                                                                                                    |                                       | Additional into                                                        | mation                                                                                                    |

Figure 38 - Application Form

- Navigate to the Directors/Owner Tab.
- Fill in the Directors/Owner details if not automatically populated.
- Upload the requisite attachments.
- For Foreign Directors/Owner, the applicant is required to state their Nationalities and Upload their Work Permits.

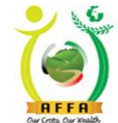

**Horticultural Crops Directorate** 

Our Crops, Our Wealth

| Our Crops, Our Reality                  |                          | • ··· • · · · · · · · · · |                     |                      |                                                                                |          |
|-----------------------------------------|--------------------------|---------------------------|---------------------|----------------------|--------------------------------------------------------------------------------|----------|
| AFA IMIS                                |                          |                           |                     | Fredrick Kirwa Kipsa | ng@Agriculture and Food Authority (AFA).Agriculture and Food Authority (AFA)/A | AFA User |
|                                         | ~                        |                           |                     |                      | Feedback   Preference   Change Role   I                                        | Log Out  |
| » / Home (1) *Horticulture Produ        | ce Marke X               |                           |                     |                      | *                                                                              | 0        |
| 🗳 💾 🐻 😜 😋 C                             | 💲 🔍 🔋 📰 📈 📾 🖏 🖻          |                           |                     |                      |                                                                                |          |
| Horticulture Produce Marketing Agent (h | IPMA) > Directors/Owner▼ |                           |                     |                      | < < 1/1                                                                        |          |
|                                         |                          |                           |                     |                      |                                                                                |          |
| Full name                               | dir one                  |                           | Address*            | 8566                 |                                                                                |          |
| Telephor                                | e* (+254) (712) 345689   |                           | Email Address*      | dir@test.com         |                                                                                |          |
| Occupatio                               | m* Owner                 |                           | Years of Experience | 10                   |                                                                                |          |
|                                         | Foreign Director         |                           | Nationality         |                      | Upload/ View                                                                   |          |
| Shareholding Percentar                  | ge                       |                           |                     |                      | Attachment                                                                     |          |
|                                         | Attach ID/Passport No.   | View At                   | tachment            |                      | Attachment                                                                     |          |
|                                         | Attach Good Conduct      | View At                   | tachment            | / I                  |                                                                                |          |
|                                         | Attach KRA pin           | View At                   | tachment            |                      |                                                                                |          |
|                                         | Attach Work permit       | Up                        | load                |                      |                                                                                |          |
|                                         |                          |                           |                     |                      |                                                                                |          |

Figure 39 - Directors/ Owners information

- Navigate to the Attachments Tab
- Upload all the required documents

|        | 416                            |                         |                                | Fredrick Kirwa Kipsang@ | Agriculture and Food Authority (AFA) Agriculture and Food Authority (AFA)/AFA User |
|--------|--------------------------------|-------------------------|--------------------------------|-------------------------|------------------------------------------------------------------------------------|
| AFA II | 415                            |                         |                                |                         | Feedback   Preference   Change Role   Log Out                                      |
| » / F  | Home (1) *Horticulture Pro     | duce Marke ×            |                                |                         | * 0                                                                                |
|        | 0 🕜 🛱 🖓 💾 🖏                    | 💲 Q. 🔋 📰 🎉 🗐 🖏 🗈        |                                | Upload/ View            |                                                                                    |
| Hort   | culture Produce Marketing Agen | L(HPMA) > Attachments ▼ |                                |                         | < 1/9 > >                                                                          |
| Reco   | ord saved                      |                         |                                | Attachments button      |                                                                                    |
|        | Name                           | Description             | Attachment (PDF)               |                         |                                                                                    |
|        | Farming Contracts Per          |                         | Upload                         |                         |                                                                                    |
|        | Copy Of Production Sche        |                         | View Attachme Attachment (PDF) |                         |                                                                                    |
|        | Good Agricultural Practice     |                         | View Attachment                |                         |                                                                                    |
|        | PIN/VAT Certificate            |                         | View Attachment                |                         |                                                                                    |
|        | KS 1758 (Kenya Standard        |                         | View Attachment                |                         |                                                                                    |
|        | Valid KRA Tax Complianc        |                         | View Attachment                |                         |                                                                                    |
|        | Certificate of Company or      |                         | View Attachment                |                         |                                                                                    |
|        | Form CR 12                     |                         | View Attachment                |                         |                                                                                    |
|        | Current Business Permit        |                         | View Attachment                |                         |                                                                                    |
|        |                                |                         |                                |                         |                                                                                    |

Figure 40 - Attachments Tab

- Navigate to the Packhouse/Warehouse Tab
- Populate the required details.

For a Leased Packhouse/Warehouse, upload the Leasing Agreement.

|                                          |                                     |      |             | Fredrick Kirwa Kip | sang@Agriculture and Food Authority (AFA).Agriculture and Food Aut | hority (AFA)/AFA User |
|------------------------------------------|-------------------------------------|------|-------------|--------------------|--------------------------------------------------------------------|-----------------------|
| AFA IMIS                                 | а.<br>А.                            |      |             |                    | Feedback   Preference   Chang                                      | e Role   Log Out      |
| » / Home (1) *Horticulture Produce       | Marke x Horticulture Request For Pa | ×    |             |                    |                                                                    | * 0                   |
| ୍ର 😗 🔒 🖉 💾 🖏 🔇                           | 🕻 🔍 🕕 📰 🗡 🖷 🆓 🖪                     |      |             |                    |                                                                    |                       |
| Horticulture Produce Marketing Agent (HR | PMA) > Packhouse/Warehouse          |      |             | -                  | 16 6                                                               | +*1/1 > >1            |
| Inserted                                 |                                     |      |             | <u> </u>           |                                                                    |                       |
| Warehouse Name                           | *                                   |      | Telephone*  |                    | Upload/ View                                                       | h                     |
| Location                                 | 1                                   |      | Licence No. |                    |                                                                    | F .                   |
| Category Type                            | *                                   |      |             |                    | Lease Agreement                                                    | <b>_</b>              |
|                                          | Attach                              | Uple | ad          |                    |                                                                    |                       |
|                                          |                                     |      |             |                    |                                                                    |                       |

#### Figure 41 - Packhouse/Warehouse Tab

- Navigate to the Produce Transportation Company Tab
- Populate the required information.

| AFA II | MI5 Q                                  | <u>a</u>                              |                   | Fredrick Kirwa Kipsang@Agriculture and Food Authority (AFA) Agriculture and Food Authority (AFA)/AFA User<br>Feedback   Preference   Change Role   Log Out |
|--------|----------------------------------------|---------------------------------------|-------------------|----------------------------------------------------------------------------------------------------|
| » /    | Home (1) Horticulture Produce M        | atke x<br>Q 🕛 🥅 🎢 😂 🥸 👔               |                   | * 0                                                                                                    |
| Hor    | ticulture Produce Marketing Agent (HPM | b) > Produce Transportation Company ▼ |                   | < < +*!/1 > >                                                                                                    |
| Inse   | rited                                  |                                       |                   |                                                                                                    |
|        | Firm Name*                             |                                       | Product Category* | · · · · · · · · · · · · · · · · · · ·                                                                                                    |

AFA – Horticultural Crops Directorate User Manual

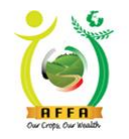

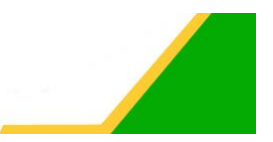

Horticultural Crops Directorate Our Crops, Our Wealth

Figure 42 - Produce Transportation Company Tab

- Navigate to the other tabs, which are dependent on the Horticultural Crops Produce Source selected on the Application Form.
- Populate the required information

**Note:** For Leased Produce Collection Centers, the applicant is required to upload the Lease Agreement.

| AFA IMIS                                  |                                                        |                                  | Fredrick Kinwa Kipsang@Agriculture and Food Authority (AFA) Agriculture and Food Authority (AFA)/AFA User |
|-------------------------------------------|--------------------------------------------------------|----------------------------------|----------------------------------------------------------------------------------------------------|
|                                           | <u> </u>                                               |                                  | Feedback   Preference   Change Role   Log Out                                                             |
| » / Home (1) *Horticulture Produce M      | Aarke x                                                |                                  | * 0                                                                                                    |
| ୍ର 🤪 🗒 🗄 🖏 😒                              | 🔍 🛯 📰 📈 🥞 🦓 🖻                                          |                                  |                                                                                                    |
| Horticulture Produce Marketing Agent.(HPM | (A) > Horticultural PS I FORM [(Company Own Farm(S)] ▼ |                                  | < < +*1/1 > >                                                                                             |
| Inserted                                  |                                                        |                                  |                                                                                                    |
|                                           |                                                        |                                  |                                                                                                    |
| ▼ Farm(s) details                         |                                                        |                                  |                                                                                                    |
| Farmer's Name*                            |                                                        | Trace code*                      |                                                                                                    |
| County*                                   | •                                                      | Sub-County*                      |                                                                                                    |
| Location                                  |                                                        | Area of Crop (acre)              |                                                                                                    |
| ▼ Crop Production Details                 | L                                                      | J                                |                                                                                                    |
| No of Trees (For Fruits)                  |                                                        | No. of Stems (For Flowers)       |                                                                                                    |
| Produce per acre (Vegetables)             |                                                        | Produce per acre (Herbs)         |                                                                                                    |
| Production per season (Kg)                |                                                        | Certification Status from origin |                                                                                                    |
| Contificanto Number                       |                                                        |                                  |                                                                                                    |
|                                           | Sub-tabs t<br>Additional                               | o Capture<br>Information         |                                                                                                    |
| Produce/Product Details Produce           | Collection Centres                                     |                                  |                                                                                                    |
| 🗘 🖉 😑 🕤 0 Records                         |                                                        |                                  |                                                                                                    |
| Product Category Prod                     | duct                                                   |                                  |                                                                                                    |
| No Records found                          |                                                        |                                  |                                                                                                    |

Figure 43 - Horticultural PS I Form {Company Own Farm(s)} Tab

| mange more i Log our | Feedback   Preference   Change | Q <u>*</u>                                                                                                    | AFA IMIS                              |
|----------------------|--------------------------------|----------------------------------------------------------------------------------------------------|---------------------------------------|
| * 0                  |                                | iculture Produce Marke                                                                                            | » Home (1) Horticulture Prod          |
|                      |                                | 💾 🖏 🐟 🕕 📰 🗡 🤐 卷 🖻                                                                                                 | 🗢 😢 🕼 🖉 🗳                             |
| < < +*1/1 > >1       |                                | rketing Agent (HPMA) > Horticultural PS   FORM [(Company Own Farm(S)] > Produce/Product Details                   | Horticulture Produce Marketing Agent  |
|                      |                                |                                                                                                    | Inserted                              |
| -                    | Product                        | Product Category*                                                                                                 | Product Categ                         |
|                      |                                |                                                                                                    |                                       |
| ~                    | Product <sup>®</sup>           | Image: Product Category       Image: Product Category       Image: Product Category       Image: Product Category | C C C C C C C C C C C C C C C C C C C |

#### Figure 44 - Produce/ Product Details Sub-tab

|        |                                                               |                          |   | Fredrick Kirwa Kipsang@Agriculture a | nd Food Authority (AFA). Agriculture and Food Authority (AFA)/AFA User |
|--------|---------------------------------------------------------------|--------------------------|---|--------------------------------------|------------------------------------------------------------------------|
| AFA IP |                                                               |                          |   |                                      | Feedback   Preference   Change Role   Log Out                          |
| » / H  | ome (1) Horticulture Produce Marke x                          |                          |   |                                      | * 0                                                                    |
| 5      | 🔞 🗟 💾 🖏 🖉 🖉 🔳 📈                                               | After saving click on    |   |                                      |                                                                        |
| Hortic | ulture Produce Marketing Agent (HPMA) > Horticultural PS I FC | the blue link to go back |   |                                      | < < r/> < r/r++ > >                                                    |
| Insert | ed                                                            | to the main form         |   |                                      |                                                                        |
|        | Warehouse Name*                                               |                          |   |                                      |                                                                        |
|        | County*                                                       |                          |   | Upload/ View                         |                                                                        |
|        | Ward*                                                         | · /                      | • | Lease Agreement                      |                                                                        |
|        | Category Type*                                                |                          |   | Louise Agreement                     |                                                                        |
|        | Attach                                                        | Upload                   |   |                                      |                                                                        |

Figure 45 - Produce Collection Centers Sub-tab

Note: Click on the blue link to go back to the application form

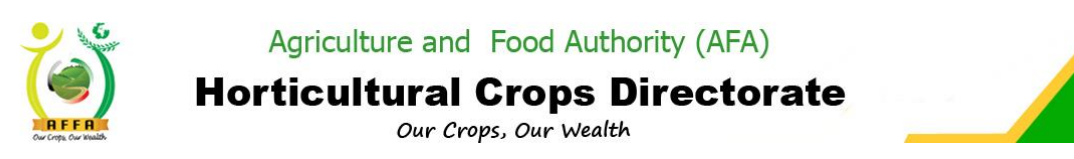

After populating all the Requisite information on the Application Form, Forward the document for approval by clicking on the forward for approval button on the application page.

| A IMIS                              |                                                                                                    | Fredrick Kirwa Kipsang@Agricu | Iture and Food Authority (AFA). Agriculture and Food Authority (AFA)/AFA User |
|-------------------------------------|----------------------------------------------------------------------------------------------------|-------------------------------|-------------------------------------------------------------------------------|
| A IIIIS                             | 4 <u>m</u>                                                                                                    |                               | Feedback   Preference   Change Role   Log Out                                 |
| Home (1) Horticulture Produce       | Market 🗴                                                                                                    |                               | * 🥹                                                                           |
| o 🕜 📑 🗗 🗄 🖏                         | \$ 9.0 目 24 昭格 0                                                                                                    |                               |                                                                               |
| Horticulture Produce Marketing Agen | t (HPMA)                                                                                                    |                               | [< < 1/1 > ⇒]                                                                 |
| Record saved                        |                                                                                                    |                               |                                                                               |
| Establishment La                    | e 01/04/2000                                                                                                    | Legal Status Private Firm     |                                                                               |
| Produce Source(tick appropriately)  |                                                                                                    | PSII (Contracted Farm (s) )   |                                                                               |
|                                     | PSIII (Wholesate/market)                                                                                                    |                               |                                                                               |
| * Terms And Conditions              | A markeling agent shall use transport and anates labeled as per the Authority guidelines     A markeling agent shall only pick produce from sources declared in section (5) above     A markeling agent shall observe the genering and closing dates for harvesting of aroos as published by the Auth     A markeling agent shall observe the genering and closing dates for harvesting of aroos as published by the Auth     A markeling agent shall observe the genering and closing dates for harvesting of aroos as published by the Auth     A markeling agent shall be compared for Approval     A markeling agent shall be compared for approval     A markeling agent shall be compared for approval     A markeling agent shall be proved for approval     A markeling agent shall be proved for approval     A markeling agent shall be proved for approval     A markeling agent shall be proved for approval     A markeling agent shall be proved for approval     A markeling agent shall be proved for approval     A markeling agent shall be proved for approval     A markeling agent shall be proved for approval     A markeling agent shall be proved for approval     A markeling agent shall be proved for approval     A markeling agent shall be proved for approval     A markeling agent shall be proved for approval     A markeling agent shall be proved for approval | arity from time to time       | Click to forward the document for Approv                                      |
| ▼ Action                            |                                                                                                    | VOK X Cancel                  |                                                                               |
|                                     | Forward For Approval Amoun                                                                                                    | Payable(Ksh) 10,000.00        |                                                                               |

Figure 46 - Forwarding the document for approval

| AF |                                         |                         |                      |                                      | Fredrick Kirwa Kipsang@Agriculture and F | Food Authority (AFA) Agriculture and | Food Authority (/ | AFAYAFA | User  |
|----|-----------------------------------------|-------------------------|----------------------|--------------------------------------|------------------------------------------|--------------------------------------|-------------------|---------|-------|
| ~  | 4                                       |                         |                      |                                      |                                          | Feedback   Preference                | Change Role       | e   Log | ) Out |
| >> | Home (1) Horticulture Produce M         | arket x                 |                      |                                      |                                          |                                      |                   | *       | 0     |
|    | ି 🖉 🛱 🖧 🗐 🖏 💲                           | Q 🛛 🗖 📈 🚅 🕉 🗈           |                      |                                      |                                          |                                      |                   |         |       |
|    | Horticulture Produce Marketing Agent (H | IPMA)                   |                      |                                      |                                          |                                      |                   |         |       |
|    | Data requeried                          |                         |                      |                                      |                                          |                                      |                   |         |       |
|    | Document No                             | 1000056                 |                      | Document Date* 30/01/20              | 320 5:26:08 PM                           |                                      |                   |         |       |
|    | Name of Applicant*                      | AFH TRIAD GROUP         |                      | License Expiry Date 30/06/20         | 020   12:00:00 AM                        |                                      |                   |         |       |
|    | Year                                    | 2019/2020               |                      |                                      |                                          |                                      |                   |         |       |
|    |                                         | Ammend Previous License |                      |                                      |                                          |                                      |                   |         |       |
|    | Company Info                            |                         |                      |                                      | 1                                        |                                      |                   |         |       |
|    | L.R No/Plot No*                         | 5959                    | Forward For Approval | ×                                    |                                          |                                      |                   |         |       |
|    | Postal Code*                            | 00100                   |                      |                                      |                                          |                                      |                   |         |       |
|    | PIN/VAT*                                | A007567587E             |                      |                                      | 1                                        |                                      |                   |         |       |
|    | Telephone*                              | (+254) (727) 968805     | Document succ        | essfully forwarded to HCD Compliance | @gmail.com                               |                                      |                   |         |       |
|    | County*                                 | NAIROBI                 |                      |                                      | NDS                                      |                                      |                   |         |       |
|    | Ward*                                   | PARKLANDS/HIGHRIDGE     |                      |                                      | NDS                                      |                                      |                   |         |       |
|    | Street Name*                            | Riara Road              | [                    | •                                    | IDE CLOSE                                |                                      |                   |         |       |

Figure 47 - Successful document forward

After forwarding the application document, the user receives an email notification on successful document forward.

| Document    | Marketing Agent Registration - License Registrations                                                                       |
|-------------|----------------------------------------------------------------------------------------------------|
| Document #  | 1000056                                                                                                    |
| Status      | Document Approval In Progress                                                                                              |
| Description | Application Number: 1000056                                                                                                |
| Summary     | 1000056: AFH TRIAD GROUP Application for Horticultural Marketing Agent Registration/Renewal, Done On 2020-01-30 17:26:08.0 |
| Message     | Application successfuly forwarded to HCD Compliance                                                                        |
| Link        | 192.168.1.110:8080/webui/                                                                                                  |

Figure 48 - Email notification on successful document forward

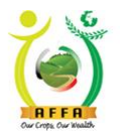

**Horticultural Crops Directorate** 

Our Crops, Our Wealth

The document goes through internal HCD approval processes and document status changes as per the approval status.

The applicant is notified via email when a field inspection is due.

| Document    | License Registration                                                                                                    |
|-------------|----------------------------------------------------------------------------------------------------|
| Document #  | 1000057                                                                                                    |
| Status      | Document In Draft                                                                                                    |
| Description | Application Number: 1000057                                                                                                |
| Summary     | 1000057: Demo V2 Company Application for Horticultural Marketing Agent Registration/Renewal, Done On 2020-05-18 10:06:29.0 |
| Message     | Kindly note that there is a pending inspection to be done                                                                  |
| Link        | <u>192.168.1.74:8080/webui/</u>                                                                                            |

Figure 49 - Email notification on pending inspection

#### **Field Inspection**

After successful field inspections, the applicant receives email notifications with the inspection reports.

| Document    | Produce Transportation Inspection                                                                                        |
|-------------|----------------------------------------------------------------------------------------------------|
| Document #  | 1000121                                                                                                    |
| Status      | Inspection Report                                                                                                    |
| Description | Document No:1000121: Demo V2 Company Horticultural Produce Transportation Checklist, Done On 2020-<br>05-18 10:34:22.003 |
| Summary     | Please find Horticultural Produce Transportation Inspection Report attached.                                             |
| Message     |                                                                                                    |
| Link        |                                                                                                    |

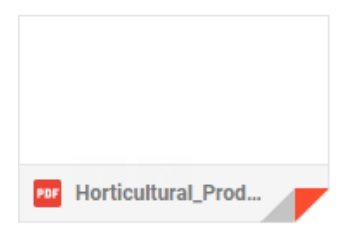

Figure 50 - Email notification with Transportation inspection report

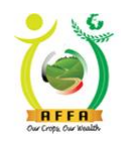

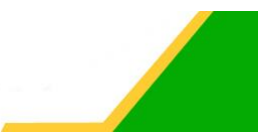

Horticultural Crops Directorate Our Crops, Our Wealth

| Document           | Packhouse Inspection                                                                                                |
|--------------------|----------------------------------------------------------------------------------------------------|
| Document #         | 1000103                                                                                                    |
| Status             | Inspection Report                                                                                                   |
| Description        | Document No:1000103: Demo V2 Company, Horticultural Parkhouse/warehouse Inspection, Done On 2020-05-18 10:34:22.035 |
| Summary            | Please find Horticultural Parkhouse/warehouse Inspection Report attached.                                           |
| Message            |                                                                                                    |
| Link               |                                                                                                    |
|                    |                                                                                                    |
|                    |                                                                                                    |
|                    |                                                                                                    |
|                    |                                                                                                    |
|                    |                                                                                                    |
|                    |                                                                                                    |
| Horticultural_Pack |                                                                                                    |

Figure 51 - Email notification with packhouse inspection report

After field inspection, HCD Compliance is able to approve the document. The document goes through internal HCD approval processes and document status changes as per the approval status.

# HCD Compliance ⇒ HCD Licensing Committee⇒ AFA Licensing Committee⇒ Payment Request

The applicant is then prompted to make the license levy payment through an email/SMS notification.

| Document    | Marketing Agent Registration                                                                                                    |
|-------------|----------------------------------------------------------------------------------------------------|
| Document #  | 1002008                                                                                                    |
| Status      | AFA License Pending Payment                                                                                                    |
| Description | Your application has been approved and is due for payment. Kindly pay Kshs10000                                                                                                    |
| Summary     | 1002008 License Payment Details : AFH TRIAD GROUP - For Marketing Agent Registration - Horticultural<br>Marketing Agent Registration/Renewal: 1000056                                                                                                    |
| Message     | Please Pay For the License Fee In The System. 1. Login to the System 2. Go to 'License Payment & Appeal' menu 3. Open 'License Payment' window. 4. Click Pay Now. 5. You will receive an MPESA prompt via Phone number 254727968805 Or Use Other Provided Payment Options |
| Link        | <u>192.168.1.110:8080/webui/</u>                                                                                                    |

Figure 52 - Email notification on pending payment

After successful payment (<u>Ref. 3.4.3</u>), the payment status changes on the application form and the document is ready for approval by HCD Finance.

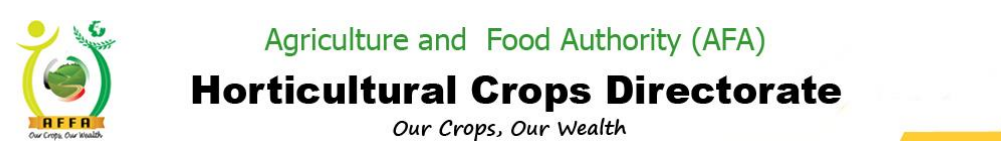

Approval by HCD Finance is the final stage of approval. After successful approval, the applicant is notified through the system / email/ SMS. The applicant also receives an email with the official payment receipt voucher.

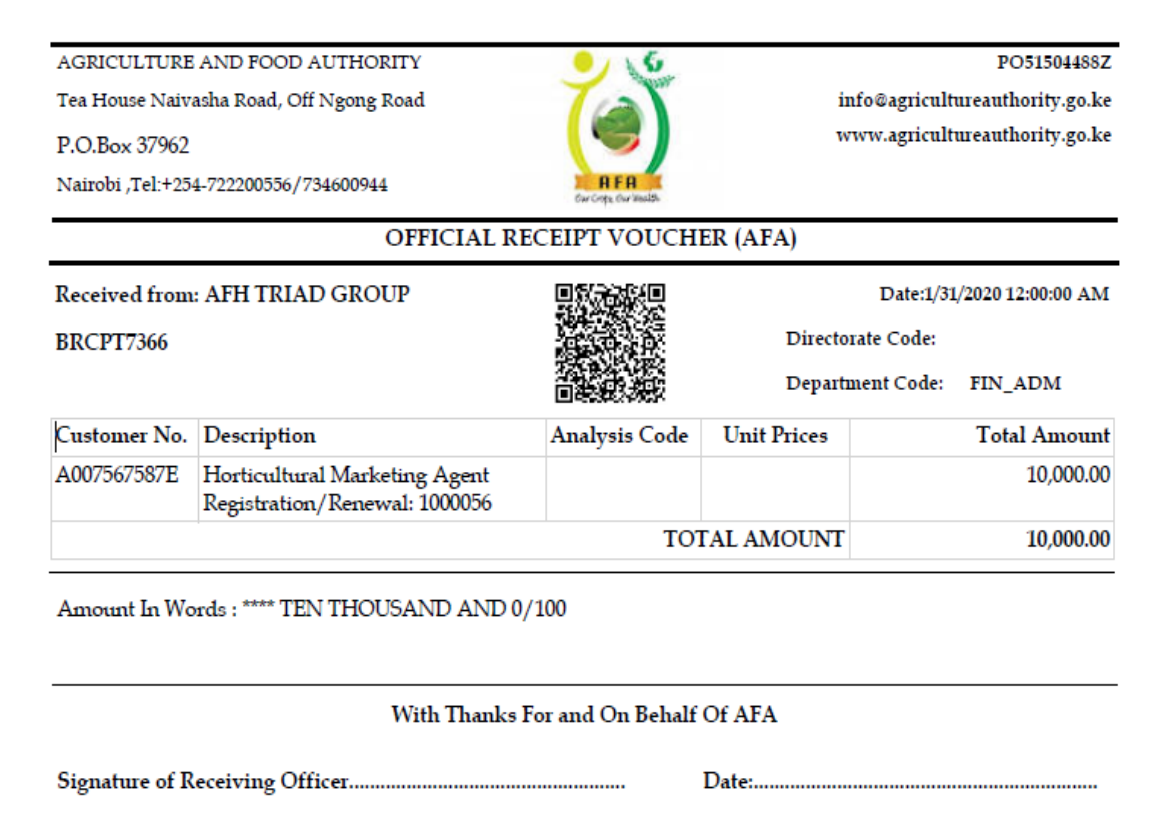

Your Were Served By: AGRICULTUREAUTH\DWESA

Figure 53 - Sample Payment Voucher

| Document    | Marketing Agent Registration - License Registrations                                                                       |
|-------------|----------------------------------------------------------------------------------------------------|
| Document #  | 1000056                                                                                                    |
| Status      | Document Approval Completed                                                                                                |
| Description | Application Number: 1000056                                                                                                |
| Summary     | 1000056: AFH TRIAD GROUP Application for Horticultural Marketing Agent Registration/Renewal, Done On 2020-01-30 17:26:08.0 |
| Message     |                                                                                                    |
| Link        | <u>192.168.1.110:8080/webui/</u>                                                                                           |

Receiving Bank: Barclays Bank

Figure 54 - Email notification on application approval

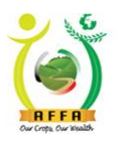

Agriculture and Food Authority (AFA)
Horticultural Crops Directorate

Our Crops, Our Wealth

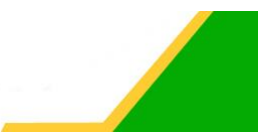

### **License Printing**

After the application has been approved, the applicant logs in to the AFA IMIS system and prints the license. (See Ref. 3.4.4)

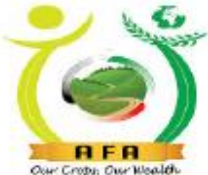

1000056

# AGRICULTURE AND FOOD AUTHORITY

### HORTICULTURAL CROPS DIRECTORATE

CERTIFICATE OF REGISTRATION FOR HORTICULTURAL MARKETING AGENT

## (MARKETING AGENT)

(issued in accordance with AFA act 2013).

Company Agent/Name: AFH TRIAD GROUP LRNO.: 5959 Address:

Postal Address 5656 Tel NO.: 254727968805 Email fredkirwa@gmail.com Certificate Registation No.:1000056

Our Crops, Our Wealth

is/are hereby licensed as a horticultural Marketing Agent as specified under the CROPS act 2013 From 31/Jan/2020 To 30/Jun/2020

Date Printed: 31-Jan-2020

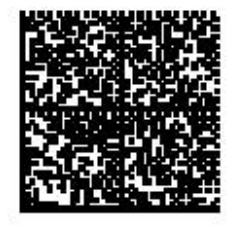

Alemanyi

For Director General AFA

Figure 55 - Sample Certificate of Registration

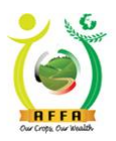

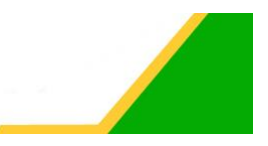

# 4.1.3 Horticultural Export License Application

This process is initiated by an exporter for the license to be processed, paid for and printed. Navigate to the below Menu:

#### 

- Fill in all the mandatory fields
- Read through the Terms and Conditions and agree.
- Navigate through the tabs to populate additional requisite details

| Home (7) *Horticultural Expo                                                                                                    | ort Licen ×                                               |                                          | ≡ × 0                                                                       |  |
|----------------------------------------------------------------------------------------------------|-----------------------------------------------------------|------------------------------------------|-----------------------------------------------------------------------------|--|
| 🔁 😭 🗐 🖓                                                                                                    | 🍣 🔍 🕘 🥅 📈 🗳 🏶 🗈                                           |                                          |                                                                             |  |
| Horticultural Export License Applica                                                                                                    | ation                                                     |                                          | < < mm > >                                                                  |  |
| Data requeried                                                                                                    |                                                           |                                          |                                                                             |  |
| Document No                                                                                                    | 1000508                                                   | Document Date* 13/0                      | 2/2020 6:02:01 AM                                                           |  |
| Name of Applicant                                                                                                    | Mike Firm                                                 | License Expiry Date 30/0                 | 6/2020 12:00:00 AM                                                          |  |
| Year                                                                                                    | 2019/2020                                                 |                                          |                                                                             |  |
|                                                                                                    | Ammend Previous License                                   |                                          |                                                                             |  |
| Company Info                                                                                                    |                                                           |                                          |                                                                             |  |
| <ul> <li>Cargo Capacity (Volume)</li> </ul>                                                                                                 |                                                           |                                          |                                                                             |  |
| Fruits Vegetables (Kgs)                                                                                                    |                                                           | Flower (No Of Stems)                     |                                                                             |  |
| <ul> <li>Shipment Frequency</li> </ul>                                                                                                    |                                                           |                                          |                                                                             |  |
| Shipment frequency                                                                                                    | Once a week                                               |                                          |                                                                             |  |
| ▼ Payment Details                                                                                                    |                                                           |                                          |                                                                             |  |
| Payment Term                                                                                                    | 353                                                       | Bank <sup>*</sup> 3535                   | ;                                                                           |  |
| Banker's Address*                                                                                                    | 3535                                                      | )                                        |                                                                             |  |
| Produce Source(tick appropriately)                                                                                                    |                                                           |                                          | - Taha ta Cantura                                                           |  |
|                                                                                                    | PSI (Company Own Farm (s) )                               | 🖉 PS                                     | all (Cont Tabs to Capture                                                   |  |
| Main Source Of Supply Additional Information                                                                                                |                                                           |                                          |                                                                             |  |
| <ul> <li>Terms And Conditions</li> </ul>                                                                                                    |                                                           |                                          |                                                                             |  |
| 11 Consideration of this application will be conditional on the applicant's information which must satisfy the Authority that the applicant |                                                           |                                          |                                                                             |  |
| < Intended produce Type/Quantity                                                                                                    | Packhouse/Warehouse Produce Transportation Company Hortic | ultural PS I FORM [(Company Own Farm(s)] | Produce/Product Details / Produce Collection Centres / Horticultral crops P |  |
| 2 A P A S Records                                                                                                    |                                                           |                                          |                                                                             |  |

Figure 56 - Application form

- Navigate to Attachments
- Upload all the required documents.

| » / H | lome (7) / *Horticultural Export Licen        | ×           |                  |                    | ≡ × 0        |
|-------|-----------------------------------------------|-------------|------------------|--------------------|--------------|
|       | 0 😫 🖉 🗄 🖏 💲 🔍                                 | 🕛 📰 🎽 🥵 📽 🖻 |                  |                    |              |
| Horti | cultural Export License Application > Attachr | nents 🗸     |                  |                    | I< < 3/3 > > |
| Reco  | rd saved                                      |             |                  | Lipload/ View      |              |
|       | Name                                          | Description | Attachment (PDF) | Attachments butter |              |
|       | Certificate of Company or Business Regi       |             | View Attachment  | Attachments button |              |
|       | Current Business Permit                       |             | View Attachment  |                    | 1            |
|       | Form CR 12                                    |             | Upload           |                    |              |

#### Figure 57 - Attachments tab

- Navigate to intended produce type.
- Fill in all the mandatory fields; click on the Save icon to save changes.
- Click on the New Record icon to fill in new produce type/quantity details.

| GU Creg. Cur makh                                 | Agriculture a<br>Horticultura<br>Our | nd Food A<br>al Crops<br>Crops, Our W | uthority (AFA)<br>5 <b>Directorate</b><br>ealth |               |
|---------------------------------------------------|--------------------------------------|---------------------------------------|-------------------------------------------------|---------------|
| Home (7) *Horticultural Export Licen              | . ×                                  |                                       |                                                 | ≡ × 0         |
| ୍ର 😮 🗟 🔚 🖧 💲 ବ୍                                   | . 🕛 📰 🎉 💕 🎝 🖻                        |                                       |                                                 |               |
| Horticultural Export License Application > Intend | 10                                   |                                       |                                                 | < < +*1/1 > > |
| Inserted                                          | New Tab Icon                         |                                       |                                                 |               |
| Product Category*                                 |                                      | ~                                     | Product                                         | -             |
| Quantity (MT)*                                    |                                      |                                       | Quality(Graded)                                 |               |
| Country Of Destination*                           |                                      | -                                     |                                                 |               |

Figure 58 - Intended produce Type/Quantity details tab

- Navigate to Packhouse tab
- Fill in the mandatory details. For a leased packhouse/warehouse, upload the Lease Agreement.

| >> | Home (7) *Horticultural Expo             | ort Licen ×              |          |              |                 | =     | × 0 |
|----|------------------------------------------|--------------------------|----------|--------------|-----------------|-------|-----|
|    | 🤤 😫 🕼 😫 🚱 C                              | \$ 9. 1) 🖬 🗡 🗃 🕸         |          |              |                 |       |     |
|    | Horticultural Export License Application | n > Packhouse/Warehouse▼ |          |              | 14 4            | +*1/1 |     |
|    | Inserted                                 |                          |          | _            |                 |       |     |
|    | Warehouse Name                           |                          |          | Telephone*   | Upload/ View    |       |     |
|    | Location                                 |                          |          | Licence No.* | Lease Agreement |       |     |
|    | Category Type*                           | Leased                   | <b>*</b> | /            | Ŭ               |       |     |
|    |                                          | Attach                   | Upload   |              |                 |       |     |

Figure 59 - Packhouse/Warehouse details tab

- Navigate to Produce Transportation Company
- Fill in the mandatory fields and click on the Save icon to save your record. Click on the New Record icon to add new record.

| » Home (7)        | *Horticultural Export   | t Licen ×                        |                          | ≡ * 0         |
|-------------------|-------------------------|----------------------------------|--------------------------|---------------|
| 😗 🕐               | 4 🖯 💾 🖏 -               | 💲 🔍 🗐 📈 🤮 捲 🗈                    |                          |               |
| Horticultural Exp | ort License Application | > Produce Transportation Company |                          | < < ⊢\1*+ > > |
| Inserted          |                         |                                  |                          |               |
|                   | Firm Name*              |                                  | Product Category*        |               |
|                   | Registration No*        |                                  | Capacity (Metric Tonnes) |               |

Figure 60 - Produce Transportation Company details tab

- Navigate to Horticultural PS I form
- Fill in the mandatory details and click on the Save icon to save your record.
- Navigate to the sub tabs to populate additional details.

| > O       Image: Second License Application > Horticultural PS I FORM [(Company Own Farm(s))▼         Inserted            | ≡ × 0             |                |           |                                     | Home (7) *Horticultural Export Licen ×                  |
|----------------------------------------------------------------------------------------------------|-------------------|----------------|-----------|-------------------------------------|---------------------------------------------------------|
| Horicultural Excort License Acolication > Horicultural PS I FORM [[Company Own Farm(s)]▼<br>Inserted<br>▼ Farm(s) details |                   |                |           | ) 📰 🗡 🤮 🖏 🖻                         | ୭ 😮 🕼 🔂 💾 🖏 💲 ସ                                         |
| Inserted  Farm(s) details                                                                                                 | < < +*1/1 > >     |                | arm(s)] 🗸 | ral PS I FORM [(Company Own Farm(s) | Horticultural Export License Application > Horticulture |
| ▼ Farm(s) details                                                                                                    |                   |                |           |                                     | Inserted                                                |
| ▼ Farm(s) details                                                                                                    |                   |                |           |                                     |                                                         |
| Tauna at A                                                                                                    |                   |                |           |                                     | ▼ Farm(s) details                                       |
| ramers name                                                                                                    | Trace code*       |                |           |                                     | Farmer's Name*                                          |
| County" Sub-County"                                                                                                    | Sub-County        | -              |           |                                     | County                                                  |
| Location* Area of Crop (acre)*                                                                                            | a of Crop (acre)* | Area           |           |                                     | Location                                                |
| ▼ Crop Production Defails                                                                                                 |                   |                |           |                                     | ▼ Crop Production Details                               |
| No of Trees (For Fulls)                                                                                                   |                   |                |           |                                     | No of Trees (For Fruits)*                               |
| Produce per acre (Herbs)                                                                                                  |                   |                | _         | _                                   | Produce per acre (Herbs)                                |
| Production per season (Kg) Sub-tabs to Capture                                                                            | ture              | -tabs to Capt  | Sub-ta    |                                     | Production per season (Kg)                              |
| Certificate Number Additional Information                                                                                 | nation            | itional Inform | Additio   |                                     | Certificate Number                                      |
|                                                                                                    |                   |                |           |                                     |                                                         |
| ProduceProduct Details Produce Collection Centres                                                                         |                   |                | -         | n Centres                           | Produce/Product Details Produce Collection              |
| 1 / o Pl D Records                                                                                                    |                   |                |           |                                     | 0 Records                                               |
| Product Category Product                                                                                                  |                   |                |           |                                     | Product Category     Product                            |

AFA – Horticultural Crops Directorate User Manual

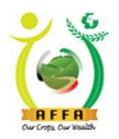

Horticultural Crops Directorate

Our Crops, Our Wealth

Figure 61 - Horticultural PS I Form details tab

- Navigate to the produce/product details sub-tab
- Fill in the produce/product details and click on the Save icon to save your record. Click on the New record icon to add more records.

| Home (7) *Horticultural Export Licen x                                             |                                   |          | ≡ × 0         |
|------------------------------------------------------------------------------------|-----------------------------------|----------|---------------|
| 5 😢 ই 🚰 🗳 🗢 🧶 🗐 🗮 🖉 😂 🗈                                                            |                                   |          |               |
| Horticultural Export License Application > Horticultural PS I FORM [(Company.Own F | arm(s)] > Produce/Product Details |          | < < +*1/1 > > |
| Inserted                                                                           |                                   |          |               |
| Product Category*                                                                  | ~                                 | Product* |               |
|                                                                                    |                                   |          |               |

Figure 62 - Produce/Product Details sub-tab

- Navigate to produce collection centers.
- Fill in the mandatory details. For a Leased Collection Centre, upload the Lease Agreement.
- Click on the Save icon to save the record; click on the New Record icon to populate new collection centre details.

| >> | Home (7) *Horticultural Expo             | ort Licen ×                       |                                              |                 | ≡ × 0         |
|----|------------------------------------------|-----------------------------------|----------------------------------------------|-----------------|---------------|
|    | 🗳 💾 🕄 🗐 🔇                                | \$ Q 🕕 🖬 🔀 🔗 (                    |                                              |                 |               |
|    | Horticultural Export License Application | > Horticultural PS I FORM [(Compa | ny Own Farm(s)] > Produce Collection Centres |                 | < < +*1/1 > > |
|    | Inserted                                 |                                   |                                              |                 |               |
|    | Warehouse Name*                          |                                   |                                              |                 |               |
|    | County*                                  |                                   |                                              | Upload/ View    |               |
|    | Ward                                     |                                   | ·                                            | Lease Agreement |               |
|    | Category Type*                           | Leased                            | -                                            |                 | J             |
|    |                                          | Attach                            | Upload                                       |                 |               |

Figure 63 - Produce Collection Centers sub-tab

• Repeat the same procedure for other Produce Sources

| > Home (7) Horticultural Export Licen x                                                   |                        | ≡ * 0         |
|-------------------------------------------------------------------------------------------|------------------------|---------------|
| 회 🕸 🖹 🕂 💾 🖏 🌣 🔍 🛯 📰 🗡 🥞 🖏 🗈                                                               |                        |               |
| Horticultural Export License Application > Horticultral crops PSII FORM [(Contracted Farm | [\$]]▼                 | < < +*1/1 > > |
| Inserted                                                                                  |                        |               |
|                                                                                           |                        |               |
| ▼ Farmer/Group Details                                                                    |                        |               |
| Farmer's Name*                                                                            | Trace code*            |               |
| ID No./Passport No.*                                                                      | Telephone*             |               |
| Email Address                                                                             | County                 |               |
| Location*                                                                                 | Area of Crop (acre)*   |               |
| ▼ Crop Production Details                                                                 |                        |               |
| No of Trees (For Fruits)*                                                                 |                        |               |
|                                                                                           | Sub-tabs to Capture    |               |
| Production per season (Kg)                                                                | Additional Information |               |
| Certificate Number                                                                        |                        |               |
|                                                                                           |                        |               |
| Produce/Product Details Produce Collection Centres                                        |                        |               |
| + Z 😑 💾 💿 O Records                                                                       |                        |               |
| Product Category Product                                                                  |                        |               |

Figure 64 - Horticultural crops PS II Form Tab

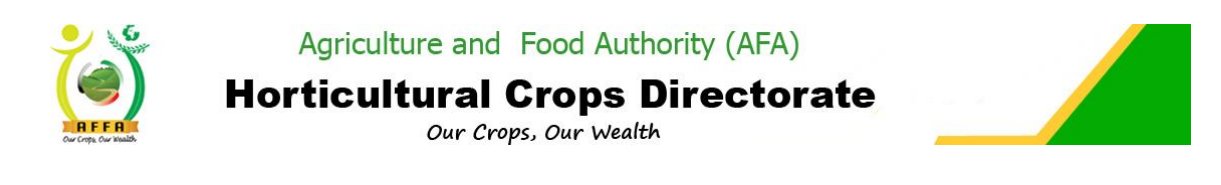

| » / Home (7) *Horticultural Export Licen ×                         |                                                      |          | ≡ ∛ 0         |
|--------------------------------------------------------------------|------------------------------------------------------|----------|---------------|
| 🍃 😮 😫 🚰 👯 💲 의 🗎 其                                                  |                                                      |          |               |
| Horticultural Export License Application > Horticultral crops PSII | FORM.[(Contracted Farm(s)] > Produce/Product Details |          | < < +*1/1 > > |
| Inserted                                                           |                                                      |          |               |
| Product Category*                                                  |                                                      | Product* | <b>v</b>      |

#### Figure 65 - Produce/Product Details sub-tab

| >> | Home (7) Horticultural Export Licen x                                                                                      |                 | ≡ × 0         |
|----|----------------------------------------------------------------------------------------------------|-----------------|---------------|
|    | 5 😢 🛱 🚰 💲 🔍 📗 🗐 🖉 🖓 🖪                                                                                                    |                 |               |
|    | Horticultural Export License Application > Horticultral crops PSII FORM.((Contracted Farm(s)) > Produce Collection Centres |                 | < < +*1/1 > > |
|    | Inserted                                                                                                    |                 |               |
|    | Warehouse Name*                                                                                                    |                 |               |
|    | County"                                                                                                    | Upload/ View    | <b>•</b>      |
|    | Ward*                                                                                                    | Lease Agreement |               |
|    | Category Type Leased                                                                                                    | 5               |               |
|    | Attach Upload                                                                                                    |                 |               |
|    |                                                                                                    |                 |               |

Figure 66 - Produce Collection Centers sub-tab

- Navigate back to the application form by clicking on the blue link(Horticultural export license application).
- Forward the document for approval

| Home (7) *Horticultural Exp                                                                                     | ort Licen ×                                                                                                    |                                                                                                    |
|----------------------------------------------------------------------------------------------------|----------------------------------------------------------------------------------------------------|----------------------------------------------------------------------------------------------------|
| 🖧 💾 🗍 🗐 🔇                                                                                                    | IIII 🔍 🕕 📰 📈 🗳 🖄 🗈                                                                                                    |                                                                                                    |
| Horticultural Export License Applic                                                                             | ation                                                                                                    | < < ••• • > >                                                                                                    |
| Data requeried                                                                                                  |                                                                                                    |                                                                                                    |
| Banker's Address                                                                                                | 3535                                                                                                    |                                                                                                    |
| <ul> <li>Produce Source(tick appropriately)</li> </ul>                                                          |                                                                                                    |                                                                                                    |
|                                                                                                    | PSI (Company Own Farm (s) )                                                                                                    | PSII (Contracted Farm (s) )                                                                                                    |
| <ul> <li>Main Source Of Supply</li> </ul>                                                                       |                                                                                                    |                                                                                                    |
| Arrangements made to meet Quality                                                                               | 535                                                                                                    |                                                                                                    |
| Specifications                                                                                                  | Small holder                                                                                                    |                                                                                                    |
| The second second second second second second second second second second second second second second second se |                                                                                                    |                                                                                                    |
| * Tennis And Conditions                                                                                         | 1. Consideration of this application will be conditional on the applicant's inform<br>laid down in the (Crops Act, 2013) and operating such methods of quality<br>control as the Authority may from time to time prescribe. The Authority may re<br>2. The exporter shall produce such documentary evidence as requested to su;<br>3. Should the Authority wish to restrict the quantity and quality of certain crops<br>4. An exporter shall provide to the Authority before his application can be<br>5. The licensee shall fursh the Authority the duratity returns<br>the Authority wish to reach Authority the form the application can be<br>5. The licensee shall fursh the Authority the quarterity returns<br>the Authority the state of the Authority the quarterity returns<br>the Authority the Authority the authority the Authority the Authority th | alton which must satisfy the Authority that the apply and is canable of computing with standards of export outility as<br>point the statemptic made above<br>to be exported in shall be empower<br>considered. |
|                                                                                                    | ✓ I Agree to the Terms & Conditions                                                                                                    |                                                                                                    |
| ▼ Action                                                                                                    | /                                                                                                    |                                                                                                    |
|                                                                                                    | Forward For Approval                                                                                                    | Amount Payable(Ksh) 10,000.00                                                                                                    |
| ▼ Status                                                                                                    |                                                                                                    |                                                                                                    |
| Document Status                                                                                                 | Document In Draft                                                                                                    | Approval Stage Applicant Stage                                                                                                    |
| Attachments Intended pro     Attachments 3 Records                                                              | duce Type/Quantity / Packhouse/Warehouse / Produce Transportation Co                                                                                                    | mpany / Horticultural PS I FORM ((Company Own Farm(s)) / Produce/Product Details / Produce Collection Centres /                                                                                                |

Figure 67 - Application Form

|   |                                      | Agric<br>Horticu        | ulture and Foo<br>ultural Cro<br>Our Crops, O | od Authority (AFA)<br>Ops Directora<br>ur Wealth | ate         |               |
|---|--------------------------------------|-------------------------|-----------------------------------------------|--------------------------------------------------|-------------|---------------|
| » | Home (8) Horticultural Expo          | rt Licens ×             |                                               |                                                  |             | ≡ × 0         |
|   | 이 🚯 📑 🖓 🖽 🔅                          | 📚 🔍 🕛 🔳 📈 🖷 🕴           |                                               |                                                  |             |               |
| ł | lorticultural Export License Applica | ition                   |                                               |                                                  |             | IC C 1/1 > >I |
|   | )ata requeried                       |                         |                                               |                                                  |             |               |
|   | Document No                          |                         |                                               | Document Date*   13/02/2020                      | 6:02:01 AM  | 1             |
|   | Name of Applicant                    | Mike Firm               |                                               | License Expiry Date 30/06/2020                   | 12:00:00 AM |               |
|   | Year                                 |                         |                                               |                                                  |             |               |
|   |                                      | Ammend Previous License |                                               |                                                  |             |               |
| 1 | Company Info                         |                         | Forward For Approval                          | ×                                                |             |               |
| 1 | Cargo Capacity (Volume)              |                         |                                               |                                                  |             |               |
|   | Fruits Vegetables (Kgs)              |                         |                                               |                                                  |             |               |
| - | Shipment Frequency                   |                         |                                               |                                                  |             |               |
|   | Shipment frequency *                 | Once a week             | Document succe                                | essfully forwarded to HCD Compliance             |             |               |
| - | Payment Details                      |                         |                                               |                                                  |             |               |
|   | Payment Term*                        |                         |                                               |                                                  |             |               |
|   | Banker's Address                     | 3535                    |                                               | <b>~</b>                                         |             |               |
|   | Produce Source(tick appropriately)   |                         | L                                             |                                                  |             |               |

Figure 68 - Successful Document Forward message

After forwarding the application document, the user receives an email notification on successful document submission.

The document is forwarded to HCD compliance for review to approve, defer or reject.

The document goes through internal HCD approval processes and document status changes as per the approval status.

The applicant is notified via email when a field inspection is due.

| Document    | License Registration                                                                                                    |
|-------------|----------------------------------------------------------------------------------------------------|
| Document #  | 1000057                                                                                                    |
| Status      | Document In Draft                                                                                                    |
| Description | Application Number: 1000057                                                                                                |
| Summary     | 1000057: Demo V2 Company Application for Horticultural Marketing Agent Registration/Renewal, Done On 2020-05-18 10:06:29.0 |
| Message     | Kindly note that there is a pending inspection to be done                                                                  |
| Link        | <u>192.168.1.74:8080/webui/</u>                                                                                            |

Figure 69 - Email notification on pending inspection

#### **Field Inspection**

After successful field inspection, the applicant receives an email notification with the inspection report.

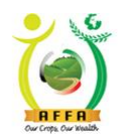

# Horticultural Crops Directorate Our Crops, Our Wealth

| Document    | Produce Transportation Inspection                                                                                        |
|-------------|----------------------------------------------------------------------------------------------------|
| Document #  | 1000121                                                                                                    |
| Status      | Inspection Report                                                                                                    |
| Description | Document No:1000121: Demo V2 Company Horticultural Produce Transportation Checklist, Done On 2020-<br>05-18 10:34:22.003 |
| Summary     | Please find Horticultural Produce Transportation Inspection Report attached.                                             |
| Message     |                                                                                                    |
| Link        |                                                                                                    |

#### Figure 70 - Email notification with Transportation inspection report

| Document    | Packhouse Inspection                                                                                                    |
|-------------|----------------------------------------------------------------------------------------------------|
| Document #  | 1000103                                                                                                    |
| Status      | Inspection Report                                                                                                    |
| Description | Document No:1000103: Demo V2 Company, Horticultural Parkhouse/warehouse Inspection, Done On 2020-<br>05-18 10:34:22.035 |
| Summary     | Please find Horticultural Parkhouse/warehouse Inspection Report attached.                                               |
| Message     |                                                                                                    |
| Link        |                                                                                                    |

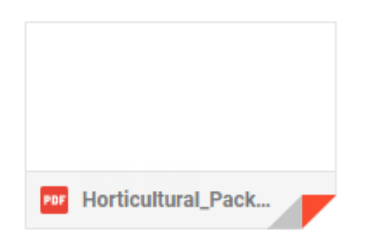

Figure 71 - Email notification with packhouse inspection report

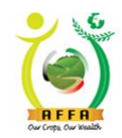

| е |  |
|---|--|
|   |  |

Horticultural Crops Directorate

| Document         | Export Farm Insp                                                                                                    |
|------------------|----------------------------------------------------------------------------------------------------|
| Document #       | 1000168                                                                                                    |
| Status           | Inspection Report                                                                                                    |
| Description      | Document No:1000168: Demo V2 Company Horticultural Crops Export License Farm Inspection Checklist ,<br>Done On 2020-05-18 00:00:00.0 |
| Summary          | Please find Horticultural Export License Farm Inspection Report attached.                                                            |
| Message          |                                                                                                    |
| Link             |                                                                                                    |
|                  |                                                                                                    |
|                  |                                                                                                    |
|                  |                                                                                                    |
|                  |                                                                                                    |
|                  |                                                                                                    |
|                  |                                                                                                    |
|                  |                                                                                                    |
| HCD_Horticulture |                                                                                                    |

Figure 72 - Email notification with Farm inspection report

After field inspection, HCD Compliance is able to approve the document. The document goes through internal HCD approval processes and document status changes as per the approval status.

# HCD Compliance ⇒ HCD Licensing Committee⇒ AFA Licensing Committee⇒ Payment Request

The applicant is then prompted to make the license levy payment through an email/SMS notification.

The applicant receives an email notification on pending license levy payment; to initiate payment of the license levy.

### **License Levy Payment**

After successful payment (<u>Ref. 3.4.3</u>), the payment status changes on the application form and the document is ready for approval by HCD Finance.

After approval by HCD Finance, the applicant receives an email notification with the Official Payment Receipt

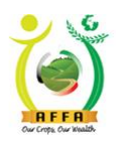

## **Horticultural Crops Directorate**

Our Crops, Our Wealth

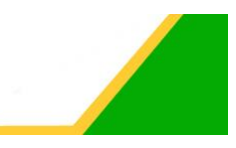

AGRICULTURE AND FOOD AUTHORITY

Tea House Naivasha Road, Off Ngong Road

P.O.Box 37962

Nairobi ,Tel:+254-722200556/734600944

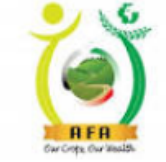

PO51504488Z info@agricultureauthority.go.ke www.agricultureauthority.go.ke

| Received from | : Demo Company                                       |                               | E           | 0ate:2/24/2020 12:00:00 AM |
|---------------|------------------------------------------------------|-------------------------------|-------------|----------------------------|
| BRCPT7379     |                                                      | Directo<br>Directo<br>Departa |             | Code: FIN_ADM              |
| Customer No.  | Description                                          | Analysis Code                 | Unit Prices | Total Amount               |
| A006758729R   | Horticultural Export License<br>Application: 1000507 |                               |             | 10,000.00                  |
|               |                                                      | TOT                           | TAL AMOUNT  | 10,000.00                  |

Amount In Words : \*\*\*\* TEN THOUSAND AND 0/100

#### With Thanks For and On Behalf Of AFA

 Signature of Receiving Officer.....
 Date:.....

 Your Were Served By:
 AGRICULTUREAUTH\DWESA
 Receiving Bank: Barclays Bank

#### Figure 73 - Sample receipt voucher

| Document    | Export Licence - License Applications                                                             |
|-------------|---------------------------------------------------------------------------------------------------|
| Document #  | 1000507                                                                                           |
| Status      | Document Approval Completed                                                                       |
| Description | Application Number: 1000507                                                                       |
| Summary     | 1000507: Demo Company Application for Horticultural Export License, Done On 2020-02-10 02:54:08.0 |
| Message     |                                                                                                   |
| Link        | 192.168.1.110:8080/webui/                                                                         |

Figure 74- Email notification on application approval

#### **License Printing**

After the application has been approved, the applicant logs in to the AFA IMIS system and prints the license. (See Ref. 3.4.4)

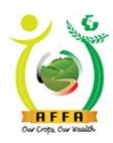

Horticultural Crops Directorate

Our Crops, Our Wealth

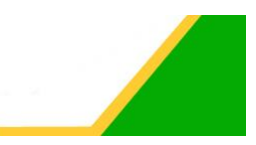

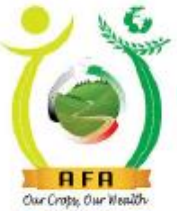

1000508

# AGRICULTURE AND FOOD AUTHORITY

## HORTICULTURAL CROPS DIRECTORATE

Nairobi Horticultural Centre, Airport North Road P.O.Box 42601-00100 NAIROBI, KENYA. Tel: +254 20 2088469, 3597356,2131560, 3597362 Fax: +254 20 3532898/7 Email: director.horticulture@agricultureauthority.go.ke Website www.agricultureauthority.go.ke

# EXPORT LICENSE

Name: Mike Firm of Post office Box Nairobi - 212424 is/are hereby licensed to export horticultural produce as specified under the CROPS act 2013 From 17-Feb-2020 To 30-Jun-2020 to export the following product(s)

Product Category

Fruits

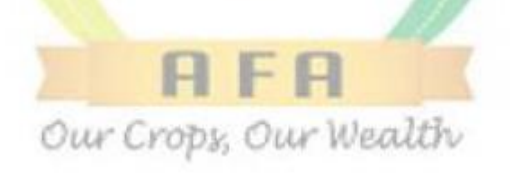

Date Printed: 17-Feb-2020

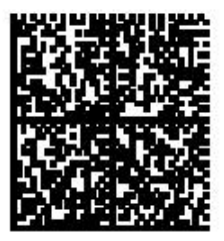

For Director General AFA

Figure 75 - Sample Horticultural Export License

## 4.1.4 Horticultural Produce Importers License Application

This process is initiated by an Importer with the AFA Horticultural Crops Directorate, and for the license to be processed, paid for and printed. Navigate to the below Menu:

#### 

- Read through the Terms and Conditions and agree.
- Navigate through the tabs to populate additional requisite details.

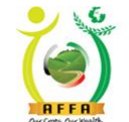

Agriculture and Food Authority (AFA)
Horticultural Crops Directorate

| Our Crops, Our Wealth                                                                                                  | Our Crops, O                                                         | ur Wealth                        |                  |             | _ |                              |  |
|----------------------------------------------------------------------------------------------------|----------------------------------------------------------------------|----------------------------------|------------------|-------------|---|------------------------------|--|
| Home (8) Horticultural Export                                                                                          | Licens × Horticultural Produce Impor ×                               |                                  |                  |             |   | ≡ × 0                        |  |
| ୦ 😮 📑 🐻 😫 🖏                                                                                                    | 🗢 🔍 🕛 🥅 📈 🗳 📽 🕄                                                      |                                  |                  |             |   |                              |  |
| Horticultural Produce Importers Lice                                                                                   | ense Application                                                     |                                  |                  |             |   | < < 1/1 > >                  |  |
| Data requeried                                                                                                    |                                                                      |                                  |                  |             |   |                              |  |
| Document No                                                                                                    | 1000042                                                              | Document Date*                   | 13/02/2020       | 8:06:31 AM  |   |                              |  |
| Name of Applicant                                                                                                    | Mike Firm                                                            | License Expiry Date              | 30/06/2020       | 12:00:00 AM | ) |                              |  |
| Year                                                                                                    | 2019/2020                                                            |                                  |                  |             |   |                              |  |
| Company Info                                                                                                    |                                                                      |                                  |                  |             |   |                              |  |
| <ul> <li>Terms And Condition</li> </ul>                                                                                |                                                                      |                                  |                  |             |   |                              |  |
| I hereby declare that the particulars which I have given are true and accurate to the best of my knowledge and belief. |                                                                      |                                  |                  |             |   |                              |  |
|                                                                                                    | ✓ I Agree to the Terms & Conditions                                  |                                  |                  |             |   |                              |  |
| ▼ Action                                                                                                    |                                                                      |                                  |                  |             |   |                              |  |
|                                                                                                    | Forward For Approval                                                 | Amount Payable(Ksh)              | 10,000.00        |             | [ |                              |  |
| ▼ Status                                                                                                    |                                                                      |                                  |                  |             |   | <b>T I I I I I I I I I I</b> |  |
| Document Status                                                                                                    | Document In Draft                                                    | Approval Stage                   | Applicant Stage  |             |   | Tabs to Capture              |  |
|                                                                                                    |                                                                      |                                  |                  |             |   | Additional Information       |  |
| Company's Imports Supply/E                                                                                             | Vistribution / Re-exported produce / Attachments / Directors/Owner / | Packhouse/Warehouse / Produce Tr | ansportation Cor | npany       | - |                              |  |
| 🗣 🖉 🗎 😬 💿 O Records                                                                                                    |                                                                      |                                  |                  |             |   |                              |  |
| Product Category                                                                                                    | Product Country of Origin Quantity (MT)                              |                                  |                  |             |   |                              |  |

Figure 76 - Application Form

- Click on Company's Imports tab.
- State the company's imports details and click on the Save icon to save your record. Click on the New Record icon to enter new imports details.

| $\gg$ | Home (8) Horticultural Export L         | icens × Horticultural Produce Impo × |          |                | ≡ * 0         |
|-------|-----------------------------------------|--------------------------------------|----------|----------------|---------------|
|       | 🖓 💾 🖏 🏭 😵 C                             | \$ 🔍 🕕 🔳 📈 🥵 🕅                       |          |                |               |
|       | Horticultural Produce Importers License | Application > Company's Imports -    |          |                | < < +*1/1 > > |
|       | Inserted                                |                                      |          |                |               |
|       | Product Category*                       |                                      | <b>~</b> | Product*       | -             |
|       | Country of Origin*                      | United States                        | -        | Quantity (MT)* |               |

Figure 77 - Company's Imports tab

- Click on supply /Distribution tab
- Provide the supply/distribution details and click on the Save icon to save your record. Click on the New Record icon to add more records.

| $\gg$ | Home (8) Horticultural Export Licens * Horticultural Produce Impo *         |                 | ≡ ×     | 0 |
|-------|-----------------------------------------------------------------------------|-----------------|---------|---|
|       | 5 🥝 🛱 🔂 💾 🖏 🌣 🔍 🛯 📰 📈 🥞 🖏 🖻                                                 |                 |         |   |
|       | Horticultural Produce Importers License Application > Supply/Distribution - |                 | +*1/1 > |   |
|       | Inserted                                                                    |                 |         |   |
|       | Client Supermarket*                                                         | Postal Address* |         |   |
|       | Product                                                                     | <b>.</b>        |         |   |

Figure 78 - Supply/Distribution tab

- Click on Re-exported produce tab.
- Enter the details for any Re-exported produce and click on the Save icon to save your record. Click on the New Record icon to add more records.

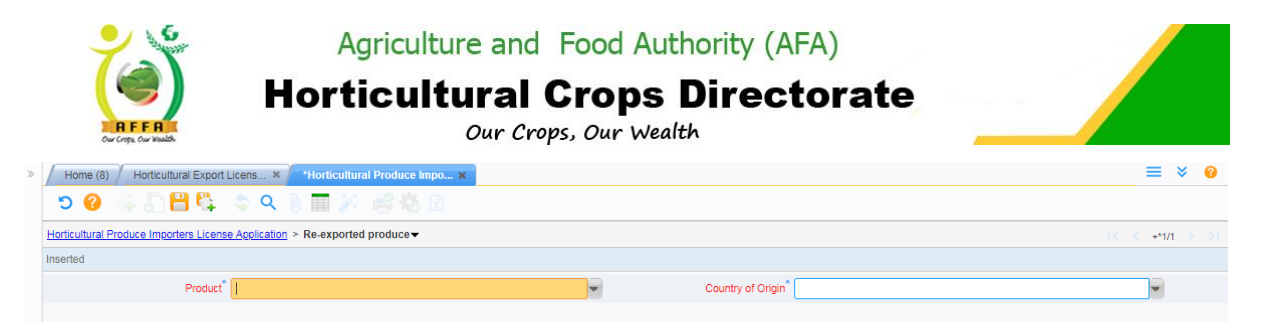

Figure 79 - Re-exported produce

- Click on Attachments tab.
- Upload all the required documents

| » | Hor     | me (8) / Horticultural Export Licens ×         | *Horticultural Produce Impo × |                  |                    | ≡       | ♦ 🕜    |
|---|---------|------------------------------------------------|-------------------------------|------------------|--------------------|---------|--------|
|   |         | 😮 🛱 🖥 💾 🖏 📚 Q 🛽                                | ) 🔲 🎽 🥞 📽 🛛                   |                  |                    |         |        |
| E | lorticu | Itural Produce Importers License Application > | Attachments                   |                  |                    | I< < 3/ | 3 > >1 |
| F | ecord   | saved                                          |                               |                  | Lipload/ View      |         |        |
| 0 |         | Name                                           | Description                   | Attachment (PDF) |                    |         |        |
|   | )       | Valid KRA Tax Compliance Certificate           |                               | View Attachment  | Attachments button |         |        |
|   | )       | PIN/VAT Certificate                            |                               | View Attachment  |                    |         |        |
|   |         | Certificate of Company or Business Rey         |                               | Upload           |                    |         |        |

Figure 80 - Attachments Tab

- Click on Directors tab.
- Fill in the directors/owners details and attach the required documents. For foreign directors, state their nationality and upload their work permits.
- Save your progress and click on New Record icon to add new directors/owners details.

| » / | Home (8) Horticultural Export         | Licens × Horticultural Produce  | Impor × |                     |              | ≡ * 0            |  |  |  |  |
|-----|---------------------------------------|---------------------------------|---------|---------------------|--------------|------------------|--|--|--|--|
|     | 🗢 😢 📑 🚰 🕾 📚 🔍 📗 🏧 🖉 端 🗈               |                                 |         |                     |              |                  |  |  |  |  |
| н   | orticultural Produce Importers Licens | e Application > Directors/Owner |         |                     |              | < < 1/1 > >      |  |  |  |  |
|     |                                       |                                 |         |                     | _            |                  |  |  |  |  |
|     | Full names                            | сео                             |         | Address             | 789          | Unload/ View     |  |  |  |  |
|     | Telephone                             | (+254) (789) 590785             |         | Email Address*      | ceo@test.com |                  |  |  |  |  |
|     | Occupation*                           | Owner                           |         | Years of Experience | 15           | Attachment Icons |  |  |  |  |
|     |                                       | Attach ID/Passport No.          | View At | tachment            | / '          |                  |  |  |  |  |
|     |                                       | Attach Good Conduct             | View At | tachment            |              |                  |  |  |  |  |
|     |                                       | Attach KRA pin                  | View At | tachment            |              |                  |  |  |  |  |
|     |                                       |                                 |         |                     |              |                  |  |  |  |  |

Figure 81 - Directors/Owner Tab

- Click on Packhouse/warehouse details tab.
- Provide the packhouse/warehouse details and click on the Save icon to save your record. For a leased packhouse/warehouse, upload the Lease Agreement.
- Click on the New Record icon to populate new packhouse/warehouse details.

| < < http://www.sec.ex.ex.ex.ex.ex.ex.ex.ex.ex.ex.ex.ex.ex. |
|------------------------------------------------------------|
| < < +*1/1 > >                                              |
|                                                            |
|                                                            |
|                                                            |
| Upload/ view                                               |
| Lease Agreement                                            |
|                                                            |
|                                                            |

Figure 82 - Packhouse/Warehouse details tab

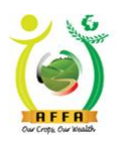

**Horticultural Crops Directorate** 

Our Crops, Our Wealth

- Click on produce transportation details tab
- Provide the transportation company details and click on the Save icon to save your record.
- Click on the New Record icon to create new transportation company records.

| Home (8) Horticultural Export Licens * *Horticultural Produce Impo *                 |                                                                                                 | ≡ ∛ 0 |  |  |  |  |
|--------------------------------------------------------------------------------------|-------------------------------------------------------------------------------------------------|-------|--|--|--|--|
| ୭ 😮 🖟 🛅 👯 💲 ବ 🖉 🗐 🧭 😤 🖪                                                              |                                                                                                 |       |  |  |  |  |
| Horticultural Produce Importers License Application > Produce Transportation Company | Horicultural Produce Importers License Application > Produce Transportation Company 🗸 🗧 +*1/1 🔪 |       |  |  |  |  |
| Inserted                                                                             |                                                                                                 |       |  |  |  |  |
| Firm Name*                                                                           | Product Category*                                                                               |       |  |  |  |  |
| Registration No*                                                                     | Flowe<br>Fruits<br>Medic                                                                        | rs    |  |  |  |  |
|                                                                                      | Veget                                                                                           | ables |  |  |  |  |

Figure 83 - Produce Transportation Company details tab

• Navigate back to the application form by clicking on the blue link(Horticultural produce importers license application) and forward the document for approval

| » / Home (8) Horticultural Export   | Licens × Horticultural Produce Impor ×  |                                            | ≡ × 0         |
|-------------------------------------|-----------------------------------------|--------------------------------------------|---------------|
| ) 🕜 📑 🔂 🗄 🖏                         | 🗢 🔍 🛯 🥅 📈 🗳 🏶 🗈                         |                                            |               |
| Horticultural Produce Importers Lic | ense Application                        |                                            | IC C 1/1 > >I |
| Data requeried                      |                                         |                                            |               |
| Document No                         | 1000042                                 | Document Date* 13/02/2020 8:06:31 AM       |               |
| Name of Applicant                   | Mike Firm                               | License Expiry Date 30/06/2020 12:00:00 AM |               |
| Year                                | 2019/2020                               |                                            |               |
| Company Info                        |                                         |                                            |               |
| Terms And Condition                 | Forward For Approval                    |                                            |               |
|                                     | I hereby declare that the particulars w | ~                                          |               |
|                                     | ✓ I Agree to the Terms & Conditions     |                                            |               |
| ▼ Action                            |                                         |                                            |               |
|                                     | Forward Fr Document succ                | essfully forwarded to HCD Compliance       |               |
| ▼ Status                            |                                         |                                            |               |
| Document Status                     | Document Approval In Progress           | lance                                      |               |
|                                     |                                         |                                            |               |
|                                     |                                         |                                            |               |

Figure 84 - Successful document forward

After forwarding the application document, the user receives an email notification on successful document submission.

The document is forwarded to HCD compliance for review to approve, defer or reject.

The document goes through internal HCD approval processes and document status changes as per the approval status.

# HCD Compliance ⇒ HCD Licensing Committee⇒ AFA Licensing Committee⇒ Payment Request

The applicant receives an email notification on pending license levy payment; to initiate payment of the license fee.

#### **License Levy Payment**

After successful payment (<u>Ref. 3.4.3</u>), the payment status changes on the application form and the document is ready for approval by HCD Finance.

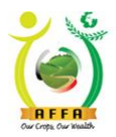

**Horticultural Crops Directorate** 

Our Crops, Our Wealth

After approval by HCD Finance, the applicant receives an email notification on document approval. An official payment receipt voucher is also sent through the email.

AGRICULTURE AND FOOD AUTHORITY Tea House Naivasha Road, Off Ngong Road P.O.Box 37962 Nairobi ,Tel:+254-722200556/734600944

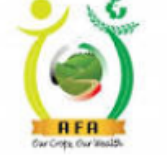

#### PO51504488Z info@agricultureauthority.go.ke www.agricultureauthority.go.ke

| Nairobi ,Tel:+254 | 1-722200556/734600944                                                      | Owr Crope Owr West St. |             |                            |
|-------------------|----------------------------------------------------------------------------|------------------------|-------------|----------------------------|
|                   | OFFICIAL RE                                                                | CEIPT VOUCH            | ER (AFA)    |                            |
| Received from:    | : Demo Company                                                             |                        |             | Date:2/24/2020 12:00:00 AM |
| BRCPT7378         |                                                                            | <b>法</b> 违法            | Directo     | rate Code:                 |
|                   |                                                                            |                        | Departi     | nent Code: FIN_ADM         |
| Customer No.      | Description                                                                | Analysis Code          | Unit Prices | Total Amount               |
| A006758729R       | Horticultural Produce Importers<br>License Application/Renewal:<br>1000041 |                        |             | 10,000.00                  |
|                   |                                                                            | TO                     | TAL AMOUNT  | 10,000.00                  |

Amount In Words : \*\*\*\* TEN THOUSAND AND 0/100

#### With Thanks For and On Behalf Of AFA

| Signature of Receiving Officer |                       |   |
|--------------------------------|-----------------------|---|
| Your Were Served By:           | AGRICULTUREAUTH\DWESA | I |

Date:.... Receiving Bank: Barclays Bank

Figure 85 - Sample receipt voucher

| Document    | Importers License Application - License Applications                                                                                 |
|-------------|----------------------------------------------------------------------------------------------------|
| Document #  | 1000041                                                                                                    |
| Status      | Document Approval Completed                                                                                                    |
| Description | Application Number: 1000041                                                                                                    |
| Summary     | 1000041: Demo Company Application for Horticultural Produce Importers License Registration/Renewal,<br>Done On 2020-02-10 05:34:05.0 |
| Message     |                                                                                                    |
| Link        | 192.168.1.110:8080/webui/                                                                                                    |

Figure 86 - Email notification on application approval

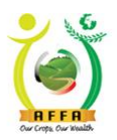

Agriculture and Food Authority (AFA)
Horticultural Crops Directorate

Our Crops, Our Wealth

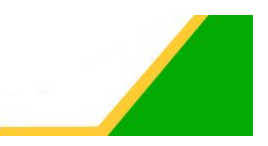

#### **License Printing**

After the application has been approved, the applicant logs in to the AFA IMIS system and prints the license. (See Ref. 3.4.4)

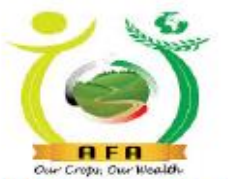

1000042

## AGRICULTURE AND FOOD AUTHORITY

#### HORTICULTURAL CROPS DIRECTORATE

CERTIFICATE OF REGISTRATION FOR HORTICULTURAL PRODUCE

### (IMPORTERS)

(issued in accordance with paragraph 29(3) of Horticultura Crops Development Authority Order, 2011.)

Company/AgentName: Mike Firm LRNO.: B23 Address:

Postal Address Nairobi - 212424 Tel NO.: 254741070462 Email mikeboswa@gmail.com Certificate Registation No.:1000042

Is/are hereby licensed as a horticultural produce Dealer as specified under the CROPS act 2013 Our Cropy, Our Wealth From 17/Feb/2020 To 30/Jun/2020

Date Printed: 17-Feb-2020

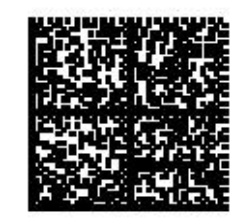

Alemanyi

For Director General AFA

Figure 87 - Sample Certificate of Registration for Horticultural Produce importers

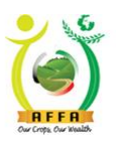

Agriculture and Food Authority (AFA) **Horticultural Crops Directorate** 

Our Crops, Our Wealth

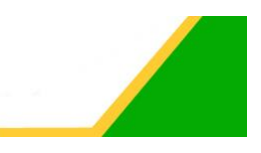

# 4.1.5 Horticulture Request for Packhouse (Coldroom)

This process is initiated by a client for a packhouse request with the AFA Horticultural Crops Directorate, and for the agreement to be processed. Navigate to the below Menu:

#### AFA Menu ⇒ Horticultural Crops Directorate ⇒ Registration (Other Forms) ⇒ Horticulture **Request For Packhouse Lease (Coldroom)**

- Capture the Packhouse details as required;
- Read through and agree to the terms and conditions;
- Forward the document for approval. •

| AFA IMIS     | Q Å                             |                                    |                 | Fredrick Kinwa Kipsang@Agriculture and Food Authority (AFA) Agriculture and Food Authority (AFA)/AFA User<br>Exceptionals   Contemport Relie   Long Out |
|--------------|---------------------------------|------------------------------------|-----------------|----------------------------------------------------------------------------------------------------|
| > / Hama (1) | V Hastisulture Deschure Market  | Marfaulture Demust For D           |                 |                                                                                                    |
| 5 Q          |                                 |                                    |                 |                                                                                                    |
| Horticulture | Request For Packhouse(Coldroom) |                                    |                 | 12 - 2 - 444 - N - N                                                                                                    |
| Inserted     |                                 |                                    |                 |                                                                                                    |
|              | Document No                     |                                    | Document Date*  | 30/01/2020 5:26:08 PM                                                                                                    |
|              | Name of Applicant               | AFH TRIAD GROUP                    |                 |                                                                                                    |
| company I    | Info                            |                                    |                 |                                                                                                    |
|              | L.R No/Plot No                  | 5959                               | Postal Address  | 5555                                                                                                    |
|              | Postal Code                     | 100                                | Company Reg No. | 78498                                                                                                    |
|              | PIN/VAT                         | A007567587E                        | Email Address   | system@briskbusiness.co.ke                                                                                                    |
|              | Telephone                       | 0727968805                         | County          | NAIROBI                                                                                                    |
|              | Sub-County                      | WESTLANDS                          | Ward            | PARKLANDSIHIGHRIDGE                                                                                                    |
|              | Location                        | WESTLANDS                          | Street Name     | Riara Road                                                                                                    |
|              | Vilage                          | BROOKSIDE CLOSE                    | Legal Status    | Private Firm                                                                                                    |
|              | Establishment Date              | 01/04/2000                         |                 |                                                                                                    |
| * Packhouse  | e Detalls                       |                                    |                 |                                                                                                    |
|              | Produce Quantity *              | 0.0                                | Request Type*   |                                                                                                    |
|              | Packhouse Location*             | •                                  | Lease Type      | •                                                                                                    |
|              | Start Date*                     |                                    | End Date*       |                                                                                                    |
|              | Amount                          | 0.00                               |                 |                                                                                                    |
| * Terme And  | d Condition                     |                                    |                 |                                                                                                    |
|              | Terms And Condition             | Agree to the T&C                   | elef.           |                                                                                                    |
| T distant    |                                 | If Agree to the Terms & Conditions |                 |                                                                                                    |
| - status     | Document Status*                | Document In Draft                  | For             | ward for Approval                                                                                                    |
| * Action     | (                               | Forward For Approval               |                 |                                                                                                    |
|              |                                 |                                    |                 |                                                                                                    |

Figure 88 - Request for Packhouse (Coldroom) Application Form

| AI | AIMIS                              | Q dh                           |                                                    | Fredrick Kirwa Kipsang@A                | griculture and Food Authority (AFA).Agriculture and Food Authority (AFA)AFA Us<br>Feedback   Preference   Change Role   Log O | ut |
|----|------------------------------------|--------------------------------|----------------------------------------------------|-----------------------------------------|----------------------------------------------------------------------------------------------------|----|
| ~  | / Home (1) / Horticulture Produce  | Market × / Horticultu          | re Request For P ×                                 |                                         | * 0                                                                                                    | 5  |
|    | 이 🕜 📑 🖓 범 🖏                        | 🗢 Q 🕕 🥅 🗡                      | 🚔 🍀 R                                              |                                         |                                                                                                    |    |
|    | Horticulture Request For Packhouse | e(Coldroom)                    |                                                    |                                         |                                                                                                    |    |
|    |                                    |                                |                                                    |                                         |                                                                                                    |    |
|    | Village                            | BROOKSIDE CLOSE                |                                                    | Legal Status Private Firm               |                                                                                                    |    |
|    | Establishment Date                 | 01/04/2000                     |                                                    |                                         |                                                                                                    |    |
|    | ▼ Packhouse Details                |                                |                                                    |                                         |                                                                                                    |    |
|    | Produce Quantity                   | 10,000.0                       |                                                    | Request Type Cold Room                  |                                                                                                    |    |
|    | Packhouse Location                 | Nairobi                        |                                                    | Lease Type Shared                       |                                                                                                    |    |
|    | ColdRoom Tonnage                   | 15 Tonnes                      | Forward For Approval                               |                                         | Forward for Approval                                                                                                    |    |
|    | Start Date"                        | 30/01/2020                     | Do you want to start the Process                   | 3?                                      | i entral a ter Appretai                                                                                                    |    |
|    | Amount                             | 0.00                           |                                                    | OK Cancel                               |                                                                                                    |    |
|    | Terms And Condition                |                                | 1                                                  |                                         |                                                                                                    |    |
|    |                                    | I hereby declare that the part | rticulars which I have given are true and accurate | to the best of my knowledge and belief. |                                                                                                    |    |

Figure 89 - Forward for Approval prompt

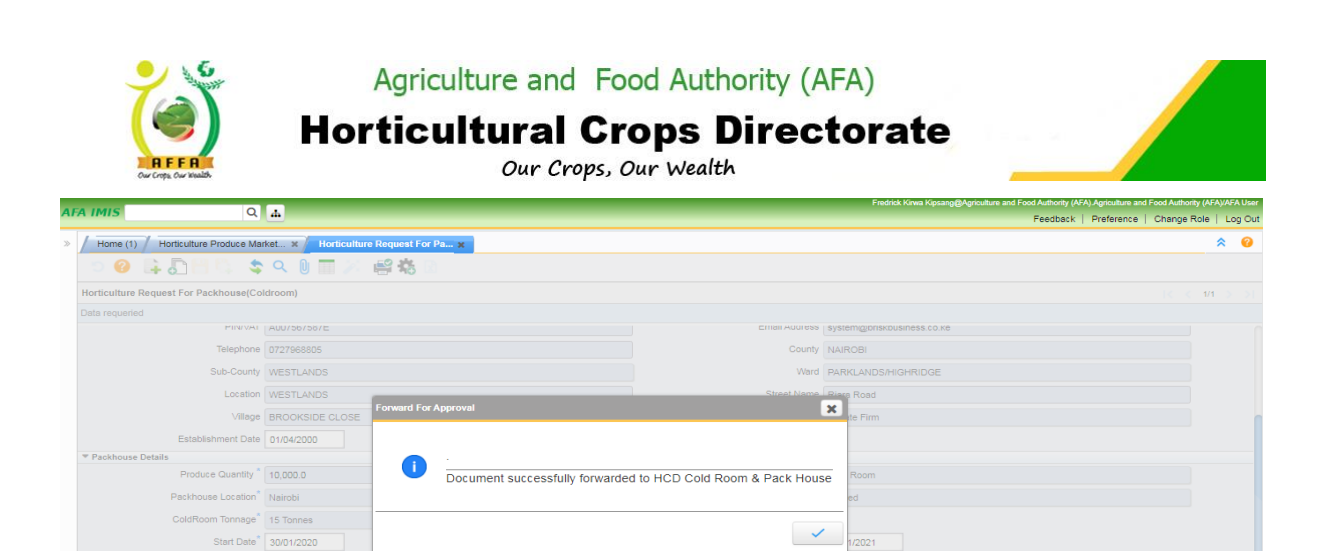

Figure 90 - Successful Application document forward

Amount 0.00

After forwarding the application document, the user receives an email notification on successful document forward.

| Document    | Horticulture Request For Packhouse(Coldroom)                                                                          |
|-------------|----------------------------------------------------------------------------------------------------|
| Document #  | 1000022                                                                                                    |
| Status      | Document Approval In Progress                                                                                         |
| Description | Application Number: 1000022                                                                                           |
| Summary     | 1000022 -AFH TRIAD GROUP - Application for Day for the Period from 2020-01-31 00:00:00.0 to 2020-02-<br>11 00:00:00.0 |
| Message     | Application successfuly forwarded to HCD Cold Room & Pack House                                                       |
| Link        | <u>192.168.1.110:8080/webui/</u>                                                                                      |

Figure 91 - Email notification on successful application forward

Approval for packhouse/ coldroom lease is ONLY done by HCD Coldroom& Packhouse.

After approval, the applicant receives an email notification.

| Document    | Horticulture Request For Packhouse(Coldroom)                                                                          |
|-------------|----------------------------------------------------------------------------------------------------|
| Document #  | 1000022                                                                                                    |
| Status      | Document Approval Completed                                                                                           |
| Description | Application Number: 1000022                                                                                           |
| Summary     | 1000022 -AFH TRIAD GROUP - Application for Day for the Period from 2020-01-31 00:00:00.0 to 2020-02-<br>11 00:00:00.0 |
| Message     | null                                                                                                    |
| Link        | 192.168.1.110:8080/webui/                                                                                             |

Figure 92 - Email notification on application approval

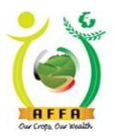

**Horticultural Crops Directorate** 

Our Crops, Our Wealth

The applicant is then prompted to make the license levy payment through an email/SMS notification.

The applicant receives an email notification on pending license levy payment; to initiate payment of the license levy.

#### **License Levy Payment**

After successful payment (<u>Ref. 3.4.3</u>), the payment status changes on the application form.

After approval by HCD , the applicant receives an email notification with the Official Payment Receipt

#### Printing Packhouse(Coldroom) Lease Agreement

After the application has been approved, the applicant logs in to the AFA IMIS system and prints the lease Agreement. (See Ref. 3.4.4)

OR

Navigate to

AFA Menu ⇒ Horticultural Crops Directorate ⇒ Registration (Other Forms) ⇒ Horticulture Request for Packhouse Lease (Coldroom) ⇒ Print

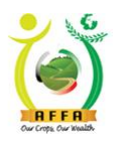

**Horticultural Crops Directorate** 

Our Crops, Our Wealth

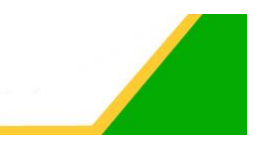

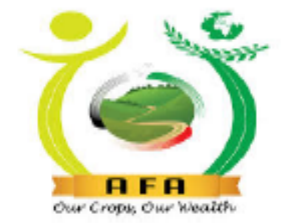

#### HORTICULTURAL CROPS DIRECTORATE Nairobi Horticultural Centre, Airport North Road, Opp. JKIA P.O BOX 42601-00100 NAIROBI, KENYA Tel: +254-20-2088469 , 3597356, 2131560, 3597262 Fax +254 20 35328998/7 E MAIL director.horticulture@agricultureauthority.go.ke Website:www.agricultureauthority.go.ke

PACK HOUSE LEASE AGREEMENT

NO. 1000023

Name AFH TRIAD GROUP

of P.O BOX 5656

is/are hereby granted a lease of the pack house space at a rate of KES 0 to pack produce not execeeding 15 Tonnes per Shared prior to the sealing of this contract as per the lease terms & conditions From Jan 31, 2020 to Jan 30, 2021

#### Terms & Conditions TENANT AGREES

a) To pay any extra amount evaluated at a per KG rate that will be agreed between us and HCD for all produce above 15 Tonnes kgs processed and or packed using the pack house facility.

b) To make prior arrangement in writting for extension of the contract period

c) To abide by the rules and regualations set by HCDA on use and maintainance of the facilities

Either party can give the other one months notice of termination of this lease . Any dispute arising during the performance of this agreement shall be mutually discussed & settled by both parties or an arbritrator appointed by both parties

DATE: 31/01/2020

Signed:.... Pack House Manager

| Signed: |  |
|---------|--|
| Client  |  |

Figure 93 - Sample Packhouse Lease Agreement

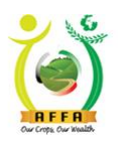

Agriculture and Food Authority (AFA) Horticultural Crops Directorate Our Crops, Our Wealth

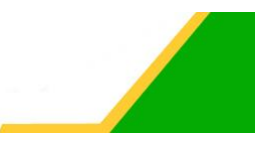

# 4.1.6 Horticulture Exporter Request for Inspection

This process is initiated by an exporter for an inspection request for Mango or Avocado. Navigate to the below Menu:

# AFA Menu ⇒ Horticultural Crops Directorate ⇒ Registration (Other Forms) ⇒ Horticulture Exporter Request For inspection

- The applicant MUST have a Horticulture Export License.
- Fill in all the mandatory fields;
- Read through the Terms and Conditions, and agree to them;
- Submit the application document.

| Home (10) *Horticulture Exp          | orter Requ 🗙                                                              |                   |                                   | ≡ ∛ 📀         |
|--------------------------------------|---------------------------------------------------------------------------|-------------------|-----------------------------------|---------------|
| 🗳 💾 🔂 🗐 😵 😋                          | キ 🔍 🖩 🗡 🤗 砲 🗈                                                             |                   |                                   |               |
| Horticulture Exporter Request For In | spection                                                                  |                   |                                   | < < +*1/1 > > |
| Inserted                             |                                                                           |                   |                                   |               |
| Document No                          |                                                                           | Do                | cument Date 17/02/2020 5:13:13 PM |               |
| Name of Applicant*                   | Mike Firm                                                                 | Lipster Tree Tree | and License <sup>*</sup> 4000500  |               |
| Time of Entry*                       | ÷                                                                         | Chr               | ose product                       |               |
| Location Of Produce/Inspection       |                                                                           |                   |                                   |               |
| Product                              | · · · · · · · · · · · · · · · · · · ·                                     |                   | Designation *                     |               |
| company info                         |                                                                           |                   |                                   |               |
| ▼ Terms And Conditions               |                                                                           |                   |                                   |               |
| Terms And Condition                  | Samples must be collected where deemed necessary by the inspector for qua | lity checks       |                                   |               |
|                                      | I Agree to the Terms & Conditions                                         |                   | Forward for Approval              |               |
| ▼ Action                             |                                                                           | /                 |                                   |               |
|                                      | Document Submission                                                       |                   |                                   |               |
| ▼ Status                             |                                                                           |                   |                                   |               |
| Document Status*                     | Document In Draft                                                         | Ap                | proval Stage Applicant Stage      |               |

#### Figure 94 - Application Form

| Home (10) Horticulture Expo              | orter Reque x                                                    |                |                             | ≡ ४ 0                 |
|------------------------------------------|------------------------------------------------------------------|----------------|-----------------------------|-----------------------|
| ି 😮 📑 💭 💾 🖏                              | \$ 9. 10 🖬 📈 📽 🖏 10                                              | Suc            | cessful submis              | sion                  |
| Horticulture Exporter Request For In     | nspection                                                        | Out            |                             |                       |
| Horticulture Exporter Request For Insp   | ection Document Successfully Submitted                           |                |                             |                       |
| Document No                              | 1000017                                                          |                | Document Date               | 17/02/2020 5:13:13 PM |
| Name of Applicant                        | Mike Firm                                                        |                | Horticulture Export Licence | 1000508               |
| Time of Entry*                           | 12:00:00 AM                                                      |                | Exporters Agent Name*       | test                  |
| Location Of Produce/Inspection*          | Nairobi                                                          |                | Size Of Consigment *        | test                  |
| Product                                  | Avocado                                                          |                | Designation *               | China                 |
| company info                             |                                                                  |                |                             |                       |
| <ul> <li>Terms And Conditions</li> </ul> |                                                                  |                |                             |                       |
| Terms And Condition                      | Samples must be collected where deemed necessary by the inspecto | tor for qualif | ty checks                   |                       |
|                                          | ✓ I Agree to the Terms & Conditions                              |                |                             |                       |
| ▼ Action                                 |                                                                  |                |                             |                       |
|                                          | Document Submission                                              |                |                             |                       |
| ▼ Status                                 |                                                                  |                |                             |                       |
| Document Status*                         | Document Approval Completed                                      |                | Approval Stage              | Submitted             |

Figure 95 - Successful Document Submission

#### **Field Inspection**

After successful field inspection, the applicant receives an email notification with the inspection report.

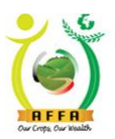

**Horticultural Crops Directorate** 

Our Crops, Our Wealth

# 4.1.7 Parkhouse/warehouse Changes

This process is initiated by a client to effect changes in the Parkhouse/warehouse. Navigate to the below Menu:

#### 

- Select the Dealer Category and the accompanying License category;
- Navigate to the Packhouse/Warehouse tab to populate additional details.

| > | Home (10) *Parkhouse/wareh    | ouse Changes 🗙    |               |                  |                       |        | ≡ × 0        |
|---|-------------------------------|-------------------|---------------|------------------|-----------------------|--------|--------------|
|   | 🖞 💾 🕼 💭 😮 C                   | \$ 🔍 🕕 🖬 📈 😂 🕏    |               |                  |                       |        |              |
|   | Parkhouse/warehouse Changes   |                   |               |                  |                       |        | < +*1/1 > >1 |
|   | inserted                      |                   |               |                  |                       |        |              |
|   | Document No                   |                   |               | Document Date    | 17/02/2020 5:13:13 PM |        |              |
|   | Name of Applicant*            | Mike Firm         |               | Dealer Category* | Exporter              |        | -            |
|   | Horticulture Export Licence*  |                   | ~             |                  |                       |        |              |
|   | ▼ Action                      |                   |               |                  |                       |        |              |
|   |                               | Forward For       | Approval      |                  |                       |        |              |
|   | ▼ Status                      |                   |               |                  |                       |        |              |
|   | Document Status               | Document In Draft |               | Approval Stage   |                       |        |              |
|   |                               | P                 | ackhouse/ware | house tab        |                       |        |              |
|   | Packhouse/Warehouse(Exporter) |                   |               |                  |                       |        |              |
|   | 🗘 🖉 🕒 👩 🛛 Records             |                   |               |                  |                       |        |              |
|   | Warehouse Name                | Telephone         | Location      | Licenc           | e No. Category Type   | Attach |              |
|   | No Records found              |                   |               |                  |                       |        |              |

Figure 96 - Application Form

- Fill in the mandatory fields. For leased packhouse/warehouse, upload the Lease Agreement.
- Click on the save icon to save your records. Click on the New Record icon to add new records

| Fecoras.                          | cose Changes×<br>Cli<br>nav | ck on the blue link to<br>vigate to the main form |                  | ≡ ×               | 2 |
|-----------------------------------|-----------------------------|---------------------------------------------------|------------------|-------------------|---|
| Parkhouse/warehouse Changes > Pac | ckhouse/Warehouse(Exporter) |                                                   |                  | < < 1/1           |   |
| Record saved                      |                             |                                                   |                  |                   |   |
| Warehouse Name*                   | þne                         |                                                   | Telephone        | (+254) 345 657547 |   |
| Location*                         | Nairobi                     |                                                   | Licence No.      | 4646              |   |
| Category Type*                    | Owned                       |                                                   |                  |                   |   |
|                                   | Attach                      | Upload                                            |                  |                   |   |
| Change from above to:             |                             |                                                   |                  |                   |   |
| Warehouse Name*                   |                             |                                                   | Tel <sup>*</sup> |                   |   |
| Location                          |                             |                                                   | License no       |                   |   |
| Category type*                    |                             | -                                                 |                  |                   |   |
|                                   | attachlabelb                | Upload                                            |                  |                   |   |
|                                   |                             |                                                   |                  |                   |   |

Figure 97 - Packhouse/Warehouse details tab

• Navigate back to the main application form and forward the document for approval.

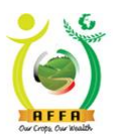

**Horticultural Crops Directorate** 

Our Crops, Our Wealth

## 4.1.8 Horticultural Product Monthly Returns per Destination

This process is initiated by a client to file the monthly returns. Navigate to the below Menu:

#### 

Returns are submitted by applicants with Horticulture Export License ONLY.

- Select the Month you are submitting returns for and fill in returns details;
- Click on the Save icon to save your record;
- Navigate to the Details tab to populate additional requisite details.

| Home (50) *Horticultural Pro         | uct Mont x                      |                                      | $\equiv$ $\otimes$ $\otimes$ |
|--------------------------------------|---------------------------------|--------------------------------------|------------------------------|
| 🔊 😮 斗 🔂 💾 🖏                          | 🌣 🔍 🕛 📰 🎉 🔗 🍓 🖻                 |                                      |                              |
| Horticultural Product Monthly Return | s per Destination               |                                      | IC C +*1/1 > >1              |
| Inserted                             |                                 | <u> </u>                             |                              |
| Document No                          |                                 | Document Date 04/04/2020 10:40:03 AM | Select Month                 |
| Name of Applicant*                   | Demo Company                    | Horticulture Export Licence 1000507  |                              |
| Year                                 | 2019/2020                       | Month*                               | <b>•</b>                     |
| ▼ Action                             |                                 |                                      |                              |
| ▼ Status                             | Document In Populate additional | details                              |                              |
| Details                              |                                 |                                      |                              |
| A C C Records                        |                                 |                                      |                              |
| Product Category                     | Quantity (MT) Destination       |                                      |                              |
| No Records found                     |                                 |                                      |                              |

Figure 98 - Returns Form

• Provide the required details and click on the Save icon to save your record. Click on the New Record icon to add new records.

| >> | Home (51)         "Horticultural Product Mont                   | Click to navigate to the main returns form | ≡ * 0         |
|----|-----------------------------------------------------------------|--------------------------------------------|---------------|
|    | Horticultural Product Monthly Returns per Destination > Details |                                            | < < +*1/1 > > |
|    | Inserted                                                        |                                            |               |
|    | Product Category                                                | Quantity (MT)*                             |               |
|    | Destination*                                                    |                                            |               |

Figure 99 - Details tab

• Navigate back to the returns form by clicking on the blue link; and submit the returns.

| 이 🕜 📑 🚺 🗄 🖏                         | 🗢 Q 🛈 🗖 🚿            | ei 🗱 R                            |                             |                |              |               |
|-------------------------------------|----------------------|-----------------------------------|-----------------------------|----------------|--------------|---------------|
| Horticultural Product Monthly Retur | ns per Destination   |                                   |                             |                |              | IK K 1/1 > >I |
| Data requeried                      |                      |                                   |                             |                |              |               |
| Document No                         | 1001558              |                                   | Document Date               | 04/04/2020 10: | :40:03 AM    |               |
| Name of Applicant*                  | Demo Company         |                                   | Horticulture Export Licence | 1000507        |              |               |
| Year*                               | 2019/2020            |                                   | Month*                      | Apr-20         |              | T             |
| ▼ Action                            |                      |                                   |                             |                |              |               |
|                                     |                      | ocument Submission                |                             |                |              |               |
| ▼ Status                            |                      |                                   |                             | _              |              |               |
| Document Status                     | Document In Draft    | Document Submission               |                             |                | Submit Doci  | ument         |
| Details                             |                      | Do you want to start the Process? | ?                           |                | Cubinit Door | amont         |
| 🕞 🖉 📋 🕒 🕤 <sup>1</sup> Records      |                      |                                   | ок                          | × Cancel       |              |               |
| Product Category                    | Quantity (MT) Destin | nation                            |                             |                |              |               |
| Flowers                             | 8,764.0 Europ        | 9                                 |                             |                |              |               |

Figure 100 - Document submission prompt

AFA – Horticultural Crops Directorate User Manual

|                              | Agricultu<br>Horticult      | ure and Foo              | od Authority (<br><b> ops Direc</b> | AFA)<br>ctorate             |       |
|------------------------------|-----------------------------|--------------------------|-------------------------------------|-----------------------------|-------|
| Home (51) Horticultural Proc | Iuct Month x                | Notificatio<br>Submissio | on on<br>on                         |                             | S ≤ 0 |
| Document No                  | 1001558                     |                          | Document D                          | Date 04/04/2020 10:40:03 AM |       |
| Name of Applicant            | Demo Company                |                          | Horticulture Export Licer           | ence 1000507                |       |
| Year*                        | 2019/2020                   |                          | Mon                                 | nth* Apr-20                 |       |
| ▼ Action                     |                             |                          |                                     |                             |       |
|                              | Document Submi              | ssion                    |                                     |                             |       |
| ▼ Status                     |                             |                          |                                     |                             |       |
| Document Status*             | Document Approval Completed |                          | ]                                   |                             |       |
| Details                      |                             |                          | -                                   |                             |       |
| 🗣 🥒 📋 😬 🕢 1 Records          |                             |                          |                                     |                             |       |
| Product Category             | Quantity (MT) Destination   |                          |                                     |                             |       |
| Flowers                      | 8,764.0 Europe              |                          |                                     |                             |       |

#### Figure 101 - Successful returns submission

After Submitting the returns, the user receives an email notification on successful Submission.

| Document    | Product Quaterly Returns Per Destination                                                                       |
|-------------|----------------------------------------------------------------------------------------------------|
| Document #  | 1001558                                                                                                    |
| Status      | Submitted                                                                                                    |
| Description | 1001558: Demo Company Application for Horticultural Product Quaterly Returns, Done On 2020-04-04<br>10:40:03.0 |
| Summary     | 1001558: Demo Company Application for Horticultural Product Quaterly Returns, Done On 2020-04-04<br>10:40:03.0 |
| Message     | Documented Submitted                                                                                           |
| Link        | 192.168.1.110:8080/webui/                                                                                      |

Figure 102 - Email notification on successful returns submission

## 4.1.9 Horticulture Crops Nursery License Renewal

This process allows applicants to renew their expired horticulture crop nurseries License. Navigate to:

#### 

- All application details from the previous license are prepopulated, user is allowed to edit document ;
- Read through the Terms and Conditions and agree;
- Click on the Save icon to save your record; this will automatically populate the details in the tabs from the previous license application
- Navigate through the tabs to view, edit and add new details/records;
- Navigate back to the application form and forward the document for approval.

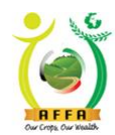

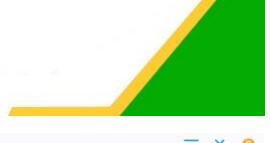

| Horticultural | Crops        | Directorate |
|---------------|--------------|-------------|
| Our Cr        | ops, Our Wea | lth         |

| J 🔮 🕂 O 🖬 🗘                         |                                                                                                    |                                                            |                   |                   |     |               |
|-------------------------------------|----------------------------------------------------------------------------------------------------|------------------------------------------------------------|-------------------|-------------------|-----|---------------|
| Horticulture Crops Nursery License  | Renewal                                                                                                    |                                                            |                   |                   |     | < < +*1/1 > > |
| Inserted                            |                                                                                                    |                                                            |                   |                   |     |               |
| Document No                         |                                                                                                    | Document Date <sup>*</sup>                                 | 04/04/2020        | 10:40:03 AM       |     |               |
| Name of Applicant                   | Demo Company                                                                                                    | License Expiry Date                                        | 30/06/2021        | 12:00:00 AM       |     |               |
| Year                                | ~2020/2021~                                                                                                    |                                                            |                   |                   |     |               |
|                                     | Ammend Previous License                                                                                                    |                                                            |                   |                   |     |               |
| Company Info                        |                                                                                                    |                                                            |                   |                   |     |               |
| <ul> <li>Nursery Source</li> </ul>  |                                                                                                    |                                                            |                   |                   |     |               |
|                                     | Fruit Tree (Tissue Culture)                                                                                                    |                                                            | Fruit Tree (Conve | entional)         |     |               |
|                                     | Vegetable Seedling (Tissue Culture)                                                                                                    |                                                            | li                | ing (Conventional | )   |               |
|                                     | Ornamental Seedling (Tissue Culture)                                                                                                    | Read and Agre                                              | ee 🔤              | dling (Convention | al) |               |
| ▼ Terms And Conditions              |                                                                                                    | to the TOC                                                 |                   |                   |     |               |
|                                     | <ol> <li>This certificate is valid for (one) 1 year in line with Government's finan<br/>2 This certificate is not transferable to any other person, or nursery site.</li> </ol>          | to the T&C                                                 |                   |                   |     |               |
|                                     | <ol> <li>All certified planting materials which are not distributed during the certifica<br/>4. Nursery Registration shall be done after the payment of the nursery registive</li> </ol> | tion's period will be subject to re-inspection ration fee. |                   |                   |     | 4             |
| ▼ Action                            |                                                                                                    |                                                            |                   |                   |     |               |
|                                     | Forward For Approval                                                                                                    |                                                            |                   |                   |     |               |
|                                     | I Agree to the Terms & Conditions                                                                                                    | View/edit/add r                                            | new               |                   |     |               |
| ▼ Status                            |                                                                                                    | · . ·                                                      |                   |                   |     |               |
| Document Status*                    | Document In Draft                                                                                                    | records                                                    |                   |                   |     |               |
| Tissue Culture (Fruit Tree Nursery) | Attachments Directors/Owners                                                                                                    |                                                            |                   |                   |     |               |
| 2 - 0 Records                       |                                                                                                    |                                                            |                   |                   |     |               |

#### Figure 103 - Application form

| Home (47) Horticulture Crop                                                                                                    | os Nursery 🗙                                                                                                    |                                             | ≡ ∛ 0                       |
|----------------------------------------------------------------------------------------------------|----------------------------------------------------------------------------------------------------|---------------------------------------------|-----------------------------|
| <ul> <li>?</li> <li>?</li></ul> | 🗢 🔍 🔲 📈 🚅 🍓 🗈                                                                                                    |                                             |                             |
| Horticulture Crops Nursery License                                                                                                    | Renewal                                                                                                    |                                             | IC ( 1/1 ) )                |
| Data requeried                                                                                                    |                                                                                                    |                                             |                             |
| Document No                                                                                                    | 1000144                                                                                                    | Document Date <sup>*</sup> 04/04/2          | 020 10:40:03 AM             |
| Name of Applicant*                                                                                                    | Demo Company                                                                                                    | License Expiry Date 30/06/2                 | 021 12:00:00 AM             |
| Year                                                                                                    |                                                                                                    |                                             |                             |
|                                                                                                    | Ammend Previous License                                                                                                    |                                             |                             |
| Company Info                                                                                                    | Forward For Approval                                                                                                    |                                             | X                           |
| T Nursery Source                                                                                                    |                                                                                                    |                                             |                             |
|                                                                                                    | In the second second secon |                                             | Conventional)               |
|                                                                                                    | Vegetable Seedling (Tissue Culture)                                                                                                    |                                             | Seedling (Conventional)     |
|                                                                                                    | Ornamental Seedling (Tissue Culture                                                                                                    | ent successfully forwarded to HCD Complianc | e   Seedling (Conventional) |
| Terms And Conditions                                                                                                    |                                                                                                    |                                             |                             |
|                                                                                                    | This certificate is valid for (one) 1 ye     This certificate is not transferable to     All certified planting materials which     Aursery Registration shall be done a                                                                                                    | ~                                           |                             |

Figure 104 - Successful Document forward

The document is forwarded to HCD compliance for review to approve, defer or reject.

The document goes through internal HCD approval processes and document status changes as per the approval status.

The applicant receives an email notification on pending license payment to initiate the payment of license levies.

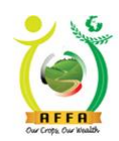

# Horticultural Crops Directorate

Our Crops, Our Wealth

| Document    | Nursery Registration                                                                                                    |
|-------------|----------------------------------------------------------------------------------------------------|
| Document #  | 1002128                                                                                                    |
| Status      | AFA License Pending Payment                                                                                                    |
| Description | Your application has been approved and is due for payment. Kindly pay Kshs500                                                                                                    |
| Summary     | 1002128 License Payment Details : Demo Company - For Nursery Registration - Horticulture Nursery<br>Certificate Application/Renewal: 1000144                                                                                                    |
| Message     | Please Pay For the License Fee In The System. 1. Login to the System 2. Go to 'License Payment & Appeal'<br>menu 3. Open 'License Payment' window. 4. Click Pay Now. 5. You will receive an MPESA prompt via Phone<br>number 254722406432 Or Use Other Provided Payment Options |
| Link        | 192.168.1.110:8080/webui/                                                                                                    |

Figure 105- Email notification on pending payment

After successful payment (<u>Ref. 3.4.3</u>), the payment status changes on the application form and the document is ready for approval by HCD Finance.

After approval by HCD Finance, the applicant receives an email notification on document approval; and also the official payment receipt voucher in an email.

|                                | AND FOOD AUTHORITY                                                  | 0,5                             | PO5150448                     |                                |
|--------------------------------|---------------------------------------------------------------------|---------------------------------|-------------------------------|--------------------------------|
| Tea House Naiva                | asha Road, Off Ngong Road                                           | 100                             | i                             | nfo@agricultureauthority.go.ko |
| P.O.Box 37962                  |                                                                     |                                 | V                             | ww.agricultureauthority.go.k   |
| Nairobi ,Tel:+254              | 4-722200556/734600944                                               | AFA<br>Ow Cope Our Mealth       |                               |                                |
|                                | OFFICIAL RE                                                         | ECEIPT VOUCH                    | ER (AFA)                      |                                |
| Received from                  | : Demo Company                                                      |                                 |                               | Date:2/24/2020 12:00:00 AM     |
| BRCPT7377                      |                                                                     |                                 | Directorate Code:             |                                |
|                                |                                                                     |                                 | Depart                        | ment Code: FIN_ADM             |
| Customer No.                   | Description                                                         | Analysis Code                   | Unit Prices                   | Total Amount                   |
| A006758729R                    | Horticulture Nursery Certificate<br>Application/Renewal: 1000144    |                                 |                               | 500.00                         |
|                                |                                                                     |                                 |                               |                                |
|                                |                                                                     | TO                              | TAL AMOUNT                    | 500.00                         |
| Amount In Wo                   | rds : **** FIVE HUNDRED AND 0/2<br>With Thanks I                    | TO1<br>100<br>For and On Behalf | TAL AMOUNT                    | 500.00                         |
| Amount In Wo<br>Signature of R | rds : **** FIVE HUNDRED AND 0/<br>With Thanks I<br>eceiving Officer | TO1<br>100<br>For and On Behalf | TAL AMOUNT<br>Of AFA<br>Date: | 500.00                         |

AFA – Horticultural Crops Directorate User Manual

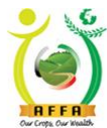

Agriculture and Food Authority (AFA)
Horticultural Crops Directorate

Our Crops, Our Wealth

| Document    | Nursery Registration - License Registrations                                                                        |
|-------------|----------------------------------------------------------------------------------------------------|
| Document #  | 1000144                                                                                                    |
| Status      | Document Approval Completed                                                                                         |
| Description | Application Number: 1000144                                                                                         |
| Summary     | 1000144: Demo Company Application for Renewal of Horticulture Nursery Certificate, Done On 2020-04-04<br>10:40:03.0 |
| Message     |                                                                                                    |
| Link        | 192.168.1.110:8080/webui/                                                                                           |

Figure 107- Email notification on application approval

#### **License Printing**

After the application has been approved, the applicant logs in to the AFA IMIS system and prints the license. (See Ref. 3.4.4)

## 4.1.10 Horticulture Produce Marketing Agent Renewal (HPMA)

This process allows applicants to renew their expired horticulture produce marketing agent License. Navigate to:

#### 

- All application details from the previous license are prepopulated, user is allowed to edit document ;
- Read through the Terms and Conditions and agree;
- Click on the Save icon to save your record; this will automatically populate the details in the tabs from the previous license application
- Navigate through the tabs to view, edit and add new details;
- Navigate back to the application form and forward the document for approval.

| Or Corp. Our Yeads                 | Agriculture and Food<br>Horticultural Cro<br>Our Crops, Ou                                                                                                    | d Authority (AFA)<br><b>ps Directorate</b><br>r Wealth                                                                        |                                        |
|------------------------------------|----------------------------------------------------------------------------------------------------|----------------------------------------------------------------------------------------------------|----------------------------------------|
| Home (51) Horticulture Proc        | luce Marke ×                                                                                                    |                                                                                                    | ≡ ¥ 0                                  |
| 🔊 😮 🕼 🖉 🛱                          | 🍣 🔍 🕕 🧰 🎉 🖷 🤻 🖻                                                                                                    |                                                                                                    |                                        |
| Horticulture Produce Marketing Age | nt Renewal (HPMA)                                                                                                    |                                                                                                    | < < +*1/1 > >                          |
| Inserted                           |                                                                                                    |                                                                                                    |                                        |
| Document No                        |                                                                                                    | Document Date* 04/04/2020 10:40:03 AM                                                                                         |                                        |
| Name of Applicant                  | Demo Company                                                                                                    | License Expiry Date 30/06/2021 12:00:00 AM                                                                                    |                                        |
| Year                               | ~2020/2021~                                                                                                    |                                                                                                    |                                        |
|                                    | Ammend Previous License                                                                                                    |                                                                                                    |                                        |
| Company Info                       |                                                                                                    |                                                                                                    |                                        |
| Produce Source(tick appropriately) |                                                                                                    |                                                                                                    |                                        |
| Terms And Conditions               |                                                                                                    |                                                                                                    |                                        |
|                                    | 1. A marketing agent shall<br>2. A marketing agent shall<br>3. A marketing agent shall<br>4. A marketing agent shall<br>5. A maryeting agent shall<br>6. A maryeting agent shall<br>1. There's occurse that the parts | e act.<br>published by the Authority from time to time<br>or, shipchandler or a retail outlet) and shall be confined to<br>a. | o a single dealer per contract period. |
|                                    | I Agree to the Terms & Conditions                                                                                                    | [                                                                                                    |                                        |
| ▼ Action                           |                                                                                                    |                                                                                                    |                                        |
|                                    | Forward For Approval                                                                                                    | Amount Payable(Ksh) 5,000.00                                                                                                  | view, edit or add                      |
| ▼ Status                           |                                                                                                    |                                                                                                    | now dotails                            |
| Document Status                    | Document In Draft                                                                                                    | Approval Stage Applicant Stage                                                                                                |                                        |
| Directors/Owner Attachments        | Packhouse/Warehouse Produce Transportation Company Horticult                                                                                                    | ural PS I FORM [(Company Own Farm(S)] Produce/Product Details                                                                 | Produce Collection Centres             |

#### Figure 108- Application Form

| » Home (51) Horticulture Prod      | uce Market 🗙                                                                                                    |                      |                               |            |                                                                | ≡     | ♦ 😮      |
|------------------------------------|----------------------------------------------------------------------------------------------------|----------------------|-------------------------------|------------|----------------------------------------------------------------|-------|----------|
| 0 🕜 📑 🗗 🖰 🖏                        | \$ 역 🛛 🗖 🖉 🗳                                                                                                    | 5 🗈                  |                               |            |                                                                |       |          |
| Horticulture Produce Marketing Age | ent Renewal (HPMA)                                                                                                    |                      |                               |            |                                                                |       | 1/1 > >1 |
| Data requeried                     |                                                                                                    |                      |                               |            |                                                                |       |          |
| Document No                        | 1000059                                                                                                    |                      | Document Date*                | 04/04/2020 | 0 10:40:03 AM                                                  |       |          |
| Name of Applicant*                 | Demo Company                                                                                                    |                      | License Expiry Date           | 30/06/2021 | 12:00:00 AM                                                    |       |          |
| Year                               |                                                                                                    |                      |                               |            |                                                                |       |          |
|                                    | Ammend Previous License                                                                                                    |                      |                               |            |                                                                |       |          |
| Company Info                       |                                                                                                    | Forward For Approval |                               | ×          |                                                                |       |          |
| Produce Source(tick appropriately) |                                                                                                    |                      |                               |            |                                                                |       |          |
| Terms And Conditions               |                                                                                                    |                      |                               |            |                                                                |       |          |
|                                    | A marketing agent shall use tran     A marketing agent shall only pic     A marketing agent shall only pic     A marketing agent shall observe     A marketing agent shall observe     A marketing agent shall be cont     A marketing agent shall be cont     A marketing agent shall be cont     I hereby declare that the particulars p | Document succe       | essfully forwarded to HCD Com | pliance    | p time<br>shall be confined to a single dealer per contract po | riod. |          |

Figure 109- Successful document forward

The document is forwarded to HCD compliance for review to approve, defer or reject.

The document goes through internal HCD approval processes and document status changes as per the approval status.

The applicant receives an email notification on pending license payment to initiate the payment of license fee.

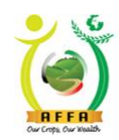

Horticultural Crops Directorate

Our Crops, Our Wealth

| Document    | Marketing Agent Registration                                                                                                    |
|-------------|----------------------------------------------------------------------------------------------------|
| Document #  | 1002129                                                                                                    |
| Status      | AFA License Pending Payment                                                                                                    |
| Description | Your application has been approved and is due for payment. Kindly pay Kshs10000                                                                                                    |
| Summary     | 1002129 License Payment Details : Demo Company - For Marketing Agent Registration - Horticultural<br>Marketing Agent Registration/Renewal: 1000059                                                                                                    |
| Message     | Please Pay For the License Fee In The System. 1. Login to the System 2. Go to 'License Payment & Appeal'<br>menu 3. Open 'License Payment' window. 4. Click Pay Now. 5. You will receive an MPESA prompt via Phone<br>number 254722406432 Or Use Other Provided Payment Options |
| Link        | 192.168.1.110:8080/webui/                                                                                                    |

Figure 110 - Email notification on pending payment

After successful payment (<u>Ref. 3.4.3</u>), the payment status changes on the application form and the document is ready for approval by HCD Finance.

This is the last stage of approval.

After approval by HCD Finance, the applicant receives an email notification on document approval; and the official payment receipt voucher in an email.

| AGRICULTURE AND FOOD AUTHORITY                                     | - 5                     |                 | PO51504488Z                             |
|--------------------------------------------------------------------|-------------------------|-----------------|-----------------------------------------|
| Tea House Naivasha Road, Off Ngong Road                            |                         | inf             | fo@agricultureauthority.go.ke           |
| P.O.Box 37962                                                      |                         | W               | ww.agricultureauthority.go.ke           |
| Nairobi ,Tel:+254-722200556/734600944                              | A FA                    |                 |                                         |
| OFFIC                                                              | IAL RECEIPT VOUCH       | ER (AFA)        |                                         |
| Received from: Demo Company<br>BRCPT7380                           |                         | Directora       | Date:2/24/2020 12:00:00 AM<br>ate Code: |
|                                                                    |                         | Departm         | ent Code: FIN_ADM                       |
| Customer No. Description                                           | Analysis Code           | Unit Prices     | Total Amount                            |
| A006758729R Horticultural Marketing A<br>Registration/Renewal: 100 | ;ent<br>1059            |                 | 10,000.00                               |
|                                                                    | тот                     | TAL AMOUNT      | 10,000.00                               |
| Amount In Words : **** TEN THOUSAND                                | AND 0/100               |                 |                                         |
| With                                                               | hanks For and On Behalf | Of AFA          |                                         |
| Signature of Receiving Officer                                     |                         | Date:           |                                         |
| Your Were Served By: AGRICULTUR                                    | AUTH\DWESA              | Receiving Bank: | Barclays Bank                           |

Figure 111 - Sample receipt voucher

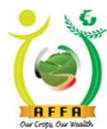

Agriculture and Food Authority (AFA) Horticultural Crops Directorate

| AFFA        | Our Crops, Our Wealth                                                                                                   |
|-------------|----------------------------------------------------------------------------------------------------|
| Document    | Marketing Agent Registration - License Registrations                                                                    |
| Document #  | 1000059                                                                                                    |
| Status      | Document Approval Completed                                                                                             |
| Description | Application Number: 1000059                                                                                             |
| Summary     | 1000059: Demo Company Application for Horticultural Marketing Agent Registration/Renewal, Done On 2020-04-04 10:40:03.0 |
| Message     |                                                                                                    |
| Link        | 192.168.1.110:8080/webui/                                                                                               |

Figure 112 - Email notification on successful document approval

#### **License Printing**

After the application has been approved, the applicant logs in to the AFA IMIS system and prints the license. (See Ref. 3.4.4)

## 4.1.11 Horticulture Export License Renewal

This process allows applicants to renew their horticulture Export License. Navigate to:

#### 

- All application details from the previous license are prepopulated, user is allowed to edit document ;
- Read through the Terms and Conditions and agree to them;
- Click on the Save icon to save your record; this will automatically populate the details in the tabs from the previous license application
- Go through the details on the application form and update them if necessary;
- Navigate through the tabs to view, edit or add new details;
- Navigate back to the application form and forward the document for approval.

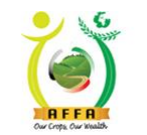

» / Hom

Agriculture and Food Authority (AFA)

**Horticultural Crops Directorate** 

Our Crops, Our Wealth

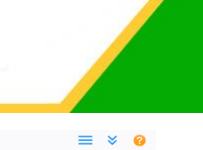

| Iorticulture Export License Renewa | d.                                                                                                    |                                                                                                    |                                                                                                    |                                                                                                    | < < +*1/1 >      |
|------------------------------------|----------------------------------------------------------------------------------------------------|----------------------------------------------------------------------------------------------------|----------------------------------------------------------------------------------------------------|----------------------------------------------------------------------------------------------------|------------------|
| nserted                            |                                                                                                    |                                                                                                    |                                                                                                    |                                                                                                    |                  |
| Document No                        |                                                                                                    | Document Date*                                                                                                    | 04/04/2020 3:01:41                                                                                    | M                                                                                                    |                  |
| Name of Applicant                  | Demo Company                                                                                                    | License Expiry Date 30/06/2021 12:00:00 AM                                                                                                    |                                                                                                    | AM                                                                                                    |                  |
| Year                               | ~2020/2021~                                                                                                    |                                                                                                    |                                                                                                    |                                                                                                    |                  |
|                                    | Ammend Previous License                                                                                                    |                                                                                                    |                                                                                                    |                                                                                                    |                  |
| Company Info                       | _                                                                                                    |                                                                                                    |                                                                                                    |                                                                                                    |                  |
| Cargo Capacity (Volume)            |                                                                                                    |                                                                                                    | •                                                                                                    |                                                                                                    |                  |
| Shipment Frequency                 | /                                                                                                    | Read and i                                                                                                    | Aaree                                                                                                 |                                                                                                    |                  |
| Payment Details                    |                                                                                                    | riodia anta i                                                                                                    |                                                                                                    |                                                                                                    |                  |
| Produce Source(tick appropriately) |                                                                                                    | to T&C                                                                                                    |                                                                                                    |                                                                                                    |                  |
| Main Source Of Supply              |                                                                                                    |                                                                                                    |                                                                                                    |                                                                                                    |                  |
| Terms And Conditions               |                                                                                                    |                                                                                                    |                                                                                                    |                                                                                                    |                  |
|                                    | 1.Consideration of this application will be conditional on the applicant's informalial down in the (Crops Act, 2013) and operating such methods of quality control as the Authority may from time to time prescribe. The Authority may get the standard on the application of the standard on the standard on the standard | ion which must satisfy the Authority that<br>uire the personal attendance or authoriz<br>ort the statements made above.<br>b be exported it shall be empowered to c<br>onsidered. | t the applicant is capable of co<br>ted representative of the appli<br>do so by giving the exporter w | mplying with standards of export qua<br>cant for interview before granting a lic<br>ritten notice of such restriction. | lity as<br>ense. |
|                                    | I Agree to the Terms & Conditions                                                                                                    |                                                                                                    |                                                                                                    |                                                                                                    |                  |
| Action                             |                                                                                                    |                                                                                                    | viow odi                                                                                              | toradd                                                                                                    |                  |
|                                    | Forward For Approval                                                                                                    | Amount Payable(Ksh)                                                                                                    | view, eu                                                                                              | t of aud                                                                                                    |                  |
|                                    |                                                                                                    |                                                                                                    | nour dot                                                                                              | sile                                                                                                    |                  |

#### Figure 113 - Application Form

| » Home (52) Horticulture Expo      | rt License ×            |                |                                     |                   | ≡ × 6        |
|------------------------------------|-------------------------|----------------|-------------------------------------|-------------------|--------------|
| 0 🛛 🖬 🖓 🖾                          | 🗢 🔍 🔲 💳 📈 🗳             |                |                                     |                   |              |
| Horticulture Export License Renewa | l                       |                |                                     |                   | I< < 1/1 > 0 |
| Data requeried                     |                         |                |                                     |                   |              |
| Document No                        | 1000509                 |                | Document Date <sup>*</sup> 04/04/2  | 020 3:01:41 PM    |              |
| Name of Applicant*                 | Demo Company            |                | License Expiry Date 30/06/2         | 021   12:00:00 AM |              |
| Year                               |                         |                |                                     |                   |              |
|                                    | Ammend Previous License |                |                                     |                   |              |
| Company Info                       |                         |                |                                     | ×                 |              |
| L.R No/Plot No*                    | 8574                    |                |                                     |                   |              |
| Postal Code"                       | 01500                   |                |                                     |                   |              |
| PIN/VAT                            | A006758729R             | Document succe | essfully forwarded to HCD Complianc | 070462            |              |
| Email Address*                     | imis@afa.go.ke          |                | ,                                   |                   |              |
| Sub-County"                        | NYALI                   |                |                                     |                   |              |
| Location*                          | one                     |                | ~                                   |                   |              |
| Village*                           | Kijiji                  |                | Legal Status Public C               | ompany            |              |

#### Figure 114 - Successful document forward

| Document    | Export Licence - License Renewals                                                                 |
|-------------|---------------------------------------------------------------------------------------------------|
| Document #  | 1000509                                                                                           |
| Status      | Document Approval In Progress                                                                     |
| Description | Application Number: 1000509                                                                       |
| Summary     | 1000509: Demo Company Application for Horticultural Export License, Done On 2020-04-04 15:01:41.0 |
| Message     | Application successfuly forwarded to HCD Compliance                                               |
| Link        | 192.168.1.110:8080/webui/                                                                         |

Figure 115 - Email notification on successful document forward

The document is forwarded to HCD compliance for review to approve, defer or reject.

The document goes through internal HCD approval processes and document status changes as per the approval status.

The applicant receives an email notification on pending license levy payment to initiate the payment of license levies.

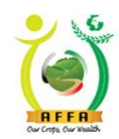

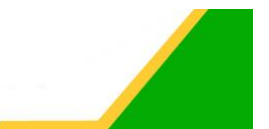

Horticultural Crops Directorate Our Crops, Our Wealth

| Document    | Export Licence                                                                                                    |
|-------------|----------------------------------------------------------------------------------------------------|
| Document #  | 1002130                                                                                                    |
| Status      | AFA License Pending Payment                                                                                                    |
| Description | Your application has been approved and is due for payment. Kindly pay Kshs5000                                                                                                    |
| Summary     | 1002130 License Payment Details : Demo Company - For Export Licence - Horticultural Export License<br>Application: 1000509                                                                                                    |
| Message     | Please Pay For the License Fee In The System. 1. Login to the System 2. Go to 'License Payment & Appeal'<br>menu 3. Open 'License Payment' window. 4. Click Pay Now. 5. You will receive an MPESA prompt via Phone<br>number 254722406432 Or Use Other Provided Payment Options |
| Link        | 192.168.1.110:8080/webui/                                                                                                    |

Figure 116 - Email notification on pending payment

After successful payment (<u>Ref. 3.4.3</u>), the payment status changes on the application form and the document is ready for approval by HCD Finance.

This is the last stage of approval.

After approval by HCD Finance, the applicant receives an email notification on document approval; and the official payment receipt voucher in an email.

| PO51504488                    |                   | •                | AND FOOD AUTHORITY                                   | AGRICULTURE       |
|-------------------------------|-------------------|------------------|------------------------------------------------------|-------------------|
| nfo@agricultureauthority.go.k | ir                | 7.0              | isha Road, Off Ngong Road                            | Tea House Naiva   |
| ww.agricultureauthority.go.k  | w                 |                  |                                                      | P.O.Box 37962     |
|                               |                   | A F A            | 1-722200556/734600944                                | Nairobi ,Tel:+254 |
|                               | ER (AFA)          | EIPT VOUCH       | OFFICIAL REG                                         |                   |
| Date:2/24/2020 12:00:00 AM    |                   |                  | Demo Company                                         | Received from     |
| rate Code:                    | Directorate Code: |                  |                                                      | BRCPT7381         |
| nent Code: FIN_ADM            | Departr           |                  |                                                      |                   |
| Total Amour                   | Unit Prices       | Analysis Code    | Description                                          | Customer No.      |
| 5,000.0                       |                   |                  | Horticultural Export License<br>Application: 1000509 | A006758729R       |
| 5,000.0                       | AL AMOUNT         | TOT              |                                                      |                   |
|                               |                   | 100              | rds : **** FIVE THOUSAND AND 0/                      | Amount In Wo      |
|                               |                   |                  |                                                      |                   |
|                               | Of AFA            | r and On Behalf  | With Thanks Fo                                       |                   |
|                               | Of AFA<br>Date:   | or and On Behalf | With Thanks Fo                                       | Signature of R    |

Figure 117 - Sample receipt voucher

AFA – Horticultural Crops Directorate User Manual

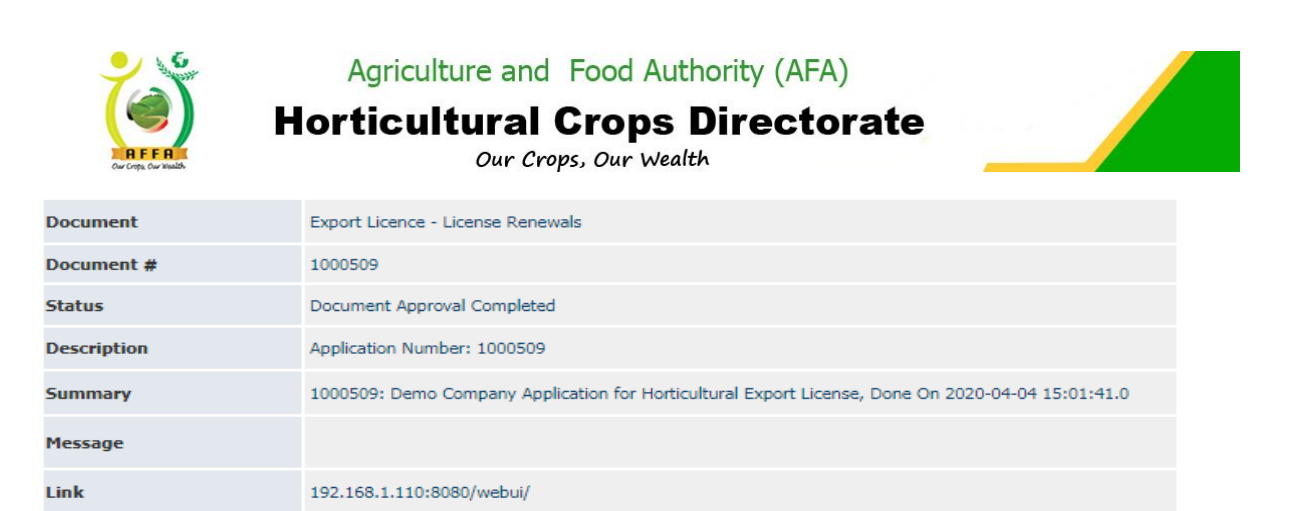

Figure 118 - Email notification on successful application approval

#### **License Printing**

After the application has been approved, the applicant logs in to the AFA IMIS system and prints the license. (See Ref. 3.4.4)

## 4.1.12 Horticultural Produce Importers License Renewal

This process allows applicants to renew their horticulture Export License. Navigate to:

#### 

- All application details from the previous license are prepopulated, user is allowed to edit document;
- Read through the Terms and Conditions and agree to them;
- Click on the Save icon to save your record; this will automatically populate the details in the tabs from the previous license application
- Navigate through the tabs to view, edit or add new details;
- Navigate back to the application form and forward the document for approval.

| Home (53) *Horticultural Pro            | oduce Impo 🗙             |                          |                 |                     |                                             | ≡ *             | 2 🕜 |
|-----------------------------------------|--------------------------|--------------------------|-----------------|---------------------|---------------------------------------------|-----------------|-----|
| 🤹 💾 🔂 🗐 😵 😋                             | \$ Q 🕕 🗖                 |                          |                 |                     |                                             |                 |     |
| Horticultural Produce Importers Lie     | cense Renewal            |                          |                 |                     |                                             | < < +*1/1       |     |
| Inserted                                |                          |                          |                 |                     |                                             |                 |     |
| Document No                             | 0                        |                          |                 | Do                  | cument Date <sup>*</sup> 04/04/2020 3:01:41 | PM              |     |
| Name of Applicant                       | Demo Company             |                          |                 | Licens              | e Expiry Date 30/06/2021 12:00:0            | 0 AM            |     |
| Yea                                     | ar ~2020/2021~           | Read                     | and Agr         | ee                  |                                             |                 |     |
| <ul> <li>Terms And Condition</li> </ul> | I hereby declare that th | e partic to T&           | <u> </u>        | knowledge           | e and belief.                               |                 |     |
| The Andrew                              | I Agree to the Terms     | & Conditions             |                 |                     | _                                           |                 |     |
| Action                                  |                          | Forward For Approval     |                 | Amount              | Payable(Ksh) 5,000.00                       | view, edit or   |     |
| ▼ Status<br>Document Status             | Document In Draft        |                          |                 | Ar                  | pproval Stage Applicant Stage               | add new details |     |
| Company's Imports Supply/               | Distribution Re-expor    | ed produce / Attachments | Directors/Owner | Packhouse/Warehouse | Produce Transportation Company              |                 |     |
| 0 Records                               |                          |                          |                 |                     |                                             |                 |     |
| Product Category                        | Product                  | Country                  | Quantity (MT)   |                     |                                             |                 |     |
| No Records found                        |                          |                          |                 |                     |                                             |                 | _   |

Figure 119 - Application Form

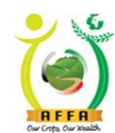

Horticultural Crops Directorate

Our Crops, Our Wealth

| Home (53) Horticultural Prod         | luce Impor ×                            |                                                  | ≡ × 0         |
|--------------------------------------|-----------------------------------------|--------------------------------------------------|---------------|
| 0 🛛 🖬 🖓 🗐 🕐                          | 🗢 🔍 🔲 📰 📈 💕 🍓 🗈                         |                                                  |               |
| Horticultural Produce Importers Lice | ense Renewal                            |                                                  | I< < 1/1 > >I |
| Data requeried                       |                                         |                                                  |               |
| Document No                          | 1000043                                 | Document Date <sup>*</sup> 04/04/2020 3:01:41 PM |               |
| Name of Applicant                    | Demo Company                            | License Expiry Date 30/06/2021 12:00:00 AM       |               |
| Year                                 |                                         |                                                  |               |
| Company Info                         |                                         |                                                  |               |
| ▼ Terms And Condition                | I hereby declare that the particulars w | ×                                                |               |
|                                      | ✓ I Agree to the Terms & Conditions     |                                                  |               |
| Action                               | Forward F.                              | essfully forwarded to HCD Compliance             |               |
| ▼ Status                             |                                         |                                                  |               |
| Document Status                      | Document Approval In Progress           | ance                                             |               |
|                                      |                                         |                                                  |               |

Figure 120 - Successful Document forward

| Document    | Importers License Application - License Applications                                                                                 |
|-------------|----------------------------------------------------------------------------------------------------|
| Document #  | 1000043                                                                                                    |
| Status      | Document Approval In Progress                                                                                                    |
| Description | Application Number: 1000043                                                                                                    |
| Summary     | 1000043: Demo Company Application for Horticultural Produce Importers License Registration/Renewal,<br>Done On 2020-04-04 15:01:41.0 |
| Message     | Application successfuly forwarded to HCD Compliance                                                                                  |
| Link        | 192.168.1.110:8080/webui/                                                                                                    |

Figure 121 - Email notification on successful document forward

The document is forwarded to HCD compliance for review to approve, defer or reject.

The document goes through internal HCD approval processes and document status changes as per the approval status.

The applicant receives an email notification on pending license levy payment to initiate the payment of license levies.

| Document    | Importers License Application                                                                                                    |
|-------------|----------------------------------------------------------------------------------------------------|
| Document #  | 1002131                                                                                                    |
| Status      | AFA License Pending Payment                                                                                                    |
| Description | Your application has been approved and is due for payment. Kindly pay Kshs10000                                                                                                    |
| Summary     | 1002131 License Payment Details : Demo Company - For Importers License Application - Horticultural<br>Produce Importers License Application/Renewal: 1000043                                                                                                    |
| Message     | Please Pay For the License Fee In The System. 1. Login to the System 2. Go to 'License Payment & Appeal'<br>menu 3. Open 'License Payment' window. 4. Click Pay Now. 5. You will receive an MPESA prompt via Phone<br>number 254722406432 Or Use Other Provided Payment Options |
| Link        | 192.168.1.110:8080/webui/                                                                                                    |

Figure 122 - Email notification on pending payment

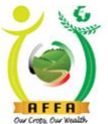

**Horticultural Crops Directorate** 

Our Crops, Our Wealth

After successful payment (<u>Ref. 3.4.3</u>), the payment status changes on the application form and the document is ready for approval by HCD Finance.

This is the last stage of approval.

After approval by HCD Finance, the applicant receives an email notification on document approval; and also the official payment receipt voucher in an email.

| AGRICULTURE                 | AND FOOD AUTHORITY                                                         | 0,5           |                                | PO51504488Z                    |
|-----------------------------|----------------------------------------------------------------------------|---------------|--------------------------------|--------------------------------|
| Tea House Naiv              | asha Road, Off Ngong Road                                                  | 100           | i                              | nfo@agricultureauthority.go.ke |
| P.O.Box 37962               |                                                                            |               | www.agricultureauthority.go.ke |                                |
| Nairobi ,Tel:+25            | 4-722200556/734600944                                                      | AFA           |                                |                                |
|                             | OFFICIAL RE                                                                | ECEIPT VOUCH  | ER (AFA)                       |                                |
| Received from: Demo Company |                                                                            |               | Date:2/24/2020 12:00:00 AN     |                                |
| BRCPT7382                   |                                                                            |               | Directorate Code:              |                                |
|                             |                                                                            |               | Depart                         | ment Code: FIN_ADM             |
| Customer No.                | Description                                                                | Analysis Code | Unit Prices                    | Total Amount                   |
| A006758729R                 | Horticultural Produce Importers<br>License Application/Renewal:<br>1000043 |               |                                | 10,000.00                      |
|                             |                                                                            | TO            | FAL AMOUNT                     | 10,000.00                      |

Amount In Words : \*\*\*\* TEN THOUSAND AND 0/100

|                        | With Thanks For and On Beha | If Of AFA                     |
|------------------------|-----------------------------|-------------------------------|
| Signature of Receiving | Officer                     | Date:                         |
| Your Were Served By:   | AGRICULTUREAUTH\DWESA       | Receiving Bank: Barclays Bank |

Figure 123 - Sample receipt voucher

| Document    | Importers License Application - License Applications                                                                                 |
|-------------|----------------------------------------------------------------------------------------------------|
| Document #  | 1000043                                                                                                    |
| Status      | Document Approval Completed                                                                                                    |
| Description | Application Number: 1000043                                                                                                    |
| Summary     | 1000043: Demo Company Application for Horticultural Produce Importers License Registration/Renewal,<br>Done On 2020-04-04 15:01:41.0 |
| Message     |                                                                                                    |
| Link        | 192.168.1.110:8080/webui/                                                                                                    |

Figure 124 - Email notification on application approval

#### **License Printing**

After the application has been approved, the applicant logs in to the AFA IMIS system and prints the license. (See Ref. 3.4.4)